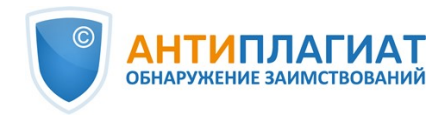

# Руководство администратора корпоративной версии системы "Антиплагиат.Эксперт"

Обновление 12.01.2023

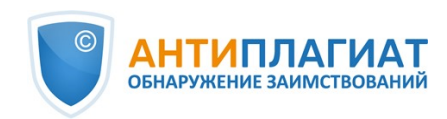

# Содержание

| 1. Введение                                                 | 4  |
|-------------------------------------------------------------|----|
| 1.1. Термины и определения                                  | 4  |
| 1.2. Назначение и условия применения                        | 5  |
| 2. Подготовка к работе                                      | 6  |
| 2.1. Рабочее место                                          | 6  |
| 2.2. Вход и выход из системы                                | 6  |
| 2.3. Смена роли                                             | 7  |
| 3. Профиль                                                  | 8  |
| 3.1. Двухфакторная аутентификация                           | 9  |
| 4. Служба заботы о клиентах                                 | 11 |
| 5. Добавление сайта                                         | 11 |
| 6. Администрирование                                        | 12 |
| 6.1. Просмотр списка пользователей                          |    |
| 6.2. Роли пользователей                                     |    |
| 6.3. Поиск пользователя                                     |    |
| 6.4. Имперсонирование администратора в кабинет пользователя |    |
| 6.5. Создание учетной записи нового пользователя            | 14 |
| 6.6. Редактирование учетных записей пользователей           |    |
| 6.7. Блокировка и удаление пользователей                    |    |
| 6.8. Пакетный режим редактирования пользователей            | 17 |
| 7. Безопасность                                             | 18 |
| 7.1. Управление блокировками пользователей                  |    |
| 8. Управление документами компании                          | 19 |
| 8.1. Просмотр документов компании                           | 20 |
| 8.2. Добавление и удаление документов из индекса            | 20 |
| 8.3. Удаление и восстановление документов компании          |    |
| 8.4. Добавление документа в «Хранилище»                     | 22 |
| 8.5. Загрузка документов в пакетном режиме                  | 22 |
| 9. Профиль компании                                         | 23 |
| 9.1. Просмотр учетных данных                                | 24 |
| 9.2. Настройки                                              |    |
| 9.3. Настройка уведомлений                                  | 25 |
| 9.4. Просмотр и редактирование контактной информации        |    |
| 10. Биллинг                                                 | 27 |
| 10.1. Тарифы компании                                       |    |
| 10.2. Квоты на проверки                                     |    |
| 10.2.1. Назначение квоты пользователю                       | 30 |
| 10.2.2. Квота по умолчанию                                  |    |
| ,<br>11. Статистика                                         | 31 |
| 11.1. Детализация использования системы                     | 31 |
| 11.2. Интенсивность работы пользователей                    | 32 |
| 11.3. Сводный отчёт по проверенным документам               | 33 |
| 12. Кабинет                                                 |    |
| 12.1. Загрузка документа                                    |    |
| 12.2. Проверка документа                                    |    |
| 12.3. Проверка текста                                       |    |
| 12.4. Повторная проверка документа                          |    |
|                                                             |    |

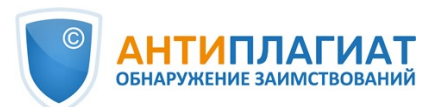

| 12.5. Просмотр и редактирование информации о документе         | 39   |
|----------------------------------------------------------------|------|
| 12.6. Просмотр текста документа                                | 41   |
| 12.7. Автоматическое извлечение ФИО автора документа           | 41   |
| 12.8. Ручное добавление ФИО автора документа                   | 42   |
| 12.9. Перемещение документа                                    | 43   |
| 12.10. Поиск документа                                         | 44   |
| 12.11. Удаление документа                                      | 44   |
| 12.12. Просмотр истории отчетов                                | 45   |
| 12.13. Текстовые метрики                                       | 48   |
| 12.13.1. Редактирование кодов рубрикации документа             | . 49 |
| 12.13.2. Семантические характеристики                          | . 51 |
| 12.13.3. Сегментация предложений                               | . 52 |
| 12.13.4. Именованные сущности                                  | . 52 |
| 12.14. Добавление документов в коллекцию компании              | . 53 |
| 13. Отчет о проверке на наличие заимствований                  | . 54 |
| 13.1. Полный отчет                                             | . 54 |
| 13.1.1. Просмотр отчета                                        | . 55 |
| 13.1.2. Просмотр информации об источнике                       | . 55 |
| 13.1.3. Внешняя ссылка на источник                             | . 57 |
| 13.1.4. Просмотр отчета по источнику                           | . 58 |
| 13.1.5. Просмотр истории отчетов                               | . 59 |
| 13.1.6. Комментарии к отчёту                                   | . 62 |
| 13.1.6.1. Добавление комментария                               | . 62 |
| 13.1.6.2. Действия с комментариями                             | . 64 |
| 13.1.6.3. Просмотр всех комментариев                           | . 64 |
| 13.1.7. Редактирование списка источников                       | . 65 |
| 13.1.7.1. Изменение типа источника                             | . 65 |
| 13.1.7.2. Исключение источника                                 | . 67 |
| 13.1.7.3. Восстановление источника                             | . 70 |
| 13.1.7.4. Отображение в отчётах и печатных формах              | . 71 |
| 13.1.7.5. Отключение источника                                 | . 72 |
| 13.1.8. Редактирование блоков совпадения                       | . 73 |
| 13.2. Краткий отчёт                                            | . 75 |
| 13.3. Отчет с форматированием                                  | 76   |
| 13.4. Структура документа                                      | 78   |
| 13.4.1. Добавление раздела                                     | . 79 |
| 13.4.2. Изменение границ раздела                               | . 80 |
| 13.4.3. Удаление раздела                                       | . 81 |
| 13.4.4. Сохранение изменений и обновление результатов проверки | . 81 |
| 13.5. Подозрительный документ                                  | 82   |
| 13.6. Выгрузка отчета                                          | 89   |
| 13.7. Прямая ссылка на отчёт                                   | 89   |
| 13.8. Справка о проверке                                       | 90   |
| 14. Контактная информация                                      | . 93 |

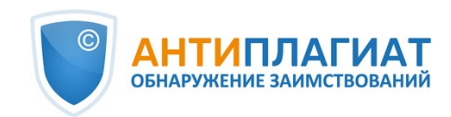

## 1. Введение

Данное руководство предназначено для ознакомления со средствами работы в системе «Антиплагиат».

Руководство содержит информацию о назначении, возможностях, особенностях функционирования системы, а также описание действий, обеспечивающих проверку текстовых документов на наличие заимствований.

### 1.1. Термины и определения

| Термин                          | Определение                                                                                                    |  |  |
|---------------------------------|----------------------------------------------------------------------------------------------------|--|--|
| Сервис                          | Онлайн инструмент работы с текстовыми документами<br>пользовательским интерфейсом на web-сайте.                                                                                                    |  |  |
| Совпадения                      | Фрагменты проверяемого текста, полностью или частично сходные с<br>найденными источниками, за исключением фрагментов, которые<br>система отнесла к цитированию или самоцитированию.                                                                                                    |  |  |
| Источник                        | Документ, проиндексированный в системе и содержащийся в модуле поиска, по которому проводится проверка.                                                                                                    |  |  |
| Самоцитирование                 | Фрагменты проверяемого текста, совпадающие или почти<br>совпадающие с фрагментом текста источника, автором или соавтором<br>которого является автор проверяемого документа.                                                                                                    |  |  |
| Цитирование                     | Фрагменты проверяемого текста, которые не являются авторскими, но<br>которые система отнесла к корректно оформленным. К цитированиям<br>относятся также шаблонные фразы; библиография; фрагменты текста,<br>найденные модулем поиска «СПС Гарант: нормативно-правовая<br>документация». |  |  |
| Оригинальный текст              | Фрагменты проверяемого текста, не обнаруженные ни в одном источнике и не отмеченные ни одним из модулей поиска.                                                                                                    |  |  |
| Показатель<br>«Совпадения»      | Доля фрагментов проверяемого текста, отнесенных к совпадениям,<br>общем объеме текста.                                                                                                    |  |  |
| Показатель<br>«Самоцитирования» | Доля фрагментов текста, отнесенных к самоцитированию, в обще<br>объеме текста.                                                                                                    |  |  |
| Показатель<br>«Цитирования»     | Доля фрагментов проверяемого текста, отнесенных к цитированию, в общем объеме текста.                                                                                                    |  |  |
| Показатель<br>«Оригинальность»  | Доля фрагментов проверяемого текста, отнесенных к оригинальному тексту, в общем объеме текста.                                                                                                    |  |  |
| Отчет                           | <ul> <li>Результат проверки текста на наличие заимствований:</li> <li>Краткий отчет – представляет собой процент оригинальности, список источников совпадений.</li> <li>Полный отчет – представляет собой процент оригинальности,</li> </ul>                                            |  |  |

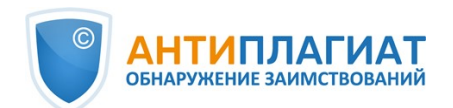

|                   | список источников совпадений, загруженный текст документа,<br>размеченный найденными блоками совпадения.                                                                                                    |
|-------------------|----------------------------------------------------------------------------------------------------|
| Доля в отчете     | Отношение объема совпадений, которое учитывается в рамках<br>данного источника, к общему объему документа. То есть, если один и<br>тот же текст был найден в нескольких источниках, учитывается он<br>только в одном из них. При суммировании долей в отчетах по всем<br>источникам получается показатель "Совпадения".                                                                                                    |
| Доля в тексте     | Отношение объема совпадений текста источника к объему документа.<br>Доли в тексте по источникам не суммируются при расчете общего<br>процента совпадений.                                                                                                    |
| Блоков в отчете   | Количество блоков совпадений из источника с учетом пересечений во всех найденных источниках.                                                                                                    |
| Блоков в тексте   | Количество блоков совпадений из источника без учета других<br>найденных источников.                                                                                                    |
| Модуль поиска     | Программный модуль, реализующий поиск заимствований. Модуль<br>использует поисковый индекс или специальный вычислительный<br>алгоритм для построения отчетов. В системе может быть несколько<br>модулей. После получения доступа к нескольким модулям поиска<br>предоставляется возможность проводить проверки, строить как<br>отдельные отчеты, так и единый отчет по всем модулям поиска.<br>Некоторые модули выполняют поиск по специализированным базам<br>данных со слепками текстов документов-источников, но получение<br>доступа к выбранному модулю поиска не означает получение доступа к<br>полным текстам документов, которые может найти этот модуль. В<br>получаемых отчетах будут указаны ссылки на документы (их названия<br>также будут даны), а при просмотре текста источника, в нем будут<br>приведены совпадающие с проверяемым документом фрагменты. |
| Браузер           | Программное обеспечение, позволяющее пользователям<br>просматривать страницы сайтов интернета, а также получать доступ к<br>файлам и программному обеспечению, связанным с этими страницами.<br>Например, Mozilla Firefox, Google Chrome и т.д.                                                                                                    |
| Текстовые метрики | Семантические характеристики для каждого загружаемого документа.                                                                                                    |

#### 1.2. Назначение и условия применения

Сервис предназначен для проверки текстовых документов на наличие заимствований. В результате проверки пользователи получают отчеты о проверке. В отчете содержится информация об источниках и показателях совпадний по источникам, а также детальная информация с указанием тех фрагментов проверяемого документа, которые были идентифицированы как совпадения. Идентификация сопровождается предъявлением совпадающего фрагмента текста источника совпадения и/или приведением ссылки на оригинал (URL). В результате проверки документа пользователю предоставляется информация, помогающая определить, какая часть документа написана самостоятельно, а какая – заимствована.

Технические условия использования сервиса:

• наличие подключения к сети Интернет;

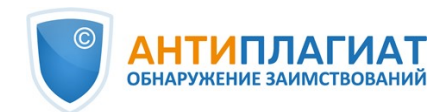

- работа через один из наиболее распространенных браузеров: Chrome версии 92 и выше, Mozilla Firefox версии 90 и выше, Opera версии 78 и выше, MS Edge версии 97 и выше, Яндекс Браузер версии 21 и выше, встроенный в операционную систему Windows браузер Internet Explorer не поддерживается;
- обеспечение работы всех функций сервиса в полном объеме может потребовать задействование программного обеспечения сторонних разработчиков.

Результаты работы с системой «Антиплагиат» не являются основанием для заявлений о нарушениях авторского права, сервис направлен на использование исключительно в информационных целях. Другими словами, мы не заявляем о том, что тот или иной текст является плагиатом, а лишь информируем вас о наличии одинакового или похожего фрагмента текста. Не исключено, что при работе с сервисом вы обнаружите текст с копированным фрагментом из других источников, в том числе не исключается возможность, что загруженный вами документ является первоисточником. В любом случае при работе с сервисом будьте аккуратны, старайтесь быть объективными и не спешите с выводами. Помните, что сервис – это лишь инструмент работы, и реальную оценку документу может дать только сам пользователь системы.

## 2. Подготовка к работе

#### 2.1. Рабочее место

Для работы с системой «Антиплагиат» достаточно открыть браузер и указать в адресной строке адрес веб-сайта сервиса.

Итак, мы имеем готовое рабочее место:

- файлы загружены на компьютер;
- открыт браузер;
- в браузере открыта страница сайта сервиса.

#### 2.2. Вход и выход из системы

Для доступа в систему воспользуйтесь формой входа, для этого нажмите на ссылку «Войти» в правом верхнем углу страницы.

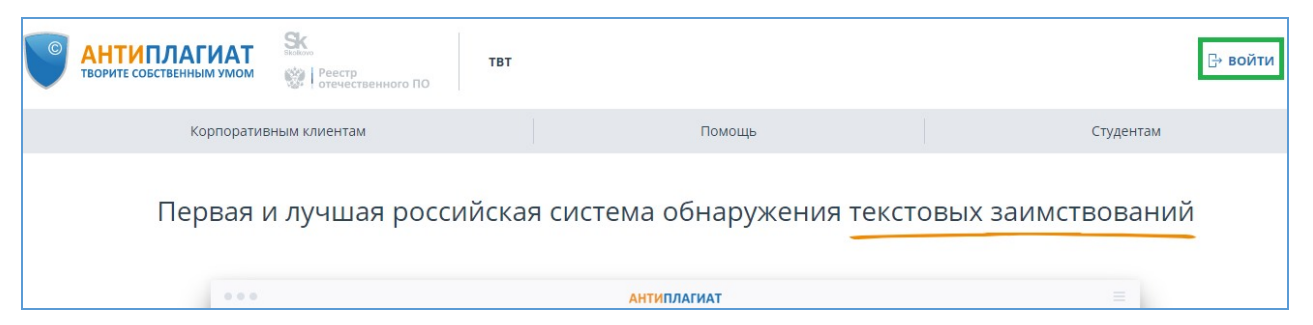

#### Рисунок 1. Ссылка «Войти» расположена в правом верхнем углу страницы

Введите свои учетные данные в открывшейся форме входа. Нажмите на кнопку «Показать пароль», если хотите проверить правильность ввода пароля. Нажмите «Войти».

Если вы не помните e-mail, с которым вы зарегистрированы в системе, то вы можете воспользоваться функцией «Вспомнить e-mail» на странице входа. Вам откроется окно ввода учетных данных со старого сайта: логин и пароль. При верном вводе логина и пароля, вы увидите e-mail, с которым были зарегистрированы на старом сайте.

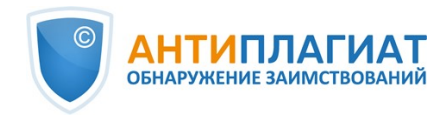

| E-MAIL: ? |                   |
|-----------|-------------------|
| DAPO.0.   |                   |
|           | 🔘 ПОКАЗАТЬ ПАРОЛЬ |
|           |                   |

#### Рисунок 2. Форма входа

После авторизации на любой странице сайта в правом верхнем углу страницы отображается иконка «Меню». При нажатии на иконку раскрывается панель с дополнительными кнопками для навигация по разделам. Набор этих кнопок зависит от вашего роли. Краткую информацию о себе: роль в системе и e-mail можно увидеть слева от иконки «Меню». На рисунке показано, для примера, раскрывающееся меню с набором кнопок, не встречающимся на работающей системе.

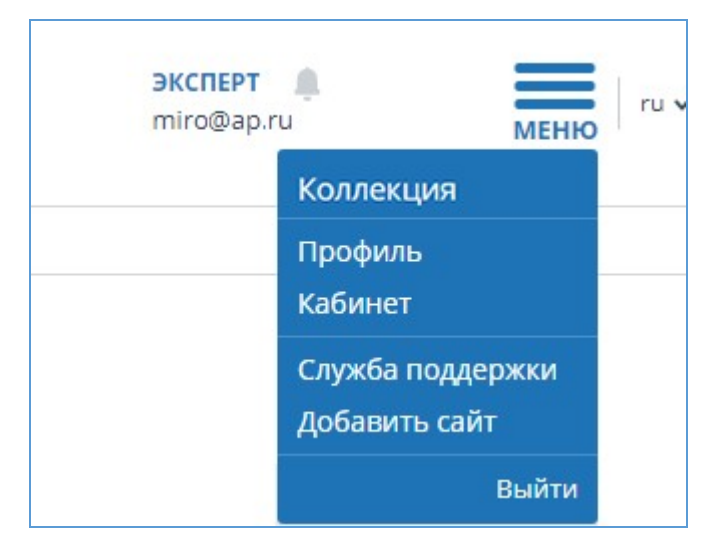

Рисунок 3. Выпадающее меню кабинета

Для выхода из системы нажмите на иконку «Меню», а затем выберите пункт «Выйти».

#### 2.3. Смена роли

Если администратор системы присвоил вам несколько ролей, то в панели меню рядом с

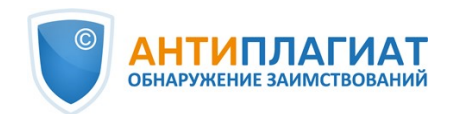

названием роли вы увидите стрелочку. Нажмите на название текущей роли, чтобы просмотреть полный список доступных вам ролей.

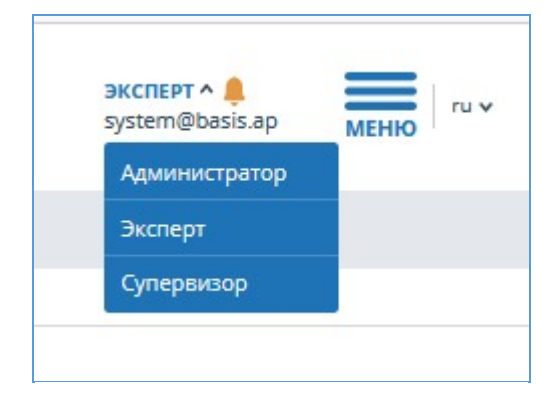

Рисунок 4. Список ролей пользователя

Чтобы сменить роль, нажмите на ее название в выпадающем списке ролей. После этого на странице изменится название текущей роли, и вы будете перенаправлены в кабинет пользователя для этой роли. Обращаем ваше внимание, что в каждый момент времени доступна только одна роль.

# 3. Профиль

Для перехода к своему профилю нажмите на «Меню» и выберите раздел «Профиль». В профиле вы можете посмотреть ваши учетные данные. Изменять данные пользователя может только администратор компании.

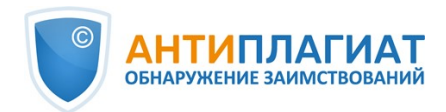

| информация о пользователе<br>ФАМИЛИЯ:<br>Бездомный<br>ИМЯ:<br>Иван<br>ОТЧЕСТВО:<br>Неизвестно<br>E-MAIL:<br>student@vuz.ap<br>РОЛЬ:<br>Студент | НАСТРОЙКИ ПРОФИЛЯ |          |
|----------------------------------------------------------------------------------------------------|-------------------|----------|
| ФАМИЛИЯ:<br>Бездомный<br>ИМЯ:<br>Иван<br>ОТЧЕСТВО:<br>Неизвестно<br>E-MAIL:<br>student@vuz.ap<br>РОЛЬ:<br>Студент                              | ИНФОРМАЦИЯ О ПОЛЬ | ЗОВАТЕЛЕ |
| Бездомный<br>ИМЯ:<br>Иван<br>ОТЧЕСТВО:<br>Неизвестно<br>E-MAIL:<br>student@vuz.ap<br>РОЛЬ:<br>Студент                                          | ФАМИЛИЯ:          |          |
| ИМЯ:<br>Иван<br>OTЧЕСТВО:<br>Неизвестно<br>E-MAIL:<br>student@vuz.ap<br>POЛЬ:<br>Студент                                                       | Бездомный         |          |
| Иван<br>OTЧECTBO:<br>Неизвестно<br>E-MAIL:<br>student@vuz.ap<br>POЛЬ:<br>Студент                                                               | имя:              |          |
| OTЧЕСТВО:<br>Неизвестно<br>E-MAIL:<br>student@vuz.ap<br>РОЛЬ:<br>Студент                                                                       | Иван              |          |
| Неизвестно<br>E-MAIL:<br>student@vuz.ap<br>РОЛЬ:<br>Студент                                                                                    | ОТЧЕСТВО:         |          |
| E-MAIL:<br>student@vuz.ap<br>РОЛЬ:<br>Студент                                                                                                  | Неизвестно        |          |
| student@vuz.ap<br><b>РОЛЬ:</b><br>Студент                                                                                                    | E-MAIL:           |          |
| РОЛЬ:<br>Студент                                                                                                    | student@vuz.ap    |          |
| Студент                                                                                                    | РОЛЬ:             |          |
|                                                                                                    | Студент           |          |
|                                                                                                    | ru-RU             |          |

Рисунок 5. Пункт меню «Профиль»

#### 3.1. Двухфакторная аутентификация

Двухфакторная аутентификация (2ФА) это дополнительная мера защиты аккаунта администратора. 2ФА реализована с помощью привязки вашего аккаунта к 2ФА приложению, которое необходимо установить на мобильное устройство (смартфон или планшет).

Вы можете установить любое приложение 2ФА, но мы рекомендуем использовать Яндекс.Ключ (iOS, Android) или Google.Authentificator (iOS, Android).

Приложения генерируют одноразовые цифровые коды, которые необходимо будет ввести перед совершением следующих действий над пользователями:

- Создание пользователя (после нажатия кнопки «Добавить» на странице создания пользователя);
- Пакетное создание пользователей (после нажатия кнопки «Импорт» на странице администрирования);
- Изменение пользователя (после нажатия кнопки «Изменить» на странице изменения пользователя);
- Отправка пользователю пароля (после нажатия «Отправить пароли» в окне подтверждения действия);
- Разблокировка пользователя (после нажатия кнопки «Разблокировать» в окне подтверждения действия);
- Восстановление пользователя (после нажатия кнопки «Восстановить» в окне подтверждения действия);
- Имперсонирование в пользователя (после нажатия кнопки «Войти» на странице «Администрирование»).

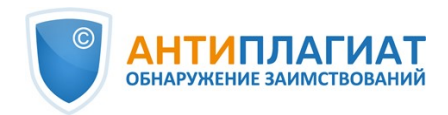

Для того, чтобы настроить 2ФА совершите следующие действия:

- 1. Установите приложение для 2ФА на ваше мобильное устройство (смартфон или планшет);
- 2. Отсканируйте QR-код с помощью приложения, либо ввести текстовый вариант кода;
- 3. После того, как приложение сгенерирует числовой код, введите его в поле в нижней части страницы и нажать кнопку «Активировать»;
- 4. В появившемся окне с сообщением об успешном подключении 2ФА нажмите кнопку «Закрыть».

| ГЛАВНАЯ / ПРОФИЛЬ ПОЛЬЗОВАТЕ/                                                                           | 19                                                                  |                                                  |                                                                                                    |
|----------------------------------------------------------------------------------------------------|---------------------------------------------------------------------|--------------------------------------------------|----------------------------------------------------------------------------------------------------|
| Мой профиль                                                                                             | <b>5</b> ②                                                          |                                                  |                                                                                                    |
| НАСТРОЙКИ ПРОФИЛЯ                                                                                       | НАСТРОЙКИ ОТЧЕТА                                                    | НАСТРОЙКА 2ФА                                    |                                                                                                    |
| ДВУХФАКТОРНАЯ АУТЕН                                                                                     | ТИФИКАЦИЯ                                                           |                                                  |                                                                                                    |
| Двухфакторная аутентифика.<br>(смартфон или планшет), кото                                              | ция позволит дополнительно<br>орые генерируют одноразов             | обезопасить Ваш аккау<br>не пароли для доступа в | нт. Эта функция Системы позволяет привязать аккаунт к приложениям для Вашего мобильного устройства<br>аккаунт. |
| После активации в этой функ                                                                             | ции для входа в аккаунт Сист                                        | ема будет запрашивать                            | 6-зный код подтверждения, который будет отображаться в приложении на вашем мобильном устройстве.               |
| <ol> <li>Скачайте и установите п<br/>Authy) на смартфон или и</li> <li>Откройте приложение д</li> </ol> | риложение для двухфакторн<br>планшет.<br>ля двухфакторной аутентифи | ой аутентификации (Goc<br>кации, нажмите на кноп | gle Authenticator, Яндекс Ключ,<br>ку "+" и отсканируйте QR-код.                                               |
| Не можете отсканировать                                                                                 | QR-код?                                                             |                                                  |                                                                                                    |
| Введите текстовый код, распо                                                                            | оложенный ниже, используя                                           | функцию ручного ввода                            | кода в вашем приложении для двухфакторной аутентификации.                                                      |
| 5GF6X 3UWG6DTTFGD6DDXI2                                                                                 | HCED                                                                |                                                  |                                                                                                    |
| 3 Для завершения настрой                                                                                | йки двухфакторной аутентиф                                          | икации введите 6-значн                           | ый код подтверждения и нажмите кнопку "активировать".                                                          |
|                                                                                                    |                                                                     | АКТИВИРОВАТЬ                                     |                                                                                                    |

Рисунок 6. Вкладка «Настройка 2ФА» в профиле пользователя

При совершении действий над пользователями появится окно для ввода 2ФА, в которое необходимо будет ввести числовой код из приложения и нажать кнопку «Подтвердить».

| ВВЕДИТЕ КОД 2ФА 🕐 | $\times$ |
|-------------------|----------|
|                   |          |
| ПОДТВЕРДИТЬ       |          |
|                   |          |

Рисунок 7. Окно ввода кода 2ФА

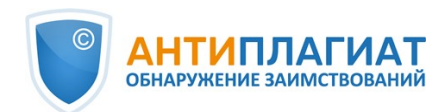

Если вы ранее не привязывали аккаунт к 2ФА приложению, то при совершении действия над пользователем появится окно с сообщением о необходимости настройки 2ФА. В сообщении будет указана ссылка на вкладку «Настройка 2ФА».

| Для совершения действия, необходимо подтверждение с помощью дополнительной аутентификации. Двухфакторная аутентификация (2ФА) введена для<br>предотвращения утечек учетных данных пользователей и проверок вашей компании. Пожалуйста настройте 2ФА на странице профиля пользователя во<br>вкладке <u>Настройка 2ФА</u> и повторите действие. |
|----------------------------------------------------------------------------------------------------|
| ЗАКРЫТЬ                                                                                                    |
|                                                                                                    |

#### Рисунок 8. 2ФА не настроена

Функциональность 2ФА по умолчанию включена и полностью бесплатна для пользователей.

Важно! Если администратор потеряет доступ к приложению для 2ФА на мобильном устройстве, то сброс настроек 2ФА может быть сделан сотрудниками компании «Антиплагиат».

Для сброса 2ФА обращайтесь корневому администратору системы в вашей организации. Если вы корневой администратор и вам необходимо сбросить 2ФА администратору, то напишите письмо в нашу службу заботы о клиентах support@antiplagiat.ru.

## 4. Служба заботы о клиентах

Если вы не нашли ответы на вопросы по работе с системой, то обращайтесь в Службу заботы о клиентах. Для этого нажмите на «Меню» в правом верхнем углу и выберите вкладку «Служба заботы о клиентах». Система откроет окно с формой для отправки обращения.

| Обращение в службу заботы о клиентах | ) |
|--------------------------------------|---|
| сообщение:                           |   |
|                                      |   |
|                                      |   |
| 16                                   |   |
| отправить                            |   |

#### Рисунок 9. Форма обратной связи

Введите свой вопрос в поле «Сообщение» и нажмите на кнопку «Отправить». Наши специалисты ответят на ваше обращение на почту, которая использовалась для входа в систему.

# 5. Добавление сайта

Наш Модуль поиска по сети Интернет осуществляет проверку по уже исследованным

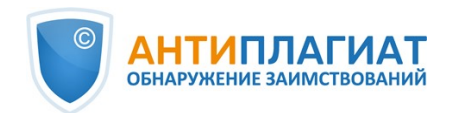

участкам в сети Интернет. Если вы нашли интересный сайт или ресурс, который не входит в Модуль поиска по сети Интернет, вы можете его добавить в наш проверочный модуль. Это позволит строить более полные и достоверные отчеты на основе проверки с помощью Модуля поиска по сети Интернет.

Чтобы добавить сайт для индексации, кликните на «Меню» и выберите пункт «Добавить сайт». Скопируйте ссылку в поле «URL» и нажмите «Добавить». Также вы можете оставить комментарий по поводу сайта, на который ведет эта ссылка, например, что на этом сайте располагается открытая электронная библиотека или сайт рефератов.

| Добавление сайта для инде | ексации® |
|---------------------------|----------|
| URL:                      |          |
| комментарий:              |          |
|                           |          |
|                           |          |
|                           |          |
|                           | 1        |
| добавить                  |          |

#### Рисунок 10. Пункт меню «Добавить сайт»

Если указанный вами сайт уже известен нашей системе, то вы получите сообщение: «Сайт уже обработан нашей системой».

Важно! Отправленный сайт попадет в Модуль поиска Интернет с течением времени в порядке очереди индексирования.

## 6. Администрирование

#### 6.1. Просмотр списка пользователей

Чтобы просмотреть список пользователей, нажмите на иконку «Меню» и выберите раздел «Администрирование».

Отобразится список пользователей компании с информацией о них.

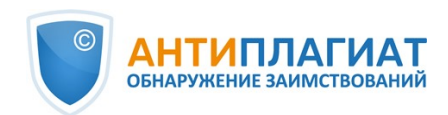

| Пользователи   |                      |                |           |                              |                         |         |          |                                                  |
|----------------|----------------------|----------------|-----------|------------------------------|-------------------------|---------|----------|--------------------------------------------------|
| 🕀 добавить по. | льзователя 🖞 удали   | ть 🛇 заблокиро | ВАТЬ ЕЩЁ  | → OTПРАВИТЬ ПАРОЛЬ ПО E-MAIL | ы импорт 🖾 экспорт      |         |          | $ \langle  \langle 1/1  \mathbf{v} \rangle > > $ |
| 🗌 ID 🗘 🖓       | Дата регистрации 💲 🏹 | Дата входа 🖕 🏹 | ФИО 🗘 🏹   |                              | E-mail 🖕 🏹              | Роль 🝸  | Статус 🝸 | $\otimes$                                        |
| 10             | 09 Дек 2021<br>21:40 | не входил      | Студент 1 |                              | student1@antiplagiat.ru | Студент | Θ        | ИЗМЕНИТЬ ВОЙТИ В АККАУНТ                         |
| 11             | 09 Дек 2021<br>21:40 | не входил      | Студент 2 |                              | student2@antiplagiat.ru | Студент | Θ        | ИЗМЕНИТЬ ВОЙТИ В АККАУНТ                         |

#### Рисунок 11. Список пользователей компании

При первом входе вы увидите двух пользователей с ролью Администратор (подробнее о ролях в разделе Роли пользователей):

- Служба поддержки Антиплагиат сотрудник компании «Антиплагиат», который отвечает за проверку работоспособности системы, устранение неисправностей и помощь пользователям компании.
- Корневой администратор администратор вашей компании, созданный службой заботы о клиентах компании «Антиплагиат» при подключении компании.

#### 6.2. Роли пользователей

В системах «Антиплагиат» предусмотрены следующие роли пользователей:

- Администратор пользователь системы, ответственный за управление учетными записями пользователей, собственной коллекцией компании и организационной структурой (опционально) компании в системе «Антиплагиат».
- Эксперт пользователь системы, осуществляющий проверку текстовых документов.
- Супервизор пользователь системы, имеющий доступ к просмотру всех действий всех пользователей приобретенной системы. Через супервизора можно посмотреть ipадреса, с которых работают пользователи.

#### 6.3. Поиск пользователя

Для удобства использования в списке пользователей предусмотрен поиск пользователей по id, e-mail, ФИО, дате регистрации, дате входа, роли и статусу.

| ФИО 🗘 🏷                        | E-mail 🗘 🏹          | Роль 🖓     | Статус 🔻   |          |         |
|--------------------------------|---------------------|------------|------------|----------|---------|
| Иванов Александр Игоревич      | studen Введите E-ma | ail        | ПРИМЕ      | нить     | зойти в |
| Петрова Светлана Александровна | studentsp1@ap-team. | ru Студент | $\bigcirc$ | ИЗМЕНИТЬ | войти в |
|                                |                     |            | ~          |          |         |

#### Рисунок 12. Поиск пользователя по E-mail

По умолчанию список пользователей сортируется по дате регистрации в порядке убывания. Вы можете изменить порядок сортировки в «шапке» таблицы, при этом направление стрелочки будет меняться, указывая на способ сортировки, а столбец, по которому в данный момент произведена сортировка, выделяется жирным шрифтом.

#### 6.4. Имперсонирование администратора в кабинет пользователя

Вы можете имперсонироваться в аккаунт любого пользователя компании. Для этого нажмите на кнопку «Войти в аккаунт» в строке с выбранным пользователем. В новой вкладке откроется страница с кабинетом пользователя под его логином, где вам доступны все возможности и документы данного пользователя.

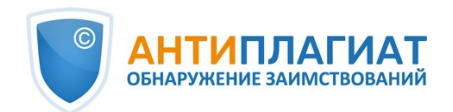

| ⇔ ИЗМЕН   | ИТЬ СП                    |            | I< < <b>1</b> /1 <b>∨</b> > >I |
|-----------|---------------------------|------------|--------------------------------|
|           | Роль                      | Статус 🕇   | $\otimes$                      |
|           | Администратор<br>СП       | $\bigcirc$ | ИЗМЕНИТЕ ВОЙТИ В АККАУНТ       |
| yandex.ru | Студент                   | $\oslash$  | ИЗМЕНИТЬ ВОЙТИ В АККАУНТ       |
| dex.ru    | Эксперт,<br>Преподаватель | $\oslash$  | ИЗМЕНИТЬ ВОЙТИ В АККАУНТ       |

Рисунок 13. Вход в режим имперсонирования

# Важно! Имперсонироваться в пользователей с ролью "Администратор" может только корневой администратор компании.

Вы можете имперсонироваться только в одного пользователя. Для того чтобы выйти из режима имперсонирования, необходимо нажать на «Выйти» в меню пользователя. После этого откроется страница администрирования, можно продолжить работу с системой от своего имени.

#### 6.5. Создание учетной записи нового пользователя

Чтобы добавить пользователя системы, в верхнем меню нажмите на кнопку «Добавить пользователя». Заполните поля на открывшейся странице и нажмите кнопку «Добавить». Новый пользователь отобразится в верхней строке таблицы.

# Важно! Пользователей с ролью «Администратор» может создавать только корневой администратор.

Обязательными полями для заполнения являются e-mail и роль пользователя.

В системе пользователю можно присвоить несколько ролей. В зависимости от назначенных ролей пользователь сможет переключаться между ними и выполнять действия в системе, присущие разным ролям.

Созданному пользователю на указанный e-mail будет отправлена ссылка для самостоятельной установки пароля. Если вы снимите галочку «Отправить пароль по почте», то ссылка на установку пароля после нажатия на кнопку "Добавить" отправлена не будет. Для отложенной или повторной отправки ссылки на страницу установки пароля воспользуйтесь разделом <u>Редактирование учетных записей пользователей</u>.

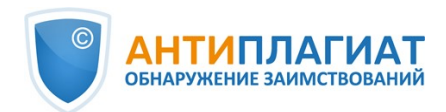

| Создание но | вого пользовате.        | ЛЯ       |  |
|-------------|-------------------------|----------|--|
| EMAIL *     |                         |          |  |
|             | Отправить пароль по поч | те       |  |
| ФАМИЛИЯ     | ИМЯ                     | ОТЧЕСТВО |  |
|             |                         |          |  |
| РОЛЬ*       |                         |          |  |
|             |                         |          |  |
| добавить    |                         |          |  |

Рисунок 14. Создание учетной записи нового пользователя компании

#### 6.6. Редактирование учетных записей пользователей

Чтобы изменить информацию о пользователе, нажмите на кнопку «Изменить» в строке нужного пользователя. Откроется окно редактирования аккаунта пользователя.

Администратор может изменить e-mail, информацию о пользователе, обязать пользователя сменить пароль (отправить ссылку на страницу установки пароля), поменять или добавить еще одну роль в системе.

Важно! Редактирование пользователей с ролью «Администратор» доступно только корневому администратору.

| Изменение аккаун                  | та пользователя 🛛            |          | ВЕРНУТЬСЯ К СПИСКУ ПОЛЬЗОВАТЕЛЕЙ 🕣 |
|-----------------------------------|------------------------------|----------|------------------------------------|
| Иванов Иван Иванович              |                              |          |                                    |
| АНКЕТНЫЕ ДАННЫЕ, НАСТРОЙКИ, ПАРОЛ | ь                            |          | <b>СВЕРНУТЬ</b> С РАЗВЕРНУТЬ       |
| E-MAIL<br>I_ivanov⊚antiplagiat.ru | 🔲 Отправить пароль на E-mail |          |                                    |
| ФАМИЛИЯ                           | ммя                          | отчество |                                    |
| Иванов<br>ВЫБЕРИТЕ РОЛЬ           | Иван                         | Иванович |                                    |
| Эксперт (🛞                        |                              |          |                                    |
| СОХРАНИТЬ ИЗМЕНЕНИЯ               |                              |          | 🗂 удалить 🚫 заблокировать          |

#### Рисунок 15. Вкладка редактирования аккаунта пользователя

Чтобы отправить на e-mail пользователя ссылку для установки пароля, во вкладке редактирования аккаунта пользователя отметьте галочкой «Отправить пароль на E-mail» и нажмите на кнопку «Сохранить изменения».

Важно! После отправки пользователю ссылки на установку нового пароля, вход по текущему паролю пользователя блокируется. Пользователю необходимо самостоятельно установить новый пароль для продолжения работы в системе.

Вы можете отправить ссылки на страницу установки пароля нескольким пользователям одновременно. Для этого в списке отметьте галочками тех пользователей, которым необходимо установить новый пароль (в случае необходимости, выберите сразу <u>всех</u> <u>пользователей</u>), и в верхнем меню нажмите на кнопку «Отправить пароль по e-mail».

После подтверждения появится информационное сообщение об успешной отправке писем

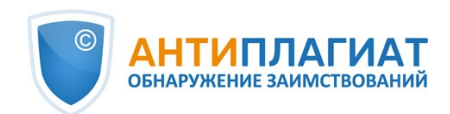

со ссылками на e-mail адреса пользователей с указанием их количества.

Важно! Нельзя изменить пароли системным пользователям (корневой администратор, служба поддержки «Антиплагиат»).

#### 6.7. Блокировка и удаление пользователей

С помощью меню, расположенного над списком пользователей компании, можно заблокировать и удалить аккаунт пользователя. На этой же форме можно восстановить и разблокировать пользователя.

Чтобы заблокировать/удалить нескольких пользователей одновременно, отметьте галочками нужных пользователей и нажмите на кнопку «Заблокировать» или на кнопку «Удалить».

| Польз         | ователи                            |                  |                                       |                            |                       |
|---------------|------------------------------------|------------------|---------------------------------------|----------------------------|-----------------------|
| 🕒 добавить по | льзователя 🖞 удалі                 | ИТЬ 🚫 ЗАБЛОКИРОВ | ать ещё 🖂 отправить п .роль по е-маіl | ИМПОРТ 🗹 ЭКСПОРТ           |                       |
| □ ID 🗘 🏹      | Дата регис рации 🗘 🏹               | 7 Дата входа 🖕 🏹 | Разблокировать<br>ФИ<br>Восстановить  | E-mail 🖕 🏹                 | Роль 🏹 🛛 С            |
| 2 152         | 12 Map 201 <mark>8</mark><br>20:30 | не входил        | Выбрано 2 пользователя                | Выбрать всех пользователей | Снять выделение       |
| 2 150         | 07 Map 2018<br>16:27               | не входил        | Константинов Алексей Витальевич       | test1@r                    | mail.ru Преподаватель |
| 149           | 07 Map 2018<br>16:27               | не входил        | Иванов Александр Витальевич           | test.h@                    | @bk.ru Преподаватель  |

#### Рисунок 16. Удалить/Заблокировать несколько пользователей

Чтобы заблокировать/удалить всех пользователей на текущей странице, отметьте галочкой ID и нажмите на кнопку «Заблокировать» или на кнопку «Удалить».

| Пользо        | ователи                            |                  |                                        |                              |                     |
|---------------|------------------------------------|------------------|----------------------------------------|------------------------------|---------------------|
| 🔁 добавить по | льзователя 🖞 удали                 | ИТЬ 🚫 ЗАБЛОКИРОВ | ЗАТЬ ЕЩЁ 🖂 ОТПРАВИТЬ П .РОЛЬ ПО E-MAIL | ы импорт 🗹 экспорт           |                     |
| <b>D</b> 0 0  | Дата регис рации 🗘 🏹               | ′ Дата входа 🖕 🏹 | Разблокировать<br>ФИ<br>Восстановить   | E-mail 🖕 🏹                   | Роль 🏹 Ст           |
| 2 152         | 12 Map 201 <mark>8</mark><br>20:30 | не входил        | Выбрано <b>20</b> пользователей        | Выбрать всех пользователей С | нять выделение      |
| <b>1</b> 50   | 07 Map 2018<br>16:27               | не входил        | Константинов Алексей Витальевич        | test1@ma                     | il.ru Преподаватель |
| <b>1</b> 49   | 07 Map 2018<br>16:27               | не входил        | Иванов Александр Витальевич            | test.h@bl                    | k.ru Преподаватель  |

#### Рисунок 17. Удалить/Заблокировать всех пользователей на текущей странице

Чтобы заблокировать/удалить всех пользователей, нажмите на "Выбрать всех пользователей", а далее на кнопку «Заблокировать» или на кнопку «Удалить».

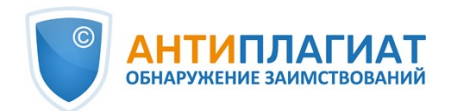

| Польз         | овате                | ЛИ        |                |                                          |                              |                     |
|---------------|----------------------|-----------|----------------|------------------------------------------|------------------------------|---------------------|
| 🔁 добавить по | ользователя          | 🖞 удалит  | ъ 🛇 заблокиров | ЗАТЬ ЕЩЁ 🛛 🖂 ОТПРАВИТЬ П .РОЛЬ ПО E-MAIL | ы импорт 🖒 экспорт           |                     |
| 🖸 ID 🗘 🏹      | Дата регис           | рации 🛟 🏹 | Дата входа 🛟 🏹 | ФИ Разблокировать<br>Восстановить        | E-mail 🖕 🏹                   | Роль 🏹 Ст           |
| 2 152         | 12 Map 201<br>20:30  | 8         | не входил      | Выбрано <b>169</b> пользователей         | Выбрать всех пользователей С | нять выделение      |
| 2 150         | 07 Map 2018<br>16:27 | 8         | не входил      | Константинов Алексей Витальевич          | test1@mai                    | il.ru Преподаватель |
| <b>2</b> 149  | 07 Map 2018<br>16:27 | 8         | не входил      | Иванов Александр Витальевич              | test.h@bl                    | k.ru Преподаватель  |

Рисунок 18. Удалить/Заблокировать всех пользователей

При удалении пользователей возможно удаление и их персональных данных в системе. Для этого нужно отметить галочкой "Удалить персональные данные из системы" во всплывающем окне после нажатия кнопки "Удалить". В этом случае персональные данные пользователей будут удалены в том числе в информации о загруженных ими ранее документах. Восстановлению персональные данные не подлежат.

Чтобы снять выделение пользователей, нажмите на "Снять выделение". В этом случае, снимется выделение со всех пользователей.

По умолчанию в списке пользователей отображаются только активированные пользователи. Чтобы увидеть удаленных или заблокированных пользователей, нажмите иконку-фильтр рядом с названием столбца «Статус», выберите статус «заблокирован» или «удален», а затем нажмите «Применить».

| A Demonstrate of the second second seco |                |               |                                                                             |
|----------------------------------------------------------------------------------------------------|----------------|---------------|-----------------------------------------------------------------------------|
| ФИО 🗘 🖓                                                                                                    | E-mail 🔷 🏹     | Роль 🖓        | Статус 🔻                                                                    |
| Иванов Иван Иванович                                                                                                    | user@email.ru  | Эксперт       | <ul> <li>не указано</li> <li>о не указано</li> <li>о активирован</li> </ul> |
| Иванов Иван Иванович                                                                                                    | admin@email.ru | Администратор | • 🚫 заблокирован<br>• 🕥 удален<br>• В АККА                                  |
| Иванов Петр Сергеевич                                                                                                    | user@pochta.ru | Эксперт       |                                                                             |

Рисунок 19. Просмотр заблокированных пользователей

Отметьте галочками нужных пользователей, нажмите на кнопку «Еще» и выберите действие «Разблокировать» или «Восстановить».

#### 6.8. Пакетный режим редактирования пользователей

Вам доступно редактирование пользователей компании в пакетном режиме. Пакетное редактирование пользователей осуществляется через редактирование csv-файла со списком пользователей.

Формат файла:

- каждая строка файла содержит информацию об одном пользователе;
- строка состоит из полей, разделенных точкой с запятой;
- порядок следования полей: ID, фамилия, имя, отчество, роль, e-mail, удалить.

При пакетном редактировании можно:

- создать нового пользователя (поле ID нужно оставить пустым);
- удалить пользователя (в столбце «Удалить» необходимо поставить «1», в противном случае данное поле оставить пустым);

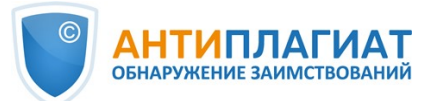

- изменить данные пользователя (ФИО, e-mail);
- изменить роль пользователя или добавить еще одну роль. Перечислять роли необходимо через слеш «/».

Рекомендуем редактировать файл в формате csv в текстовых редакторах («Блокнот», «Notepad++» и т.д.). Для сохранения отредактированного файла в программе Excel воспользуйтесь кнопкой «Сохранить как» и выберите формат \*.csv (разделители - запятые).

Для пакетного редактирования списка пользователей необходимо выполнить следующие действия:

- 1. В верхнем меню раздела «Администрирование» нажмите «Экспорт» и сохраните/ откройте файл на своем компьютере.
- 2. Внесите необходимые изменения, не меняя первую строку файла, и сохраните получившийся файл в формате \*.csv.
- 3. В верхнем меню раздела «Администрирование» нажмите «Импорт» и выберите скорректированный файл.

| Пользователи 🛛                                                                                                    | 0 3                                                                   |
|----------------------------------------------------------------------------------------------------|-----------------------------------------------------------------------|
| 🔁 добавить пользователя 📋 удалить 🚫 заблокировать ещё                                                                                                    | · 🖾 ОТПРАВИТЬ ПАРОЛЬ ПО E-MAIL 🕑 ИМПОРТ 🗹 ЭКСПОРТ ПОЛЬЗОВАТЕЛЕЙ В CSV |
| $\Box$ ID $\stackrel{*}{,} \heartsuit$ Дата регистрации $\stackrel{*}{,} \heartsuit$ Дата входа $\stackrel{*}{,} \heartsuit$ ФИО $\stackrel{*}{,} \heartsuit$ | E-mail 🖕 🏹 🛛 Роль 🖓 Статус 🍸                                          |

#### Рисунок 20. Кнопки для пакетного редактирования

После импорта измененного csv-файла под списком пользователей информация о корректно заполненных пользователях обновится.

При пакетном режиме редактирования может возникнуть ошибка, если:

- поле E-mail пустое;
- нет поля id для пользователя, которого вы редактировали;
- ввели некорректно роль пользователя;
- в столбце «Удалить» поставили некорректное значение (некорректное значение это все значения, кроме «1».

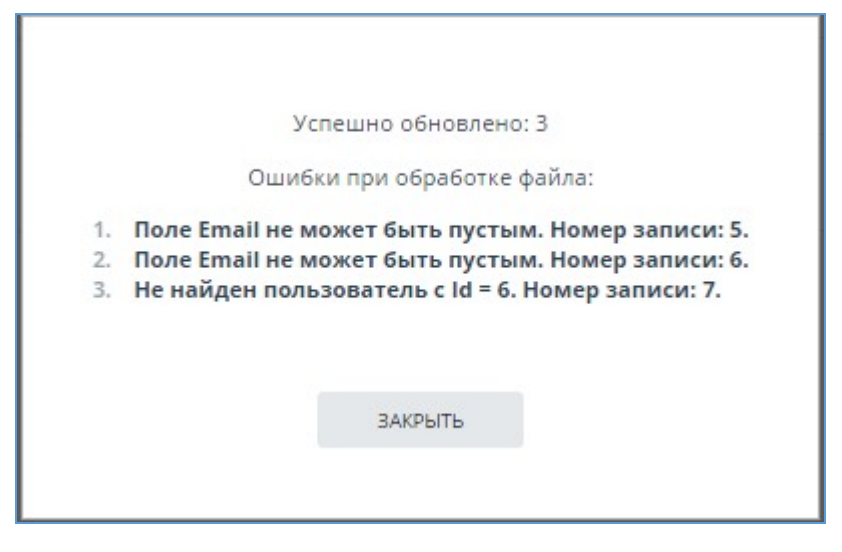

Рисунок 21. Некорректный импорт списка пользователей

#### 7. Безопасность

Страница "Безопасность пользователей" предназначена для управления ограничениями

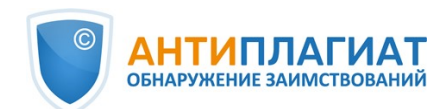

пользователей. Данная страница доступна только пользователям с ролью "Администратор". Для того, чтобы перейти в раздел "Безопасность", нажмите на одноименный раздел главного меню.

| Безопасность пользователей<br>Выдать ограничение  ☐ снять ограничение К < 8/9 >>н |                             |              |                                |                  |                       |  |  |
|-----------------------------------------------------------------------------------|-----------------------------|--------------|--------------------------------|------------------|-----------------------|--|--|
| $\square ID \diamondsuit V  External userid \diamondsuit V$                       | ФИО 🗘 🖓                     | E-mail 7     | Роль 🏹                         | Дата 🗘 🏹         | Ограничение доступа 🖓 |  |  |
| 16                                                                                | Савельев Савелий Савельевич | 111@test.ru  | Пользователь,<br>Преподаватель |                  | Без ограничений       |  |  |
| 15                                                                                | Стеланов Степан Степанович  | 222@test.ru  | Пользователь                   |                  | Без ограничений       |  |  |
| 10                                                                                | Сидоров Сидор Сидорович     | 9875@test.ru | Пользователь                   | 14.07.2023 15:04 | Чёрный список         |  |  |

#### Рисунок 22. Страница "Безопасность пользователей

На странице "Безопасность" администратору доступны следующие действия:

- просмотр списка заблокированных пользователей в рамках его компании;
- наложение ограничений на пользователя(-ей) в рамках его компании;
- снятие ограничений с пользователя(-ей) в рамках его компании.

Автоматически пользователи могут быть заблокированы по причине подозрения в использовании аккаунта третьими лицами. Общие рекомендации в этом случае: просмотреть документы загруженные пользователем, в том числе и удаленные. Для получения более подробной информации обратитесь в Службу заботы о клиентах.

#### 7.1. Управление блокировками пользователей

Для того, чтобы заблокировать пользователя нужно выделить пользователя в списке и нажать "Выдать ограничение". После завершения действия появится окно с подтверждением, что пользователь был заблокирован.

Для снятия ограничений с заблокированного ранее автоматически или вручную пользователя нужно выделить его в списке и нажать "Снять ограничение". После завершения действия появится окно с подтверждением, что пользователь был разблокирован. После разблокировки у пользователя начинается испытательный срок, который обозначается соответствующим статусом в колонке "Ограничение доступа". Во время испытательного доступа администратору рекомендуется обращать больше внимания на действия пользователя и при необходимости повторить блокировку.

#### 8. Управление документами компании

Вам доступна возможность просматривать все документы компании. Для этого нажмите на «Меню» и выберите раздел «Коллекция». Откроется список документов компании, где отображаются документы, загруженные всеми пользователями компании.

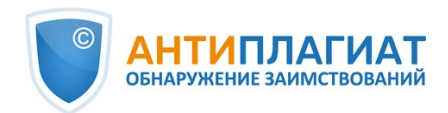

| оллекция                          | 🗹 переместить 🖞 удалить 🗘 восстановить 😒 в | <b>©из</b> индекса   |                                |                             |            | I< <     | 1/1 × >   |
|-----------------------------------|--------------------------------------------|----------------------|--------------------------------|-----------------------------|------------|----------|-----------|
| добавить документ                 | 🗌 Название 🗸                               | Дата загрузки 🗘 🏹    | Дата добавления<br>в индекс 77 | Email пользователя $\nabla$ | Загружен в | Статус 🔻 | $\otimes$ |
| а пакетная загрузка               | 🗌 Основы Uml                               | 09 Июн 2022<br>17:19 | не добавлен                    | administrator@vuz.ap        | Кабинет    | 0 😂      | ОТЧЕТ     |
| пки                               | 🗌 Как оптимизировать гиперпараметры        | 08 Июн 2022<br>18:14 | не добавлен                    | expert@vuz.ap               | Кабинет    | ⊘ 😂      | ОТЧЕТ     |
| Документы компании                |                                            |                      |                                |                             |            |          |           |
| <b>ранилище</b><br>Корневая папка |                                            |                      |                                |                             |            |          |           |

Рисунок 23. Документы компании

#### 8.1. Просмотр документов компании

Слева на панели «Папки» вы увидите разделы, где хранятся все загруженные документы компании.

Раздел «Хранилище» доступен и отображается только в том случае, если у вас подключено ведение собственной коллекции.

Важно! «Документы компании», «Хранилище» и «Документы пользователей» – системные папки. Удалять, перемещать, переименовывать системные папки нельзя. Добавлять, удалять и переименовывать документы и папки можно только в папке «Хранилище».

В разделе «Документы компании» содержится список всех документов компании, загруженных пользователями и администраторами, как в свои личные кабинеты, так и в хранилище. По документам отображается дополнительная информация, в том числе об авторе, времени загрузки и статусе.

Сортировка, фильтрация и поиск по столбцам таблицы производится аналогично разделу «Администрирование».

«Хранилище» — это собственная коллекция компании, по которой осуществляется проверка документов пользователей компании. Структура данного раздела аналогична разделу «Документы компании». Для документов из «Хранилища» предусмотрены два типа размещения в индексе – в индексе одобренных и в индексе совпадений. Совпадения, найденные с помощью документов из индекса одобренных, в отчете о проверке относятся к проценту цитирований. Если в «Хранилище» документ размещени в индексе совпадений, то в отчетах о проверке совпадения относятся к проценту совпадений.

Раздел «Документы пользователей» содержит документы, загруженные пользователями компании в свои кабинеты. Структура данного раздела такая же как в разделе «Документы компании».

#### 8.2. Добавление и удаление документов из индекса

Если вы хотите, чтобы поиск заимствований в системе «Антиплагиат» осуществлялся по документам, загруженным вашей организацией, добавьте документ в индексацию. Отметьте галочками документы и выберите соответствующее действие в верхнем меню. Аналогично проходит процесс извлечения из индекса.

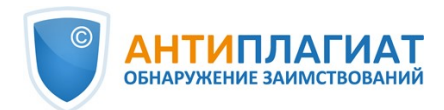

| Переместить 🖞 удалить 🗘 восстан | ЮВИТЬ                | 3 ИНДЕКСА                     |                      |            | I< < 1   | 1/1 <b>v</b> > >1 |
|---------------------------------|----------------------|-------------------------------|----------------------|------------|----------|-------------------|
| 🗌 Название 🏹                    | Дата загрузки 🛟 🏹    | Дата добавления<br>в индекс 🖓 | Email пользователя 🖓 | Загружен в | Статус 🕇 | $\otimes$         |
| Инструкция                      | 25 Map 2020<br>12:32 | 25 Map 2020<br>12:46          | grib@ya.ru           | Кабинет    |          | ОТЧЕТ             |
| 🕑 Информационная база           | 25 Map 2020<br>12:31 | не добавлен                   | grib@ya.ru           | Кабинет    |          | ОТЧЕТ             |
| otsenka-tehnicheskogo-sostoya   | 17 Map 2020<br>12:44 | не добавлен                   | alexander34422@mail  | Кабинет    |          | ΟΤЧΕΤ             |

Рисунок 24. Добавление документа в индекс

Документы пользователей помещаются в индекс совпадений. В индексе одобренных могут быть только документы из «Хранилища». Чтобы разместить документы в индексе одобренных, откройте раздел «Хранилище», отметьте документы галочками и нажмите на кнопку «В индекс» в верхнем меню. В выпадающем списке выберите нужное действие.

| 🖄 ПЕРЕМЕСТИТЬ 🆞 УДАЛИТЬ 🌾 ВОССТАНОВИТЬ | 😂 в 😂 ИЗ ИНДЕКСА      |                               |                      |            | I< < <b>1</b> /2 |
|----------------------------------------|-----------------------|-------------------------------|----------------------|------------|------------------|
| 🗌 Название 🗸                           | В индекс заиствований | Дата добавления<br>в индекс ⊽ | Email пользователя 🏹 | Загружен в | Статус 🔻         |
| 🗹 Документ 1                           | Документ 1 22:47      |                               | admin1@mail.ru       | Хранилище  | ⊘ ≋              |
| Документ 2                             | 03 Июл 2019<br>13:16  | 03 Июл 2019<br>13:19          | admin1@mail.ru       | Хранилище  | 0 8              |
| Документ 3                             | 03 Июл 2019<br>13:16  | 03 Июл 2019<br>13:16          | admin1@mail.ru       | Хранилище  | ⊘ ଛ              |

Рисунок 25. Добавление документа в индекс одобренных

#### 8.3. Удаление и восстановление документов компании

Чтобы удалить документы, отметьте галочкой документы и в верхнем меню нажмите на кнопку «Удалить».

| Переместит 🖞 удалить 🗘 восстан | НОВИТЬ               | ИНДЕКСА                       |                      |            | I< < 6  |
|--------------------------------|----------------------|-------------------------------|----------------------|------------|---------|
| □ Название ⊽                   | Дата загрузки 🖕 🏹    | Дата добавления<br>в индекс 🏹 | Email пользователя 🖓 | Загружен в | Статус  |
| 🗌 Проверка моделей             | 14 Мая 2018<br>12:25 | 17 Мая 2018<br>18:11          | ivanov@mail.ru       | Кабинет    | $\odot$ |
| 2                              | 11 Мая 2018<br>16:28 | 17 Мая 2018<br>18:11          | petrov@mail.ru       | Кабинет    | $\odot$ |
| 🗹 temporal logic               | 11 Мая 2018<br>14:56 | 17 Мая 2018<br>18:11          | ivanov2@mail.ru      | Кабинет    | $\odot$ |

Рисунок 26. Удаление/Восстановление документов

Для восстановления удаленных ранее документов нажмите иконку-фильтр рядом с названием столбца «Статус», выберите статус «удален», а затем нажмите «Применить». Теперь отметьте галочкой документы и в верхнем меню нажмите на кнопку «Восстановить». После восстановления документы появятся в корневой папке тех пользователей, которые

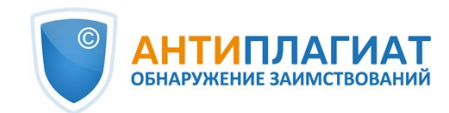

раннее загрузили их.

#### 8.4. Добавление документа в «Хранилище»

Если у вас есть набор документов и вы хотите осуществлять по ним проверку документов пользователей, то вам нужно добавить эти документы в «Хранилище». Для этого выберите соответствующую папку в «Хранилище» и нажмите кнопку «Добавить документ».

В «Хранилище» документы добавляются без проверки и построения отчетов. Документы, загруженные в «Хранилище», сразу при загрузке добавляются в индекс собственной коллекции, но после загрузки их можно убрать из индекса.

В «Хранилище» можно создавать, удалять, переименовывать и перемещать подпапки.

| Коллекция                          | 🖄 переместить 🎁 удалить 🔿 в | осстановить          | ИЗ ИНДЕКСА                    |                      |                                |            | IK K 1   | /1   ▼ >> |
|------------------------------------|-----------------------------|----------------------|-------------------------------|----------------------|--------------------------------|------------|----------|-----------|
| добавить документ                  | 🗹 Название 🖓                | Дата загрузки 🗘 🏹    | Дата добавления<br>в индекс ♡ | Email пользователя 🖓 | Структурное<br>подразделение 🏹 | Загружен в | Статус 🕇 | $\otimes$ |
| Пакетная загрузка                  | 🖌 вуз                       | 25 Map 2020<br>13:28 | 25 Map 2020<br>13:28          | grib@ya.ru           | Кафедра права                  | Хранилище  | ⊘∆⊗      | ОТЧЕТ     |
| ПАПКИ Документы компании Компании  | Инструкция                  | 25 Map 2020<br>13:27 | 25 Map 2020<br>13:28          | grib@ya.ru           | Кафедра права                  | Хранилище  | 0        | ОТЧЕТ     |
| <ul> <li>Корневая папка</li> </ul> |                             |                      |                               |                      |                                |            |          |           |

#### Рисунок 27. Процесс добавления документа в «Хранилище»

Чтобы разместить документы в индексе одобренных сразу при загрузке в «Хранилище», проставьте галочку «Одобрен для цитирования» на форме загрузки в «Хранилище».

#### 8.5. Загрузка документов в пакетном режиме

Администратору компании доступна возможность пакетной загрузки документов в «Хранилище» компании. Для этого в разделе «Хранилище» выберите «Пакетная загрузка документов».

| Коллекция                                                      | 🗹 переместить 🖞 удалить 🌾 восстанов | I< < 1/75 v > >                           |                      |                      |            |            |           |
|----------------------------------------------------------------|-------------------------------------|-------------------------------------------|----------------------|----------------------|------------|------------|-----------|
| •                                                              | 🗌 Название 🖓                        | Дата загрузки 🖕 🏹 Дата добавления Еmail г |                      | Email пользователя 🖓 | Загружен в | Статус 🔻   | $\otimes$ |
| Пакетная загрузка                                              | 10. Безопасность и экологичность    | 07 Ноя 2017<br>16:31                      | 07 Ноя 2017<br>16:31 | abvgd@gmail.ru       | Хранилище  | $\odot$    | ОТЧЕТ     |
| ПАПКИ (2)                                                      | Диссертация на проверку Бусин       | 27 Окт 2017<br>16:38                      | 27 Окт 2017<br>16:38 | abvgd@gmail.ru       | Хранилище  | $\odot$    | ОТЧЕТ     |
| 🛅 Документы компании                                           | Тест                                | 12 Окт 2017<br>13:34                      | не добавлен          | abvgd@gmail.ru       | Хранилище  | 0          | ОТЧЕТ     |
| <ul> <li>Хранилище</li> <li>Документы пользователей</li> </ul> | □ VUZ_drop documents _1_            | 21 Июл 2017<br>17:25                      | 21 Июл 2017<br>17:26 | abvgd@gmail.ru       | Хранилище  | $\bigcirc$ | OTHET     |

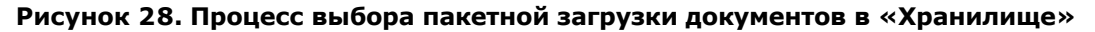

Для пакетной загрузки документов в хранилище необходимо заранее подготовить документы для загрузки и файл с атрибутами загружаемых документов. Файл с атрибутами позволит вам в будущем осуществлять поиск по стандартным атрибутам, также вы можете создать собственные атрибуты, которые будут присвоены документу. Они будут отображаться в информации об источнике при поиске заимствований.

В состав файла с атрибутами в формате .csv входят основные поля (имя файла) и дополнительные поля (все остальные поля). Вы можете редактировать заголовки для всех атрибутов, кроме атрибута «Имя файла».

Инструкция по заполнению файла с атрибутами находится внутри шаблона файла. Шаблон доступен для скачивания в верхней панели страницы «Пакетная загрузка».

Загрузка файла с атрибутами не является обязательной, и вы можете не использовать его в

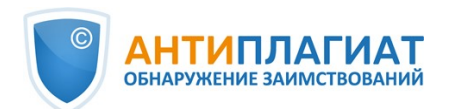

пакетной загрузке документов. Тогда загружаемым файлам будут присвоены стандартные атрибуты, как при загрузке одного документа. Если вы не хотите использовать файл с атрибутами, то можете пропустить первые 3 пункта из последующего порядка действий по пакетной загрузке документов.

Для пакетной загрузки документов вам необходимо выполнить следующие действия:

- 1. Выгрузите шаблон файла с атрибутами для загрузки. Для этого в верхнем меню нажмите на кнопку «Скачать шаблон файла с атрибутами».
- 2. Заполните выгруженный файл. В файле приведена инструкция по заполнению данного файла.
- 3. В верхнем меню нажмите «Загрузить файл с атрибутами» и выберите уже измененный файл.
- 4. Нажмите «Добавить документы» и выберите множество файлов для загрузки. Важно! Если в процессе загрузки документов вы закроете страницу, то данные не сохранятся. Для загрузки данных вам придется повторно пройти все шаги.
- 5. Теперь документы предварительно загружены в систему, но не сохранены в ней. Белым цветом отмечены те документы, которые были загружены и имеются в файле с атрибутами. Красным цветом отмечены документы, которые были загружены, но отсутствуют в файле с атрибутами. Серым цветом отмечены документы, которые присутствуют в файле с атрибутами, но не были отмечены при выборе документов для загрузки.
- 6. При необходимости можно выполнить фильтр по наличию загруженных документов в файле с атрибутами (присутствуют в манифесте; отсутствуют в манифесте; присутствуют в манифесте, но не были загружены).
- 7. При необходимости вы можете удалить некоторые из документов. Для этого отметьте нужные документы и в верхнем меню под списком документов выберите «Удалить». Документы удалятся из временной папки и не будут загружены в «Хранилище».
- 8. Для загрузки документов в «Хранилище» нажмите кнопку «Отправить документы в Хранилище» в верхнем меню слева. Откроется окно добавления документов.
- В окне добавления документов проставьте галочку «Одобрен для цитирования» на форме загрузки в «Хранилище», чтобы разместить документы в индексе одобренных сразу при загрузке в «Хранилище».
- 10. В окне добавления документов можно выбрать тип документов (один для всех) и папку «Хранилище», в которую вы хотите загрузить документы (по умолчанию активна корневая папка «Хранилище»). Все загружаемые документы автоматически попадут в индекс собственной коллекции компании.

| Пакетная загрузка                 | 0                           | 3                          |                      |
|-----------------------------------|-----------------------------|----------------------------|----------------------|
| 🖓 отправить документы в хранилище | 🕁 скачать шаблон фа         | йла с атрибутами 🕒 загрузи | гь ФАЙЛ С АТРИБУТАМИ |
| Э добавить документы              | НАЛИЧИЕ В ФАЙЛЕ АТРИБУТОВ - | ✓ ЗАГРУЖЕН: Н              | let                  |
| Название документа                |                             | Описание                   |                      |
|                                   |                             |                            |                      |

#### Рисунок 29. Последовательность действий при пакетной загрузке документов

После завершения процесса загрузки вы получите сообщение с указанием количества загруженных документов.

## 9. Профиль компании

Администратору компании доступен просмотр профиля компании. Для этого в правом верхнем углу нажмите на иконку «Меню» и перейдите на вкладку «Профиль компании».

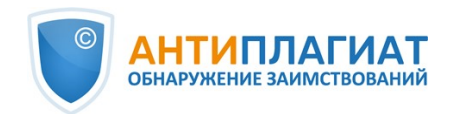

Профиль компании состоит из следующих вкладок: «Учетные данные», «Настройки», «Настройка», «Настройка уведомлений» и «Контакты».

#### 9.1. Просмотр учетных данных

Во вкладке «Учетные данные» отображается информация о компании, информация о доступных модулях поиска для проверки и о собственной коллекции, дата подключения и отключения и указан e-mail корневого администратора компании. Также на этой вкладке содержится e-mail, на который будут отправляться обращения пользователей, направленные через страницу "Контакты". По умолчанию там указывается адрес корневого администратора системы.

Данная вкладка не подлежит редактированию администратором компании. Если на данной странице вы нашли ошибку или изменилась информация, обязательно сообщите в нашу службу заботы о клиентах (support@antiplagiat.ru).

# Рисунок 30. Вкладка «Учетные данные» в профиле компании

#### 9.2. Настройки

Во вкладке «Настройки» вам доступен выбор языка интерфейса системы. Выберите язык и нажмите на кнопку «Изменить». При выборе значения «Не указано» интерфейс системы по умолчанию будет отображаться на русском языке.

На этой вкладке также доступна настройка самостоятельной регистрации студентов. При включении настройки, студенты вашей компании не смогут самостоятельно зарегистрироваться в системе.

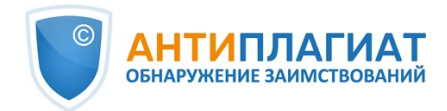

| Профиль компании                                                                      |                                             |                                            |          |  |  |  |  |
|---------------------------------------------------------------------------------------|---------------------------------------------|--------------------------------------------|----------|--|--|--|--|
| учетные данные                                                                        | НАСТРОЙКИ                                   | настройка уведомлений                      | контакты |  |  |  |  |
| ЯЗЫК ИНТЕРФЕЙСА                                                                       | компании                                    |                                            |          |  |  |  |  |
| ВЫБРАТЬ ЯЗЫК                                                                          |                                             |                                            |          |  |  |  |  |
| ru-RU                                                                                 | ~                                           |                                            |          |  |  |  |  |
| САМОСТОЯТЕЛЬНАЯ РЕГИСТРАЦИЯ СТУДЕНТОВ Запретить самостоятельную регистрацию студентов |                                             |                                            |          |  |  |  |  |
|                                                                                       |                                             |                                            |          |  |  |  |  |
| <b>УПРАВЛЕНИЕ МОДУ</b><br>Эапретить преподават                                        | <b>ЛЯМИ ПОИСКА 4</b><br>телю управление мод | <b>1ЛЯ ПРЕПОДАВАТЕЛЯ</b><br>улями поиска ? |          |  |  |  |  |

Рисунок 31. Вкладка «Настройки» в профиле компании

#### 9.3. Настройка уведомлений

Во вкладке «Настройка уведомлений» вы можете указать необходимость уведомления о достижении лимитов и выбрать сроки, за которые необходимо уведомить, и конкретную дату уведомления. В системе также реализована возможность выводить сообщение и предупреждение об отключении на главной странице системы.

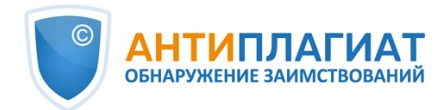

| Γ | 1рофил                                                                                   | ЬК                | сомпани                             | <b>N</b>              |          |
|---|------------------------------------------------------------------------------------------|-------------------|-------------------------------------|-----------------------|----------|
|   | учетные данн                                                                             | ЫЕ                | настройки                           | НАСТРОЙКА УВЕДОМЛЕНИЙ | контакты |
|   | оповещение                                                                               | об о              | тключении                           |                       |          |
|   | ОТПРАВЛЯТЬ УВ                                                                            | ЕДОМЈ             | ления                               |                       |          |
|   | <ul> <li>за 30 дней</li> <li>за 14 дней</li> <li>за 7 дней</li> <li>за 2 дней</li> </ul> |                   |                                     |                       |          |
|   | дополнительн                                                                             | АЯ ДА             | ТА УВЕДОМЛЕНИЯ                      | 1                     |          |
|   |                                                                                          | чч                | ММ                                  |                       |          |
|   | АДРЕСА ДЛЯ РАС                                                                           | сылк              | И                                   |                       |          |
|   | user1@mail.ru                                                                            |                   |                                     |                       |          |
|   | ИЗМЕНИТЬ                                                                                 |                   |                                     |                       |          |
|   | сообщение н                                                                              | А ГЛИ             | АВНОЙ СТРАНИІ                       | ĻΕ                    |          |
|   | <ul> <li>Выводить сооб</li> <li>Выводить пред</li> </ul>                                 | іщение<br>цупреж, | об отключении<br>дение об отключени | И                     |          |
|   | ИЗМЕНИТЬ                                                                                 |                   |                                     |                       |          |

#### Рисунок 32. Вкладка «Настройка уведомлений» в профиле компании

По умолчанию настройка уведомлений установлена за 14, 2 дня и в момент отключения. Вы можете поменять установленные по умолчанию параметры, изменить e-mail для отправки уведомлений и ввести дополнительную дату уведомления. В поле «Адреса для рассылки» можно ввести несколько e-mail, без пробелов через разделитель «;».

# Важно! Отправка уведомления в момент отключения является обязательной и не подлежит редактированию.

Вы можете поставить или снять отметку о выводе на главной странице компании сообщения об отключении и предупреждения об отключении компании. По умолчанию отмечено «Выводить сообщение об отключении».

Для сохранения внесенных изменений нажмите «Изменить».

#### 9.4. Просмотр и редактирование контактной информации

На вкладке «Контакты» вам доступен ввод дополнительной контактной информации в поле

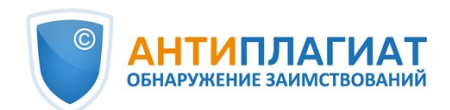

редактирования. Для сохранения внесенных изменений нажмите «Изменить».

| Профиль і         | Профиль компании 🛛 |                               |          |         |  |  |  |  |
|-------------------|--------------------|-------------------------------|----------|---------|--|--|--|--|
| учетные данные    | НАСТРОЙКИ          | настройка уведомлений         | контакты | логотип |  |  |  |  |
| дополнительные    | КОНТАКТЫ           |                               |          |         |  |  |  |  |
| введите дополните | ЛЬНЫЕ КОНТАКТНЬ    | IE ДАННЫЕ(ИСПОЛЬЗУЯ ФОРМАТ М/ | ARKDOWN) |         |  |  |  |  |
|                   |                    |                               |          |         |  |  |  |  |
|                   |                    |                               |          |         |  |  |  |  |
|                   |                    |                               |          |         |  |  |  |  |
|                   |                    |                               |          |         |  |  |  |  |
| ИЗМЕНИТЬ          | ИЗМЕНИТЬ           |                               |          |         |  |  |  |  |
|                   |                    |                               |          |         |  |  |  |  |

Рисунок 33. Вкладка «Контакты» в профиле компании

## 10. Биллинг

Администратору доступны управление ограничениями пользователей по проверкам и просмотр информации по тарифам компании.

Страница «Биллинг» доступна по нажатию кнопки «Меню» в правом верхнем углу любой страницы сайта.

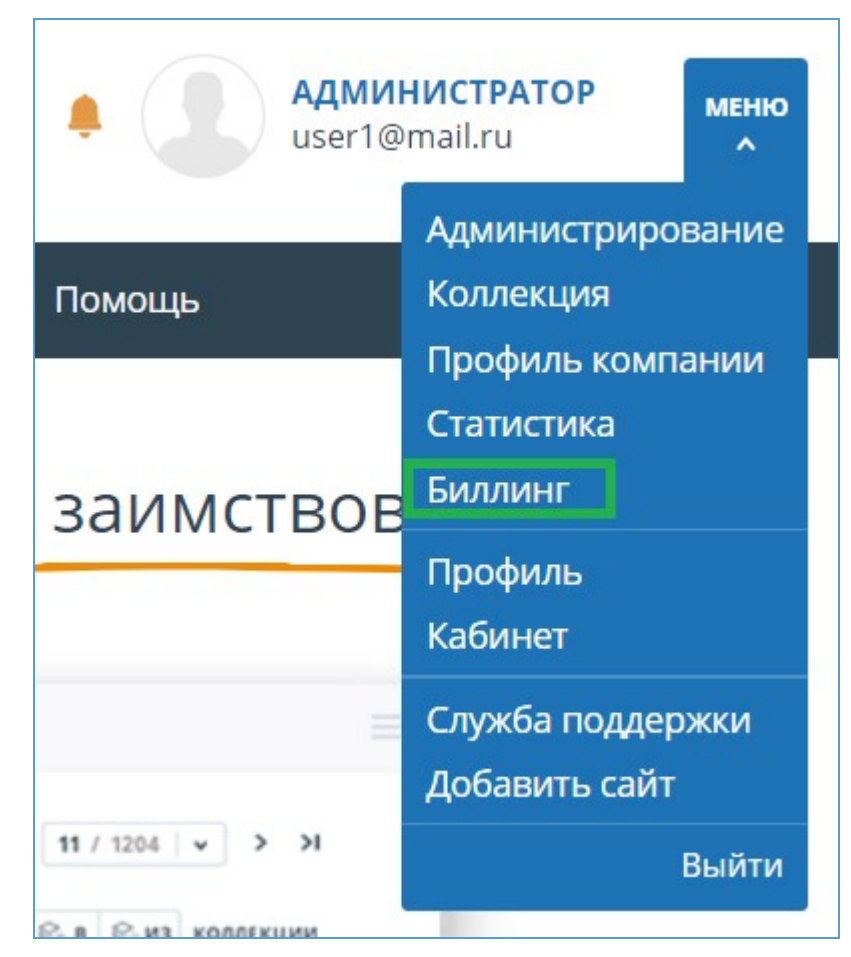

Рисунок 34. кнопка «Биллинг»

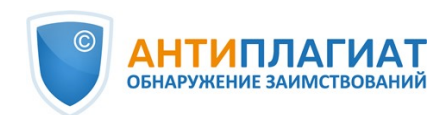

#### 10.1. Тарифы компании

Вкладка «Тарифы компании» содержит следующие разделы:

- тарифы;
- журнал изменения тарифов;
- журнал действий пользователей;
- настройка уведомлений.

| иллинг                                                   |                                                           |                                    |
|----------------------------------------------------------|-----------------------------------------------------------|------------------------------------|
| воты на проверки                                         | тарифы компании                                           |                                    |
| иллинг включен                                           |                                                           |                                    |
| КУЩИЙ ТАРИФ<br>lyinternet                                |                                                           |                                    |
| е <b>КУЩИЕ МОДУЛИ ПОИС</b><br>одуль поиска "Интернет", Т | А<br>стовый модуль поиска, Собственный проверочный модуль |                                    |
| СТАЛОСЬ ПРОВЕРОК<br>//100                                |                                                           |                                    |
| PICORP ВКЛЮЧЕН                                           |                                                           |                                    |
| 3                                                        |                                                           |                                    |
| ТАРИФЫ                                                   |                                                           | (п) свернуть 🖞 <b>развернуть</b>   |
| ЖУРНАЛ ИЗМЕНЕНИЯ Т                                       | \PИФОВ                                                    | 다 свернуть 네 РАЗВЕРНУТЬ            |
| журнал действий по                                       | 1ЬЗОВАТЕЛЕЙ                                               | Грі <b>свернуть</b> [1] развернуть |
| За интервал                                              | Email пользователя                                        |                                    |
| c IIII                                                   |                                                           |                                    |
|                                                          |                                                           |                                    |
| по                                                       |                                                           |                                    |

Рисунок 35. Вкладка «Тарифы компании»

В разделе «Тарифы» отображается информация о подключенном тарифе компании, в том числе сроки подключения и количество проверок по тарифу. При необходимости вы можете просмотреть какие тарифы были подключены у компании ранее. Для этого поставьте галочку «Показать истекшие подключения».

| ТАРИФЫ |           |          |         |                   |                      | تې c                 | ВЕРНУТЬ              |
|--------|-----------|----------|---------|-------------------|----------------------|----------------------|----------------------|
|        |           |          |         |                   |                      | 🗹 Показать           | истекшие подключения |
| ID     | Статус    | Название | Остаток | Осталось проверок | Дата изменения       | Дата подключения     | Дата окончания       |
| 4021   | 🔵 Активен | Безлимит | 4383 д. | -                 | 24 Мая 2018<br>16:40 | 11 Мая 2018<br>11:25 | 06 Июн 2030<br>00:00 |
| 1884   | О Истек   | Базовый  | _       | _                 | 20 Апр 2018<br>12:19 | 04 Апр 2017<br>18:54 | 10 Мая 2018<br>11:53 |
| 1431   | 🔿 Истек   | Базовый  | -       | -                 | 04 Anp 2017<br>18:52 | 10 Map 2017<br>11:17 | 04 Апр 2017<br>18:52 |
| 471    | 🔿 Истек   | Базовый  | _       | -                 | 12 Янв 2017<br>14:54 | 30 Авг 2016<br>10:51 | 10 Map 2017<br>11:17 |

#### Рисунок 36. Раздел «Тарифы» с отображением истекших тарифов

В разделе «Журнал изменения тарифов» вы можете просмотреть все изменения, которые происходили с тарифами компании.

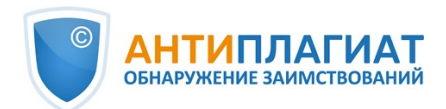

| журнал изменения тарифов |                 |           |           |                                                                                                    |  |  |  |  |
|--------------------------|-----------------|-----------|-----------|----------------------------------------------------------------------------------------------------|--|--|--|--|
| Дата операции            | Название тарифа | ID тарифа | Действие  | Описание                                                                                                    |  |  |  |  |
| 22 Мая 2018<br>19:57     | Безлимит        | 4021      | Изменение | добавлен модуль поиска "Модуль поиска общеупотребительных выражений"                                                                                                    |  |  |  |  |
| 22 Мая 2018<br>16:19     | Безлимит        | 4021      | Изменение | убран модуль поиска "Модуль поиска ЭБС "Консультант студента"", убран модуль поиска "Модуль поиска<br>ЭБС "ВООК-и", убран модуль поиска "Модуль поиска ЭБС "Айбукс"", убран модуль поиска "Модуль поиска<br>ЭБС "БиблиоРоссиха", убран модуль поиска "Модуль поиска "ВС "Университетская библиотеса онлайн"",<br>убран модуль поиска "Модуль поиска ЭБС "Лань"", добавлен модуль поиска "Сводная коллекция ЭБС" |  |  |  |  |
| 21 Мая 2018<br>15:54     | Безлимит        | 4021      | Изменение | добавлен модуль поиска "Модуль поиска перефразирований Интернет", добавлен модуль поиска "Модуль<br>поиска перефразирований eLIBRARY.RU"                                                                                                    |  |  |  |  |

#### Рисунок 37. Журнал изменения тарифов

Раздел «Журнал действий пользователей» содержит информацию о проверках, сделанных пользователями компании.

| журна    | журнал действий пользователей |                    |  |  |  |  |  |
|----------|-------------------------------|--------------------|--|--|--|--|--|
| За интер | овал                          | Email пользователя |  |  |  |  |  |
| c        |                               |                    |  |  |  |  |  |
| по       | (+++)<br>::::                 |                    |  |  |  |  |  |
| ГГ ВЫГ   | РУЗИТЬ ЖУРНАЛ                 |                    |  |  |  |  |  |

#### Рисунок 38. Журнал действий пользователей

Журнал доступен только для выгрузки. Чтобы его получить, выберите временной интервал, за который необходимо получить информацию о пользователях, а затем нажмите на кнопку «Выгрузить журнал». Загрузка начнется автоматически, или откроется диалоговое окно загрузки и сохранения файла, в зависимости от настроек вашего браузера.

Вы можете сформировать журнал действий для конкретного пользователя, для этого укажите e-mail пользователя, выберите период и нажмите «Выгрузить журнал». В поле можно ввести e-mail только одного пользователя.

В разделе «Настройка уведомлений» вы можете указать необходимость уведомления по достижении лимитов. Для этого отметьте или снимите галочку «Отправлять уведомления...». По умолчанию в поле «Адреса для рассылки» указан е-mail корневого администратора компании. Вы можете ввести другой e-mail, на который будут отправляться уведомления. Для сохранения внесенных изменений нажмите «Изменить».

| НАСТРОЙКА УВЕДОМЛЕНИЙ                                               | 타 СВЕРНУТЬ 네 РАЗВЕРНУТЬ |
|---------------------------------------------------------------------|-------------------------|
| Отправлять уведомления при достижении порогов по лимитам в 75%, 95% | 100%                    |
| АДРЕСА ДЛЯ РАССЫЛКИ                                                 |                         |
| biryukova@ap-team.ru                                                |                         |
| ИЗМЕНИТЬ                                                            |                         |

Рисунок 39. Настройка уведомлений в режиме редактирования

#### 10.2. Квоты на проверки

Администратору доступно управление ограничениями пользователей по проверкам. Установка ограничений происходит с помощью квот - в них зафиксировано, сколько проверок может сделать пользователь.

Чтобы начать работать с квотами, нажмите на «Меню», выберите раздел «Биллинг». Здесь на вкладке «Квоты на проверки» вы можете:

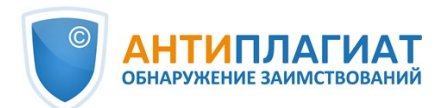

- просматривать списки пользователей, выданные им квоты и оставшиеся в рамках выданной квоты проверки;
- назначать одному или нескольким пользователям квоты на проверки;
- назначать квоты на проверки по умолчанию.

Важно! Пользователь, которому не назначена квота, сможет совершать проверки до тех пор, пока не закончатся проверки компании.

На вкладке «Квоты на проверки» отображен список пользователей и информация по Квотам. В колонке «Квота» указано текущее ограничение пользователя по проверкам. Оставшиеся в рамках выданной квоты проверки указаны в колонке «Осталось проверок».

| Билли                                                | H <b>F</b> ?                         |                                                                   |                                                                                           |                                             |                                  |                                                                  |                                                         |
|------------------------------------------------------|--------------------------------------|-------------------------------------------------------------------|-------------------------------------------------------------------------------------------|---------------------------------------------|----------------------------------|------------------------------------------------------------------|---------------------------------------------------------|
| квоты на пр                                          | оверки                               | ТАРИФЫ КОМПАНИИ                                                   |                                                                                           |                                             |                                  |                                                                  |                                                         |
| Квоты на провер<br>пользовательски<br>равными квотам | оки - огранич<br>ий кабинет (о<br>I. | ения по проверкам для пользова<br>граничения на проверки работ ст | гелей вашей организации. На этой странице д<br>удентами доступны только в кабинете препод | цоступно управление<br>давателя). При смене | этими ограниче<br>тарифа в компа | ениями. Квоты распространяются<br>нии значения квот не меняются, | только на проверки через<br>остатки проверок становятся |
| Чтобы выдать кв<br>ограничение, ост                  | юту, выберит<br>тавьте это по        | е нужных пользователей и кликн<br>ле пустым.                      | ите "Выдать квоту". В специальном поле укаж                                               | ите размер квоты - ог                       | раничение для                    | каждого из выбранных пользова                                    | телей. Чтобы снять с них                                |
| ВЫДАТЬ КВОТУ                                         | КВОТА ПО                             | имолчанию 10                                                      |                                                                                           |                                             |                                  |                                                                  | I< < <b>1</b> /1   ▼ > >I                               |
|                                                      | ΦNO ≎ ∑                              |                                                                   |                                                                                           | Квота 🖕                                     | Осталось<br>проверок 🗘           | E-mail 🖕 🖓                                                       | Роль 🖓                                                  |
| 8                                                    | Римский І                            | Григорий Данилович                                                |                                                                                           | 10                                          | 10                               | supervisor@vuz.ap                                                | Супервизор                                              |
| 7                                                    | Коровьев                             | Фагот                                                             |                                                                                           | 10                                          | 10                               | expert@vuz.ap                                                    | Эксперт                                                 |
| 6                                                    | Лиходеев                             | Степан Богданович                                                 |                                                                                           | 10                                          | 10                               | administrator@vuz.ap                                             | Администратор                                           |
| 5                                                    | Бездомны                             | й Иван                                                            |                                                                                           | 10                                          | 10                               | student@vuz.ap                                                   | Студент                                                 |
| 4                                                    | Га-Ноцри                             | Иешуа                                                             |                                                                                           | 10                                          | 10                               | teacher@vuz.ap                                                   | Преподаватель                                           |
| Показывать                                           | по 10 20                             | 50 100                                                            |                                                                                           |                                             |                                  |                                                                  | $ \langle \langle 1/1   \mathbf{v} \rangle \rangle >  $ |

Рисунок 40. Вкладка «Квоты на проверки»

#### 10.2.1. Назначение квоты пользователю

Чтобы установить пользователям квоту на проверки, выполните следующие действия:

- 1. Выберите одного или нескольких пользователей, которым необходимо установить квоты, отметив их галочками.
- 2. Нажмите на кнопку «Выдать квоту».
- 3. В открывшемся выпадающем окне укажите число проверок, доступных пользователям, и нажмите кнопку «Применить».

| ВОТЫ НА ПРОВЕРКИ                                                                                               | ТАРИФЫ КОМПАНИИ                                                                                                    |                                                                                                    |                                                             |                                                                                                  |                                                                                   |
|----------------------------------------------------------------------------------------------------|----------------------------------------------------------------------------------------------------|----------------------------------------------------------------------------------------------------|-------------------------------------------------------------|--------------------------------------------------------------------------------------------------|-----------------------------------------------------------------------------------|
| оты на проверки - огранич<br>изъзовательский кабинет (о<br>івными квотам.<br>гобывыдать квоту, выберит         | ения по проверкам для пользователей вашей организации.<br>граничения на проверки работ студентами доступны только<br>е нужных пользователей и кликните "Выдать квоту". В спец | На этой странице доступно управлени<br>в кабинете преподавателя). При смен<br>иальном поле укажите размер квоты - | е этими ограничен<br>е тарифа в компан<br>ограничение для к | иями. Квоты распространяются<br>ии значения квот не меняются, с<br>аждого из выбранных пользоват | только на проверки чере<br>эстатки проверок становя<br>елей. Чтобы снять с них    |
| выдать квоту квота по                                                                                          | иолчанию 10 🕜                                                                                                    |                                                                                                    |                                                             |                                                                                                  | I< < 1/1 V >                                                                      |
| выдать квоту Квота по Задать ограничение                                                                       | молчанию 10 ?                                                                                                    | Квота 🖒                                                                                                    | Осталось проверок 🔷                                         | E-mail 🗘 🏹                                                                                       | I< < <b>1</b> /1   <b>v</b> ><br>Роль ⊽                                           |
| раназиние, оставане это по<br>выдать квоту Квота по з<br>Задать ограничение<br>выдать ограничение<br>в в Базис | молчанию 10 (?)                                                                                                    | Каота 😓<br>10                                                                                                    | Осталось<br>проверок 🐥<br>10                                | E-mail 👌 🖓<br>system@basis.ap                                                                    | I< < <b>1</b> /1 <b>v</b> ><br>Роль ⊽<br>Эксперт,<br>Администратор,<br>Супервизор |

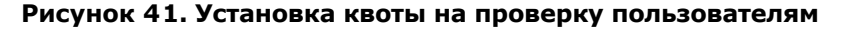

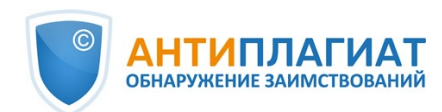

#### 10.2.2. Квота по умолчанию

У администратора компании есть возможность установить квоту по умолчанию. Значение, указанное в квоте по умолчанию назначается всем пользователям, у которых нет персональной квоты.

Если квота по умолчанию не установлена, то ограничение на проверки при создании нового пользователя задается только вручную.

Важно! При создании компании устанавливается квота по умолчанию, равная 10 проверкам. Вы можете самостоятельно изменить это значение на странице «Биллинг», вкладка «Квоты на проверки».

Для того, чтобы установить квоту по умолчанию, выполните следующие действия:

- 1. нажмите кнопку «Квота по умолчанию»;
- 2. укажите количество проверок, доступных пользователям;
- 3. нажмите кнопку «Применить».

| <b>Биллинг</b> <sub>②</sub>                                              |                                                                      |                                                                                         |                                                 |                                      |                                                                       |                                                  |
|--------------------------------------------------------------------------|----------------------------------------------------------------------|-----------------------------------------------------------------------------------------|-------------------------------------------------|--------------------------------------|-----------------------------------------------------------------------|--------------------------------------------------|
| квоты на проверки                                                        | тарифы компании                                                      |                                                                                         |                                                 |                                      |                                                                       |                                                  |
| Квоты на проверки - огран<br>пользовательский кабинет<br>равными квотам. | ичения по проверкам для пользов.<br>(ограничения на проверки работ ( | телей вашей организации. На этой странице<br>тудентами доступны только в кабинете препо | доступно управление :<br>давателя). При смене 1 | этими ограничени<br>гарифа в компани | іями. Квоты распространяются тол<br>и значения квот не меняются, оста | ько на проверки через<br>тки проверок становятся |
| Чтобы выдать квоту, выбер<br>ограничение, оставьте это                   | рите нужных пользователей и клик<br>поле пустым.                     | ните "Выдать квоту". В специальном поле уках                                            | ките размер квоты - ог                          | раничение для ка                     | ждого из выбранных пользователе                                       | й. Чтобы снять с них                             |
| выдать квоту Квота г                                                     | 10 УМОЛЧАНИЮ   -                                                     |                                                                                         |                                                 |                                      |                                                                       | I< < 1/4 × > >I                                  |
| □ І СС С Задать                                                          | ограничение                                                          |                                                                                         | Квота 🗘                                         | Осталось<br>проверок 🖕               | E-mail 🖕 🏹                                                            | Роль 🖓                                           |
| 86 Иванов                                                                | Иван Иванович                                                        |                                                                                         | 10                                              | 5                                    | ivan@email.ru                                                         | Эксперт                                          |
| 85 Оксана                                                                | Петрова                                                              |                                                                                         | 5                                               | 0                                    | she112@email.ru                                                       | Администратор                                    |
| 🗌 84 Петр Си                                                             | доров                                                                |                                                                                         | -                                               |                                      | sidorov@email.ru                                                      | Преподаватель                                    |
| Показывать по 10                                                         | 20 50 100                                                            |                                                                                         |                                                 |                                      |                                                                       | I< < <b>1</b> /4 <b>▼</b> > >I                   |

Рисунок 42. Установка квоты по умолчанию

## 11. Статистика

Для просмотра статистических данных по работе с системой «Антиплагиат» перейдите на страницу «Статистика», нажав в «Меню» на соответствующий раздел. На данной странице можно сформировать отчеты как по компании в целом, так и по пользователям в частности. В правом верхнем углу отображается дата обновления статистики.

Важно! Данные в статистике обновляются один раз в сутки, поэтому в отчёт не будут включены проверенные документы за текущий день.

#### 11.1. Детализация использования системы

Статистический отчет «Детализация использования системы» отображает основные количественные показатели по компании. Статистика предназначена для оценки масштабов использования системы и контроля за количеством проверок.

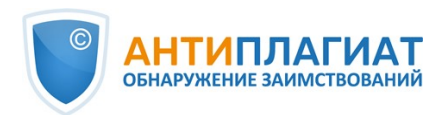

| <b>≓</b> A                | ЕТАЛИЗАЦИЯ ИСПОЛ                                                                            | ІЬЗОВАНИ                                      | я сис                           | темы                                                      |                                                           |                                                        |                                                          |                                                       |                                                   |                                       |                                       |
|---------------------------|---------------------------------------------------------------------------------------------|-----------------------------------------------|---------------------------------|-----------------------------------------------------------|-----------------------------------------------------------|--------------------------------------------------------|----------------------------------------------------------|-------------------------------------------------------|---------------------------------------------------|---------------------------------------|---------------------------------------|
| Общая<br>провер<br>перио, | а статистика по основным ко.<br>рок. В статистике отображает<br>д. Среднее количество прове | личественны<br>тся как общее<br>ерок рассчить | м показа<br>количе<br>івается і | ателям - поль<br>ство пользов<br>как количести            | зователям, докум<br>ателей системы, з<br>во проверенных µ | ентам, проверка<br>гак и активные п<br>документов деле | ам. Служит для оц<br>юльзователи - ко<br>нное на количес | енки масштабов<br>торые загрузили<br>гво активных пол | использования с<br>или проверили х<br>њзователей. | истемы и контрол<br>отя бы один докум | я за количеством<br>мент за выбранный |
| За I<br>с<br>по           | интервал<br>24.04.2019<br>24.04.2019                                                        | (iii)<br>(iii)                                |                                 | Не учитывати<br>пользователо<br>Не учитывати<br>документы | ь удаленных<br>ей<br>ь удаленные                          |                                                        |                                                          |                                                       |                                                   | СфОРМИ<br>СКАЧАТЕ<br>от 24.04.201     | POBATЬ<br>OTYET<br>9 16:47:07         |
| Наза                      | зание структурного подразделени                                                             | ия                                            |                                 |                                                           | Пользователи на<br>конец периода                          | Активные<br>пользователи                               | Документы в<br>Хранилище                                 | Документы в<br>Индексе                                | Построенные<br>отчеты                             | Совершенных<br>проверок               | Среднее число<br>проверок             |
| Ком                       | пания                                                                                       |                                               |                                 |                                                           | 188                                                       | 85                                                     | 60                                                       | 23                                                    | 425                                               | 425                                   | 5                                     |

Рисунок 43. Раздел «Детализация использования системы»

Для формирования статистического отчета выберите временной интервал, за который необходимо построить отчет, и нажмите на кнопку «Сформировать».

Чтобы посмотреть актуальные данные без учета удаленных пользователей и/или документов, установите галочку напротив «Не учитывать удаленных пользователей» и/или «Не учитывать удаленные документы».

В сформированном статистическом отчете отображаются следующие метрики:

 Пользователи на конец периода. Количество пользователей, созданных в компании с начала ее существования по конечную дату выбранного интервала.

# Важно! Нижнее ограничение во временном интервале не влияет на метрику «Пользователи на конец периода». Данная метрика рассчитывается от даты создания компании в системе.

- Активные пользователи. Количество пользователей, которые загрузили или проверили хотя бы один документ за выбранный интервал.
- Документы в Хранилище. Количество документов, загруженных в Хранилище в течение выбранного интервала.
- Документы в Индексе. Количество документов, добавленных в Индекс в течение выбранного интервала.

# Важно! Документы, находящиеся в очереди на индексирование, не учитываются в статистике.

- Построенные отчеты. Количество отчетов о проверке, сформированных в течение выбранного интервала.
- Совершенных проверок. Количество проверок, сделанных пользователями компании в течение выбранного интервала.
- Среднее число проверок. Количество проверенных документов, деленное на количество активных пользователей.

# Важно! Среднее число проверок будет искажаться, если в компании есть пользователи, которые только загружали в Хранилище, но не проверяли документы.

Помимо просмотра статистического отчета на сайте, в системе реализована возможность выгрузки отчета в csv формате. Для этого нажмите на кнопку «Скачать отчет».

#### 11.2. Интенсивность работы пользователей

«Интенсивность работы пользователей» отображает детализированную статистику по использованию системы пользователями компании. С помощью данного статистического отчета можно отслеживать, какие пользователи совершают слишком много проверок.

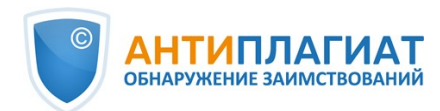

| Е ИН               | ТЕНСИВНОСТЬ РА                                     | боты польз                        | ОВАТЕЛЕЙ                                                                                                    |                                                                                         |
|--------------------|----------------------------------------------------|-----------------------------------|----------------------------------------------------------------------------------------------------|-----------------------------------------------------------------------------------------|
| Детализ<br>этим до | вированная статистика по<br>кументам в рамках роли | использованию<br>пользователя в ( | системы пользователем компании. Отображает количество загруженных<br>истеме. Служит основой для исследований случаев чрезмерного использо | проверенных документов и средний процент оригинальности по<br>зания проверок в системе. |
| спо                | 24.04.2019<br>24.04.2019                           |                                   | Не учитывать удаленных<br>пользователей                                                                                                   | СФОРМИРОВАТЬ<br>СКАЧАТЬ ОТЧЕТ                                                           |

#### Рисунок 44. Раздел «Интенсивность работы пользователей»

Данная статистика доступна только для выгрузки. Для получения статистического отчета выберите временной интервал, за который необходимо построить отчет, установите значения фильтров, и нажмите на кнопку «Сформировать», а затем нажмите на кнопку «Скачать отчет». Загрузка начнется автоматически, или откроется диалоговое окно загрузки и сохранения файла, в зависимости от настроек вашего браузера.

В выгруженном статистическом отчете отображаются следующие метрики:

- ФИО пользователя, которому принадлежит документ в системе.
- E-mail пользователя, в кабинет которого загружен документ.
- Загруженные документы. Количество документов, загруженных пользователем на проверку в течение выбранного интервала.
- Построенные отчеты. Количество сформированных отчетов о проверке для загруженных работ в течение выбранного интервала.
- Средняя оригинальность. Сумма процентов оригинальности по проверенным работам, деленная на количество сформированных отчетов.

#### 11.3. Сводный отчёт по проверенным документам

В «Сводном отчёте по проверенным документам» собрана основная информация обо всех проверенных документах.

| 📑 СВ                         | ОДНЫЙ ОТЧЁТ ПО ПРОВЕРЕН                                                                                           | ІНЫМ ДОКУМЕНТАМ                                                                                                    |                                                                                                 |
|------------------------------|----------------------------------------------------------------------------------------------------|----------------------------------------------------------------------------------------------------|-------------------------------------------------------------------------------------------------|
| Детали:<br>оригина<br>Просмо | зированный отчёт по проверенным до<br>альности, самоцитирования, цитирова<br>треть полный отчёт по ссылке может т | кументам организации. В отчёте представлена основная информация о загруженных документах, вклк<br>ния, заимствования), флаг подозрительности, статус, данные об авторах. Для каждого документа прису<br>олько авторизованный в системе Антиплагиат администратор. В отчёте присутствует максимум 100 00 | учая параметры проверки (проценты<br>тствует ссылка на полный отчёт.<br>0 последних документов. |
| За ин<br>с<br>по             | нтервал<br>14.07.2023                                                                                             |                                                                                                    | СФОРМИРОВАТЬ<br>СКАЧАТЬ ОТЧЕТ                                                                   |

#### Рисунок 45. Раздел «Сводный отчёт по проверенным работам»

Данная статистика доступна только для выгрузки. Для получения статистического отчета выберите временной интервал, за который необходимо построить отчет, и нажмите на кнопку «Сформировать», а затем нажмите на кнопку «Скачать отчет». Загрузка начнется автоматически, или откроется диалоговое окно загрузки и сохранения файла, в зависимости от настроек вашего браузера.

В выгруженном статистическом отчете отображаются следующие метрики:

- Дата загрузки документа.
- Название документа.
- Авторы документа, если они указаны.
- Показатели оригинальности, самоцитирования, цитирования и совпадения.
- ФИО и E-mail пользователя, проверяющего работу.
- Наличие и статус отметки о подозрительности документа.
- Статус документа. Возможные статусы: «Удален», «Не удален».

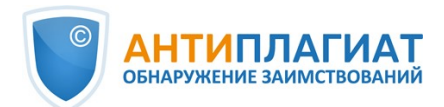

Ссылка на полный отчёт.

Важно! Просмотреть полный отчёт по ссылке может только авторизованный пользователь с правами администратора.

# 12. Кабинет

Кабинет предоставляет возможность загружать и проверять документы и текст. Для доступа к проверке документов нажмите на «Меню» и выберите раздел «Кабинет». На странице кабинета вы увидите панели «Папки» и «Документы», с помощью которых производятся все основные действия с папками и документами кабинета.

| Кабинет                           | Q Поиск по названиям документов                             |                            | 🗍 УДАЛЕННЫЕ ДОКУМЕНТЫ I< < 2/ | 50 <b>~ &gt; &gt;</b> I |
|-----------------------------------|-------------------------------------------------------------|----------------------------|-------------------------------|-------------------------|
| ПРОВЕРИТЬ                         | (5) перепроверить П переместить 1 Удалить О история отчетов | 😂 в 😂 ИЗ ИНДЕКСА           |                               |                         |
|                                   | 🗌 Название 🗘                                                | Статус 🍸 🛛 Дата загрузки 🗘 | Оригинальность                |                         |
| ПАПКИ Все документы               | <b>Босх</b> Подозрительный документ1                        | О́4 Дек 2024<br>15:42      | 100% ПОСМОТРЕТЬ РЕЗУЛЬТ.      | АТЫ                     |
| • BKP 24 •<br>2023 27             | Химические элементы (1)                                     | 29 Ноя 2024<br>17:19       | 86,42%                        | АТЫ                     |
| 2024 4<br>статьи 4<br>СП 10/21 10 | Доклад по психоанализу                                      | ИЗ Ноя 2024<br>13:29       | 0,03% ПОСМОТРЕТЬ РЕЗУЛЬТ      | АТЫ                     |
| редактирования 4<br>• Доклады 16  | Босх Наполеон, биография                                    | ⊘ 13 Ноя 2024<br>13:10     | 0,01% ПОСМОТРЕТЬ РЕЗУЛЬТ.     | АТЫ                     |
| Новая папка 15 🔻                  | роб_ об_глава 3                                             |                            | 0,01% ПОСМОТРЕТЬ РЕЗУЛЬТ.     | АТЫ                     |
| Стати удалить<br>Переименовать    | роб 08_глава 4                                              |                            | 0% ПОСМОТРЕТЬ РЕЗУЛЬТ.        | АТЫ                     |
| <u>е</u> переместить              | Дифференциал                                                | ⊘ 25 сен 2024<br>13:42     | 32,88% ПОСМОТРЕТЬ РЕЗУЛЬТ     | АТЫ                     |
|                                   | <b>494</b> документа Показывать по <b>10</b> 20 50 100      |                            | I< < 2/                       | 50 <b>v &gt; &gt;</b>   |

Рисунок 46. Скриншот кабинета для корпоративных пользователей

#### 12.1. Загрузка документа

Чтобы начать работу, нажмите кнопку «Проверить документ».

Откроется страница загрузки документов на проверку. Далее воспользуйтесь удобным вам способом: нажмите на кнопку "Загрузить документы" и выберите файлы на вашем компьютере, или перетащите нужные документы в поле «Загрузить документы».

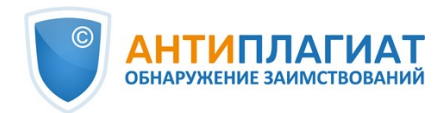

| апка Тип покументов 🔿                                                                                                    |                                                         | Параметры проверки                                                                                                    |
|----------------------------------------------------------------------------------------------------|---------------------------------------------------------|----------------------------------------------------------------------------------------------------|
| <ul> <li>Корневая папка</li> <li>Корневая папка</li> </ul>                                                                                  | v                                                       | Все доступные модули поиска 31 ч                                                                                                    |
| ПРОВЕРИТЬ ДОКУМЕНТЫ  АГРУЗИТЕ ИЛИ ПЕРЕТАЩИТЕ ФАЙЛЫ  Арпустимые форматы документов: .docdocpdftflstlodt72ziprar, максимальный размер: 100 МБ | <b>Т проверить текст</b><br>Налишите или вставьте текст | <ul> <li>Проверить с учётом структуры ()</li> <li>Отмеченные разделы будут учитываться при проверке</li> <li>Титульный лист Содержание Введение Методи</li> <li>Выводы Библиография Приложение</li> <li>Проверить с ОСК ()</li> <li>Искать с учетом редактирования ()</li> </ul> |

Рисунок 47. Окно добавления документов

| Название документа<br>Трудности перевода       Автор документа<br>Не указано       Гор Сокумента<br>Не указано         Название документа<br>За кулисами интеллекта ChatGPT       Автор документа<br>Не указано       С       С         Название документа<br>Модели генеративного искусственно       Автор документа<br>Не указано       С       С                                                                                           | апка<br>🔁 Корн | невая папка 🛛 🗸     | Тип документов<br>Не указано | <ul> <li>•</li> </ul>         | Документы<br>З |        |   |
|----------------------------------------------------------------------------------------------------|----------------|---------------------|------------------------------|-------------------------------|----------------|--------|---|
| Название документа       Автор документа         Трудности перевода       Не указано         Название документа       Автор документа         За кулисами интеллекта ChatGPT       Автор документа         Название документа       Автор документа         Название документа       Автор документа         Название документа       Автор документа         Название документа       Не указано         Название документа       Не указано |                |                     |                              |                               |                | _      | _ |
| Название документа       Автор документа         За кулисами интеллекта ChatGPT       Не указано         Название документа       Автор документа         Модели генеративного искусственно       Автор документа         Не указано       модели генеративного искусственно                                                                                                    | =              | Трудности перевода  |                              | Автор документа<br>Не указано |                | A MARY | Ŵ |
| За кулисами интеллекта ChatGPT       Не указано         Название документа       Автор документа         Модели генеративного искусственно       Не указано                                                                                                    |                | Название документа  |                              | Автор документа               |                |        | m |
| Название документа Автор документа<br>Модели генеративного искусственно Не указано                                                                                                    | =              | За кулисами интелле | екта ChatGPT                 | Не указано                    |                | 4.     | ш |
| Модели генеративного искусственно Не указано                                                                                                    |                | Название документа  |                              | Автор документа               |                |        | m |
|                                                                                                    |                | Модели генеративно  | ого искусственно             | Не указано                    |                | A.     | ш |
|                                                                                                    |                |                     |                              |                               |                |        |   |
|                                                                                                    |                |                     |                              | УЗИТЬ ЕШЁ                     |                |        |   |

#### Рисунок 48. Управление списком выбранных для загрузки файлов

Нажмите кнопку «Проверить» для отправки выбраных файлов на проверку. На этапе загрузки при необходимости можно:

- поменять название;
- указать автора/авторов.

Вы можете вы можете выполнить оба этих действия в контекстном меню, появляющемся при нажатии на значок "Карандаша" справа от файла. Если вы указываете авторов документа на этом этапе, то <u>автоматическое извлечение</u> далее производиться не будет.

Вы можете исключать файлы из списка выбранных для загрузки нажатием на значок «Урны» справа от файла.

Важно! В системе действует ограничение на количество символов в одном документе. Документы, содержащие более 2 миллионов символов, не проверяются. При загрузке таких документов в кабинете отобразится сообщение об ошибке.

Сервис поддерживает самые распространенные текстовые форматы файлов: txt, html, htm, docx, doc, rtf, odt, pptx, pdf (в том числе, без текстового слоя, при подключении OCR). Размер загружаемого файла не должен превышать 100 Мб.

**Примечание:** Текстовый слой в PDF - это непосредственно текстовые данные из файла, которые могут быть выделены и перенесены в другую область для дальнейшей обработки как набор символов, а не как изображение. Текстовый слой в PDF может располагаться поверх других слоёв файла, например, поверх изображений. Примите во внимание, что сканы, фотографии и прочие изображения, на которых изображены печатные символы не являются текстовым слоем. Для проверки файлов, содержащих изображения с печатными символами, но не содержащих текстового слоя, необходимо подключить услугу Распознавание текста (OCR)
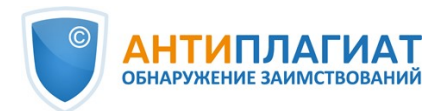

Помимо загрузки отдельных файлов Вы можете загрузить архив в формате RAR, ZIP или 7z. В этом случае все документы из архива обрабатываются по отдельности.

# Важно! В названии документов запрещено использование символов: ;<>=+&%#@[] {}~`®\*\ .

По умолчанию, документ будет загружен в папку, которая была открыта при просмотре кабинета пользователя; тип документа представлен не будет; в качестве названия будет указано имя файла. Для модулей поиска будут установлены все возможные опции проверки (зависит от подключенных услуг).

## 12.2. Проверка документа

После выбора файлов на вкладке "Параметры проверки" вы можете указать параметры сохранения и проверки документа и выбрать модули, по которым будет осуществляться проверка.

Документы проверяются с учётом структуры, вы можете включать в проверку только нужные вам разделы. Чтобы исключить раздел из проверки, снимите галочку напротив этого раздела. Детальная информация по каждому разделу будет доступна на странице "Результаты проверки" во вкладке <u>"Структура документа"</u>.

OCR - оптическое распознавание. Услуга позволяет проверить текст, который виден при просмотре документа, но который не является текстовым слоем (такой текст нельзя выделить мышкой). Если документ содержит графические изображения с текстовыми данными, то они будут распознаны и проверены на заимствования.

Важно! При проверке с ОСR время обработки документа может увеличиться. С ОСR проверяются только первые 1000 страниц документа. Остальные страницы не будут обработаны.

При проверке с учётом структуры будут выбраны разделы, которые вы выбрали прошлый раз, или все, если вы не меняли список разделов.

Далее нажмите на кнопку «Продолжить», документ добавится в выбранную папку и отправится на проверку. В папке появится строка с новым документом, в которой будет указана дата и время его загрузки. После завершения проверки на заимствования в строке отобразятся результаты.

В системе «Антиплагиат» не хранятся копии загружаемых на проверку документов в виде исходного файла с иллюстрациями и форматированием. В кабинете пользователя сохраняются только извлеченные системой тексты документов, которые доступны самому загрузившему их лицу.

## 12.3. Проверка текста

В некоторых случаях удобнее и быстрее использовать функцию проверки текста, для этого нажмите на кнопку «Добавить текст». В открывшейся форме введите или вставьте в поле текст, выберите модули, по которым будет осуществляться проверка документа, а затем нажмите кнопку «Продолжить».

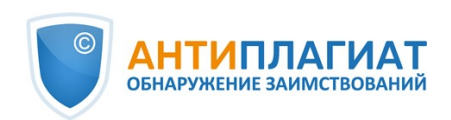

| Параметры загрузки                                                                                                    | Параметры проверки               |
|----------------------------------------------------------------------------------------------------|----------------------------------|
| Борневая папка ч Не указано ч                                                                                                    | Все доступные модули поиска 31 ч |
| Название<br>Что такое перифраз?                                                                                                    | Искать с учетом редактирования   |
| Текст<br><u>Перифра</u> , также <u>перифраза</u> (от дргреч. періфраоцс «описательное выражение; иносказание»: пері<br>«вокруг, около» + фра́оц «высказывание») — непрямое, описательное обозначение объекта на<br>основе выделения какого-либо его качества, признака, особенностей, например, «голубая планета»<br>вместо «Земля».<br>Хотя некоторые исследователи рассматривают перифраз как вид тропа, не все согласны с этой<br>позицией. По мнению И. Б. Голуб[1], к тропам следует отность только образные перифразы,<br>носящие метафорический характер, в то время как перифразы необразные (другие авторы называют<br>их -логическими»), в которых сохраняется прямое значение образующих их слов, не вялются<br>тропами. Наплимер, и ваку перифоларов робозначающих 4.С. Поине пристой позицие и уской позицие и |                                  |
| «автор "Евгения Онегина"» — лишь первый является образным.                                                                                                    |                                  |
| вернуться в кабинет                                                                                                    | проверить                        |

Рисунок 49. Добавление текста

После нажатия кнопки «Продолжить» в вашем кабинете появится документ, его название будет таким же, как первое слово в введенном тексте (не более 15 символов), затем по этому документу запустится проверка.

### 12.4. Повторная проверка документа

Если вы хотите проверить раннее загруженный документ по другим модулям поиска, то вы можете воспользоваться повторной проверкой. Отметьте выбранный документ галочкой, затем в верхнем меню нажмите на кнопку «Перепроверить».

| Кабинет 💿 🔉                             | Q Поиск по названиям документов                                   |         |                      | 🖞 удаленные    | документы I< < 1/1 > > |
|-----------------------------------------|-------------------------------------------------------------------|---------|----------------------|----------------|------------------------|
| Проверить документ                      | 🗘 перепроверить 🗹 переместить 🖞 удалить 🕼 история отчетов 🗟 в 🗞 и | зинд    | EKCA                 |                |                        |
| ПРОВЕРИТЬ ТЕКСТ                         | Название 💲                                                        |         | Дата загрузки 🗘      | Оригинальность |                        |
| =                                       | PDF AnyPairProposal                                               | $\odot$ | 02 Фев 2022<br>17:22 | 99,55%         | ПОСМОТРЕТЬ РЕЗУЛЬТАТЫ  |
| ПАПКИ Все документы<br>Корневая папка 2 | <b>PDF</b> Управление внутренней нормативной документацией        | $\odot$ | 02 Фев 2022<br>17:06 | 0,3%           | ПОСМОТРЕТЬ РЕЗУЛЬТАТЫ  |

Рисунок 50. Отмеченные документы для перепроверки

В открывшемся окне выберите модули поиска и нажмите кнопку «Продолжить».

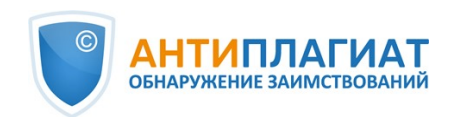

| ГЛАВНАЯ / КАБИНЕТ / ПЕРЕПРОВЕРКА ДОКУМЕНТОВ     |                                                                                                    |
|-------------------------------------------------|----------------------------------------------------------------------------------------------------|
| Параметры загрузки<br><sub>Документы</sub><br>1 | Параметры проверки<br>Модули поиска ⑦<br>Все доступные модули поиска 22 v                                                                                                   |
| Название документа<br>Дипломная работа_финал    | Проверить с учётом структуры<br>Отмеченные разделы будут учитываться при проверке<br>✓ Титульный лист ✓ Содержание ✓ Введение ✓ Методы ✓ Выводы ✓ Библиография ✓ Приложение |
| вернуться в кабинет                             | ПРОВЕРИТЬ: 1 ДОКУМЕНТ                                                                                                    |

Рисунок 51. Перепроверка документа

# Рекомендуем не производить повторные проверки по тем же модулям, как при предыдущих проверках: скорее всего, результат в таком случае будет идентичен.

Документ отправится на проверку и через некоторое время в строке с документом появятся результаты. Отправить документ на повторную проверку, если он еще проверяется, невозможно.

## 12.5. Просмотр и редактирование информации о документе

Каждый документ при добавлении или перемещении в кабинет обязательно помещается в какую-либо папку кабинета. Однократно нажав по названию папки, в которой есть документы, вы увидите документы, находящиеся внутри папки.

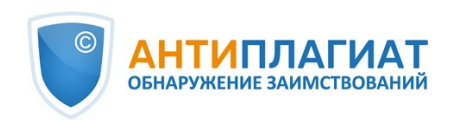

| ГЛАВНАЯ / КАБИНЕТ   |                                                               |                 |                      |                |                          |      |
|---------------------|---------------------------------------------------------------|-----------------|----------------------|----------------|--------------------------|------|
| Кабинет 💿 🔉         | Q Поиск по названиям документов                               |                 |                      | 🖞 удаленн      | ные документы 1< < 1/1 ч | > >I |
| проверить документ  | 🗘 перепроверить 🖆 переместить 🖞 удалить 💭 история отчетов 😂 в | о из <b>инд</b> | ĮEKCA                |                |                          |      |
|                     | 🗌 Название 🗘                                                  |                 | Дата загрузки 🗘      | Оригинальность | ,                        |      |
|                     | <u>росх</u> 6.4 ПЗ_МСБС                                       | $\odot$         | 17 Дек 2021<br>17:07 | 83,27%         | ПОСМОТРЕТЬ РЕЗУЛЬТАТЫ    | ^    |
| ПАПКИ Все документы | ТЗ_встраивание_МДА                                            | $\odot$         | 10 Июн 2021<br>10:44 | 80,13%         | ПОСМОТРЕТЬ РЕЗУЛЬТАТЫ    |      |
| Корневая папка 3    |                                                               |                 |                      |                |                          |      |
| Статьи 1            |                                                               |                 |                      |                |                          |      |
| Исследования 2      |                                                               |                 |                      |                |                          |      |
| Создать             |                                                               |                 |                      |                |                          |      |
| Ст. удалить         |                                                               |                 |                      |                |                          |      |
| ПЕРЕИМЕНОВАТЬ       |                                                               |                 |                      |                |                          |      |
| С переместить       |                                                               |                 |                      |                |                          |      |

#### Рисунок 52. Общий вид кабинета пользователя с загруженными документами и созданной структурой папок

Документы располагаются в виде списка. В каждой строке списка отображается информация о документе, результат проверки и ссылка на отчет.

Оценка оригинальности в строке документа предназначена для первичного, поверхностного ознакомления с результатами проверки. Для получения детальной оценки о результатах проверки перейдите к просмотру результатов проверки, нажав на кнопку «Просмотреть результаты». После чего выберите «Полный отчет».

Для просмотра информации о документе откройте папку, напротив интересующего документа нажмите на кнопку «Просмотреть результаты» и в нижнем левом углу выберите «Статистика по документу». Откроется окно с атрибутами документа и информацией о дате и длительности загрузки.

| ГЛАВНАЯ / КАБИНЕТ / РЕЗУЛЬТАТЫ ПРОВЕРКИ     |                                                                           |                 |         |                 |            |
|---------------------------------------------|---------------------------------------------------------------------------|-----------------|---------|-----------------|------------|
| Оригинальность 68,39%                       | Совпадения 30,36%                                                         | Цитирования     | 1,25%   | Самоцитирования | 0%         |
| ПОЛНЫЙ ОТЧЕТ КРАТКИЙ ОТЧЕТ                  | ИСТОРИЯ ОТЧЕТОВ                                                           | 🖨 РАСПЕЧАТАТЬ 🗸 | 🛃 ВЫГРУ | ить V GD создат | ь ссылку 🗸 |
|                                             |                                                                           |                 |         |                 |            |
| 🖹 Свойства документа                        | Начало загрузки: 26.12.2022 11:28<br>Длительность загрузки: 00:00:05      | :13             |         |                 | ?          |
| 🛋 Структура документа                       | Символов в тексте: 55653<br>Слов в тексте: 6855<br>Число предложений: 441 |                 |         |                 |            |
| 🕢 Поиск по изображениям NEW                 | Размер текста: 54 кБ                                                      |                 |         |                 |            |
| <b>А∕</b> Текстовые метрики <mark>№Е</mark> |                                                                           |                 |         |                 |            |

#### Рисунок 53. Вид статистики по документу

Для редактирования названия и типа документа выберите «Свойства документа», нажмите «Редактировать свойства», измените и затем сохраните данные. На этой же вкладке можно отредактировать ФИО авторов (см. <u>Ручное добавление ФИО автора документа</u>).

| 🖹 Свойства документа             | Имя исходного файла | 02_BKP_Areesa.pdf |       |  |  |
|----------------------------------|---------------------|-------------------|-------|--|--|
| 👪 Структура документа 📧          | Авторы документа    | Агеева            | A. H. |  |  |
|                                  | Название документа  | 02_ВКР_Агеева     |       |  |  |
| 🍪 Параметры проверки             | Тип документа       | Не указано        |       |  |  |
| А <sub>У</sub> Текстовые метрики | РЕДАКТИРОВАТЬ СВОЙ  | СТВА              |       |  |  |
| II. Статистика по документу      |                     |                   |       |  |  |

Рисунок 54. Редактирование свойств документа

#### 12.6. Просмотр текста документа

Чтобы просмотреть текст загруженного документа, нажмите на его название в списке документов. Откроется страница «Версия для чтения», на которой отображается текст документа в постраничном режиме.

Для перехода по страницам текста воспользуйтесь панелью пейджинга, расположенной над и под текстовым полем. Вы можете вывести на экран сразу все страницы документа, нажав под текстовым полем на кнопку «Показать все страницы».

| № документа: <b>341</b>                                                                                                    | Зерсия для чтени                                                                                                    | 19.0                                                                                                    |                 |  |  |  |
|----------------------------------------------------------------------------------------------------|----------------------------------------------------------------------------------------------------|----------------------------------------------------------------------------------------------------|-----------------|--|--|--|
| Начало загрузки:<br>12.04.2022 08:09:03<br>Длительность загрузки: 00:00:01<br>Имя исходного файла:                                       | История моды                                                                                                    |                                                                                                    |                 |  |  |  |
| имя исходного файла.<br>История моды.pdf<br>Размер текста: 12 кБ                                                                         | текстовый вид исходный вид                                                                                                    | аннотация                                                                                                    | I< < 1/7 × > >I |  |  |  |
| Символов в тексте: 12159<br>Слов в тексте: 1740<br>Число предложений: 161<br>Имя документа:<br>История моды<br>Тип документа: Не указано | Краткая история моды<br>Что лучше — шкура или корсет, туфля с<br>см? Кто и зачем придумал моду, когда з<br>время копируют прошлое? Разбираемс<br>Модная история до XX века<br>У слова «мода» латинские корни — оно<br>умеренность, размер). В русском языке<br>символично — от французского «тоde:<br>считается Париж. Моды — как господст<br>подкрепляемого природной или социа.<br>бронзовом веке были популярны, но ни<br>выжить в условиях сурового климата. А | с носком до колена или платформа 20<br>это кончится, и почему модельеры всё<br>ся в истории моды.<br>э происходит от слова «modus» (мера,<br>е появилось во времена Петра I. Что<br>е оявилось во времена Петра I. Что<br>е оявилось во времена Петра I. Что<br>тва определённого стиля одежды, не<br>альной необходимостью. Шкуры в<br>не были модными, они помогали<br>А вот огромные носы у туфель, |                 |  |  |  |

#### Рисунок 55. Просмотр информации о документе

На вкладках "Исходный вид" и "Аннотация" вы можете ознакомиться с текстом загруженного документа с исходным форматированием и аннотацией к документу соответственно. Аннотация к документу генерируется системой автоматически и представляет собой несколько предложений из документа для получения представления о его содержании.

## 12.7. Автоматическое извлечение ФИО автора документа

При загрузке документа система «Антиплагиат» проводит попытку извлечения ФИО автора(ов) из текста. В случае успешного извлечения, ФИО автора(ов) отображаются на странице «Результаты проверки» в разделе «Свойства документа» после загрузки и проверки

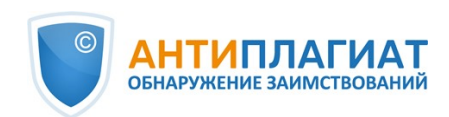

#### документа.

Для перехода на страницу «Результаты проверки» выберите в Кабинете интересующий документ и напротив него нажмите «Посмотреть результаты».

| 🖹 Свойства документа               | Имя исходного файла | 02_BKP_Areesa.pdf |      |  |  |
|------------------------------------|---------------------|-------------------|------|--|--|
| 🛋 Структура документа 📧            | Авторы документа 🕐  | Агеева            | A.H. |  |  |
|                                    | Название документа  | 02_ВКР_Агеева     |      |  |  |
| 🔅 Параметры проверки               | Тип документа       | Не указано        |      |  |  |
| <b>А</b> , Текстовые метрики       | РЕДАКТИРОВАТЬ СВОЙ  | іства             |      |  |  |
| <b>II.</b> Статистика по документу |                     |                   |      |  |  |

#### Рисунок 56. Автоматически извлеченные ФИО авторов из текста документа

По извлеченным системой авторам проводится автоматический расчет показателя «Самоцитирование» с возможностью последующей ручной корректировки. Автоматический расчет процента самоцитирования будет проведен по коллекциям РГБ, НББ и eLIBRARY.

Если система не извлекла ни одного ФИО автора документа, то в свойствах документа поля «Авторы документа» будут подсвечены желтым цветом. В этом случае введите ФИО автора(ов) самостоятельно (см. <u>Ручное добавление ФИО автора документа</u>). ФИО автора(ов) необходимы для расчета показателя «Самоцитирование», а также используются для вывода информации об авторе(ах) в сертификате о проверке, а также в печатных и pdf-версиях отчетов.

| 🖹 Свойства документа               | Имя исходного файла | It's a Wonderful Life.bxt |            |  |  |
|------------------------------------|---------------------|---------------------------|------------|--|--|
| Б. Структура документа NEW         | Авторы документа 🕐  | Не указано                | Не указано |  |  |
|                                    | Название документа  | It's a Wonderful Life     |            |  |  |
| 🍪 Параметры проверки               | Тип документа       | Не указано                |            |  |  |
| <b>А</b> у Текстовые метрики       | РЕДАКТИРОВАТЬ СВОЙ  | СТВА                      |            |  |  |
| <b>II.</b> Статистика по документу |                     |                           |            |  |  |

Рисунок 57. ФИО автора(ов) не извлечены

## 12.8. Ручное добавление ФИО автора документа

После проверки документа в системе «Антиплагиат», у вас появится возможность ручного указания и редактирования ФИО автора(ов) документа. Для этого выберите в Кабинете интересующий документ и напротив него нажмите "Посмотреть результаты". Далее в свойствах документа нажмите на «Редактировать». После этого введите автора(ов) работы. Если работа писалась в соавторстве, то можно указать до 20-ти авторов.

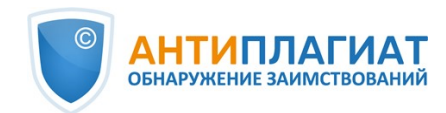

| 🖹 Свойства документа         | Имя исходного файла | It's a Wonderful Life.txt                  |         |     |
|------------------------------|---------------------|--------------------------------------------|---------|-----|
| Структура документа NEW      | Авторы документа 📀  | Goodrich                                   | Frances | × × |
| 🍪 Параметры проверки         | Название документа  | + Добавить автора<br>It's a Wonderful Life |         |     |
| <b>А</b> у Текстовые метрики | Тип документа       | Не указано                                 |         | ×   |
| Отатистика по документу      | СОХРАНИТЬ ИЗМЕНЕН   | ИЯ Отменить изменения                      |         |     |

Рисунок 58. Ручное указание ФИО автора(ов) документа

Указав автора, вы запустите процесс автоматического расчета процента самоцитирования с возможностью последующей ручной корректировки. Автоматический расчет процента самоцитирования будет проведен по коллекциям РГБ, НББ и eLIBRARY.

### 12.9. Перемещение документа

Для ведения иерархической структуры папок используется панель «Папки», отображаемая слева в личном кабинете. В панели «Папки» расположены активные элементы и кнопки, позволяющие действия с папками: добавление, удаление (если в папке содержатся документы, то они тоже будут удалены), переименование и перемещение папки, а также навигацию по папкам.

По умолчанию в каждом кабинете автоматически создана «Корневая папка», все остальные папки создаются в ней, данную папку невозможно удалить, переместить или переименовать.

Справа от названий папок вы увидите числовое значение – это количество документов в папке, так вы сможете дополнительно ориентироваться по распределению документов в папке.

Чтобы переместить документ из одной папки в другую, выделите документ галочкой (можно выделить несколько документов для перемещения), затем нажмите в верхней панели на кнопку «Переместить».

Откроется окно перемещения, в котором отображена структура папок. Выберите папку назначения и нажмите «Продолжить», тогда документ переместится в другую папку.

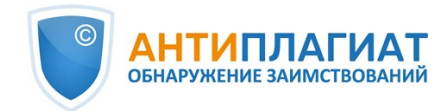

| ереместить выбранные документы в |   |
|----------------------------------|---|
| 🛅 Корневая папка                 | 6 |
| Статьи                           | 0 |
| • Журнал 2016                    | 0 |
| 1 квартал                        | 0 |
| 2 квартал                        | 0 |
| Мои документы                    | 0 |

Рисунок 59. Окно перемещения документа(-ов)

## 12.10. Поиск документа

Для поиска документа введите в строку поиска название документа полностью или частично, а затем нажмите на кнопку в виде лупы или клавишу Enter.

| Кабинет 💿 🔉           | С смысл                                                   |                        | 🖞 удаленные    | документы I< < 1/1 v > > |
|-----------------------|-----------------------------------------------------------|------------------------|----------------|--------------------------|
| 🗋 проверить документ  | 🗘 перепроверить 🖄 переместить 🖞 удалить 🖗 история отчетов | ⊗ в ⊗ из индекса       |                |                          |
| ПРОВЕРИТЬ ТЕКСТ       | П Название 🔶                                              | Дата загрузки 👙        | Оригинальность |                          |
|                       | <b>DOCX</b> ИР_МСП_смысловые_единицы                      | О ПО Июн 2021<br>11:58 | 100%           | ПОСМОТРЕТЬ РЕЗУЛЬТАТЫ    |
| ПАПКИ Все документы   |                                                           |                        |                |                          |
| 🛅 Корневая папка 2    |                                                           |                        |                |                          |
| Статьи 1              |                                                           |                        |                |                          |
| Проектные документы 4 |                                                           |                        |                |                          |

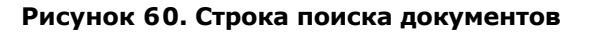

После запуска поиска в списке документов будут отображаться найденные документы по всем папкам, вложенным внутри корневой папки. Вы можете осуществлять навигацию по папкам, оставив запрос в строке поиска, тогда в папках будут видны только документы по запросу.

## 12.11. Удаление документа

Чтобы удалить документ из кабинета, отметьте его галочкой и нажмите на кнопку «Удалить» в верхней панели.

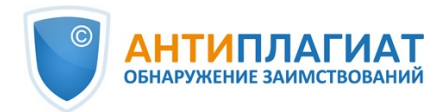

| Кабинет •                               | Q ПОИСК ПО НАЗВАНИЯМ ДОКУМЕНТОВ<br>С перепроверить С переместить Удалить С история отчетов | из инді | EKCA                 | 🖞 удаленные    | документы I< < <b>1</b> /1 × > >I |
|-----------------------------------------|--------------------------------------------------------------------------------------------|---------|----------------------|----------------|-----------------------------------|
|                                         | 🗌 Название 🗘                                                                               |         | Дата загрузки 🔅      | Оригинальность |                                   |
|                                         | ☑ 0000 6.4 ПЗ_МСБС                                                                         | $\odot$ | 17 Дек 2021<br>17:07 | 83,27%         | ПОСМОТРЕТЬ РЕЗУЛЬТАТЫ             |
| ПАПКИ Все документы<br>Корневая папка 2 | <b>ВОСХ ИР_МСП_смысловые_единицы</b>                                                       |         | 10 Июн 2021<br>11:58 | 100%           | ПОСМОТРЕТЬ РЕЗУЛЬТАТЫ             |
| Статьи 1<br>Проектные документы 4       | <b> DOCX ИР_МСП_сегментация</b>                                                            | $\odot$ | 10 Июн 2021<br>11:58 | 83,31%         | ПОСМОТРЕТЬ РЕЗУЛЬТАТЫ             |

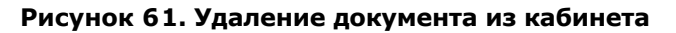

Документ удалится из вашего кабинета, но останется в коллекции компании с пометкой «Удален». Администратор компании может восстановить документ, удаленный из кабинета, через коллекцию. После восстановления документ появится в корневой папке вашего кабинета.

## 12.12. Просмотр истории отчетов

При перепроверке документа или редактировании отчета все предыдущие версии отчетов сохраняются в системе. Для просмотра истории отчетов отметьте галочкой нужный документ и нажмите на кнопку «История отчетов» в верхней панели.

| Кабинет 💿 🜔                               | Q Поиск по названиям документов                                 |            |                      | 🖞 удаленные    | документы I< < 1/1 v  | > >I |
|-------------------------------------------|-----------------------------------------------------------------|------------|----------------------|----------------|-----------------------|------|
| 🗋 проверить документ                      | 🗘 перепроверить 🗹 переместить 🖞 удалить 🕅 история отчетов 🗟 в 😂 | из инд     | ĮEKCA                |                |                       |      |
| ПРОВЕРИТЬ ТЕКСТ                           | 🗌 Название 🗘                                                    |            | Дата загрузки 💲      | Оригинальность |                       |      |
|                                           | PDF AnyPairProposal                                             | $\odot$    | 02 Фев 2022<br>17:22 | 99,55%         | ПОСМОТРЕТЬ РЕЗУЛЬТАТЫ | ^    |
| ПАПКИ Все документы<br>С Корневая папка 2 | РОГ Управление внутренней нормативной документацией             | $\bigcirc$ | 02 Фев 2022<br>17:06 | 0,3%           | ПОСМОТРЕТЬ РЕЗУЛЬТАТЫ |      |

Рисунок 62. Просмотр истории отчетов

Откроется отдельное окно, где вы увидите краткую информацию о всех построенных отчетах по данному документу. Отчеты в истории сортируются по убыванию даты построения. Чтобы перейти к подробному просмотру или корректировке одного из отчетов, нажмите на кнопку «Открыть». Отчет откроется на новой странице.

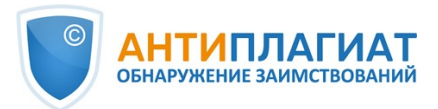

| Отчет №2 проверено: 26.12.2022 10:03:51          | длительности    | <b>:</b> 00:02:3 | 31         |           |          |
|--------------------------------------------------|-----------------|------------------|------------|-----------|----------|
| • СОВПАДЕНИЯ 22,41% САМОЦИТИРОВАНИЯ 0% L         | итирования 0%   | ОРИГИН           | альность   | 77,59%    | ОТКРЫТЬ  |
| РЕВИЗИИ<br>Интернет Плюс                         | 22,41%          | 0%               | 0%         | 77,59%    |          |
| Отчет №1 проверено: 26.12.2022 08:37:05          | длительности    | <b>:</b> 00:08:4 | 15         |           |          |
|                                                  |                 |                  |            | TL 62 30% | OTKPLITL |
| совпадения 30,30% Самоцитигования 0% с           | UTUPOBANUA 1,25 | V OF VII         | VIAAJIBHOU | 10 08,35% | UIKFBIIB |
| РЕВИЗИИ                                          |                 |                  |            |           |          |
| Коллекция Национальной Библиотеки Узбекистана    | 0%              | 0%               | 0%         | 100%      |          |
| Переводные заимствования по Интернету (UzRu)     | 0%              | 0%               | 0%         | 100%      |          |
| Перефразирования по eLIBRARY.RU                  | 1,71%           | 0%               | 0%         | 98,29%    |          |
| Перефразирования по Интернету                    | 1,86%           | 0%               | 0%         | 98,14%    |          |
| Перефразирования по коллекции издательства Wiley | 0%              | 0%               | 0%         | 100%      |          |
| Сводная коллекция ЭБС                            | 0%              | 0%               | 0%         | 100%      |          |
| Сводная коллекция РГБ                            | 1,31%           | 0%               | 0%         | 98,69%    |          |
| СМИ России и СНГ                                 | 0%              | 0%               | 0%         | 100%      |          |
| Цитирование                                      | 0%              | 0%               | 0%         | 100%      |          |
| Шаблонные фразы                                  | 0%              | 0%               | 0,81%      | 99,19%    |          |
| Модуль поиска "Внутренняя коллекция"             | 0%              | 0%               | 0%         | 100%      |          |
| СПС ГАРАНТ: нормативно-правовая документация     | 0%              | 0%               | 0,44%      | 99,56%    |          |
| СПС ГАРАНТ: аналитика                            | 0%              | 0%               | 0%         | 100%      |          |
| Перефразирования по Интернету (EN)               | 0%              | 0%               | 0%         | 100%      |          |
| a l'accession                                    |                 |                  |            |           |          |

Рисунок 63. История отчетов

Руководство администратора корпоративной версии системы "Антиплагиат.Эксперт"

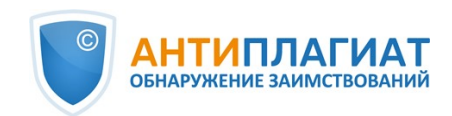

| ТОРИЯ ОТЧЕТОВ 🕐                               |                   |         |         |            |         |
|-----------------------------------------------|-------------------|---------|---------|------------|---------|
|                                               |                   |         |         |            |         |
| DICF_AICEBa                                   |                   |         |         |            |         |
| 7576                                          |                   |         |         |            |         |
| чет №1 проверено: 17.12.2021 11:10:4          | 44 длительность:  | 00:48:5 | 4       |            |         |
| СОВПАДЕНИЯ 59,16% САМОЦИТИРОВАНИЯ 0%          | цитирования 8,31% | ОРИГ    | инально | СТЬ 32,53% | ОТКРЫТЬ |
| РЕВИЗИИ                                       |                   |         |         |            |         |
| Паблонные фразы                               | 0%                | 0%      | 0.54%   | 99.46%     |         |
| Перефразирования по Интернету                 | 17.88%            | 0%      | 0%      | 82.12%     |         |
| Сводная коллекция РГБ                         | 5.54%             | 0%      | 0%      | 94.46%     |         |
| Интернет Плюс                                 | 8.55%             | 0%      | 0%      | 91.45%     |         |
| Сводная коллекция ЭБС                         | 16.97%            | 0%      | 0%      | 83.03%     |         |
| LIBRARY.RU                                    | 0.74%             | 0%      | 0%      | 99.26%     |         |
| Перефразирования по eLIBRARY.RU               | 8,16%             | 0%      | 0%      | 91.84%     |         |
| Медицина                                      | 1.1%              | 0%      | 0%      | 98.9%      |         |
| Цитирование                                   | 0%                | 0%      | 0.31%   | 99.69%     |         |
| СПС ГАРАНТ                                    | 0%                | 0%      | 0.5%    | 99.5%      |         |
| Диссертации НББ                               | 0.23%             | 0%      | 0%      | 99.77%     |         |
| Библиография                                  | 0%                | 0%      | 6,96%   | 93,04%     |         |
| ИПС Адилет                                    | 0%                | 0%      | 0%      | 100%       |         |
| гереводные заимствования (RuEn)               | 0%                | 0%      | 0%      | 100%       |         |
| Тереводные заимствования по eLIBRARY.RU (EnRu | I) 0%             | 0%      | 0%      | 100%       |         |
| Тереводные заимствования по eLIBRARY.RU (PLRu | 0%                | 0%      | 0%      | 100%       |         |
| ереводные заимствования по eLIBRARY.RU (UzRu  | 0%                | 0%      | 0%      | 100%       |         |
| ереводные заимствования по Интернету (EnRu)   | 0%                | 0%      | 0%      | 100%       |         |
| ереводные заимствования по Интернету (PLRu)   | 0%                | 0%      | 0%      | 100%       |         |
| Тереводные заимствования по Интернету (UzRu)  | 0%                | 0%      | 0%      | 100%       |         |
| Переводные заимствования (PLEn)               | 0%                | 0%      | 0%      | 100%       |         |
| Патенты СССР, РФ, СНГ                         | 0%                | 0%      | 0%      | 100%       |         |
|                                               | 0%                | 0%      | 0%      | 100%       |         |

#### Рисунок 64. История отчетов

Также вы можете посмотреть все корректировки отчета, перейти к конкретной корректировке и изменить ее. Корректировка создается автоматически при редактировании отчета.

| ИСТОРИЯ ОТЧЕТОВ 💿                                                                                 | $\left(\times\right)$       |
|---------------------------------------------------------------------------------------------------|-----------------------------|
| 02_ВКР_Агеева                                                                                     |                             |
| <b>Отчет №1</b> проверено: 17.12.2021 11:10:44 длительность: 00:48                                | 3:54                        |
| ✓ СОВПАДЕНИЯ 58,06% САМОЦИТИРОВАНИЯ 0% ЦИТИРОВАНИЯ 3,9% ОРИ<br>КОРРЕКТИРОВКА: 26.12.2022 10:10:41 | ГИНАЛЬНОСТЬ 38,04% ОТКРЫТЬ  |
| ✓ СОВПАДЕНИЯ 60,4% САМОЦИТИРОВАНИЯ 0% ЦИТИРОВАНИЯ 1,56% ОРИ<br>КОРРЕКТИРОВКА: 26.12.2022 10:10:26 | ГИНАЛЬНОСТЬ 38,04% ОТКРЫТЬ  |
| ✓ СОВПАДЕНИЯ 59,16% САМОЦИТИРОВАНИЯ 0% ЦИТИРОВАНИЯ 8,31% ОР                                       | ИГИНАЛЬНОСТЬ 32,53% ОТКРЫТЬ |

#### Рисунок 65. История отчетов

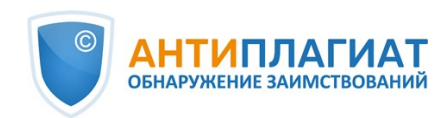

## 12.13. Текстовые метрики

На странице с результатами проверки на вкладке "Текстовые метрики" вы можете увидеть различные семантические характеристики документа. Блок текстовых метрик подразделяется на следующие составляющие:

- Рубрикация документа
- Семантические характеристики
- Именованные сущности
- Сегментация предложений

| Свойства документа      | РУБРИКАЦИЯ ДОКУМЕНТА                                                                                                    | ? |
|-------------------------|----------------------------------------------------------------------------------------------------|---|
| Структура документа     | <ol> <li>Система Антиплагиат автоматически определила коды рубрикации для вашего документа. Вы можете<br/>подтвердить код рубрикатора, если он корректный, или выбрать нужный код вручную.</li> </ol> |   |
| ↓ Текстовые метрики №₩  | Рубрикатор ГРНТИ документа ВЫБРАН КОД 20.53                                                                                                    | V |
| В Параметры проверки    | Рубрикатор ОЕСД документа                                                                                                    | v |
|                         | Рубрикатор УДК документа ВЫБРАН КОД 004                                                                                                    | v |
| Статистика по документу | Рубрикатор ВАК документа                                                                                                    | v |
|                         | СЕМАНТИЧЕСКИЕ ХАРАКТЕРИСТИКИ                                                                                                    |   |
|                         | Доля научной лексики: 100                                                                                                    |   |
|                         | Доля общей лексики: 0                                                                                                    |   |
|                         | Наличие аннотации: нет                                                                                                    |   |
|                         | Наличие библиографии: нет                                                                                                    |   |
|                         | Наличие выводов: нет                                                                                                    |   |
|                         | Наличие введения: да                                                                                                    |   |
|                         | Наличие описания метода исследования: да                                                                                                    |   |
|                         | Наличие описания результатов исследования: да                                                                                                    |   |
|                         | Оценка связности текста: 5.06329113924051                                                                                                    |   |

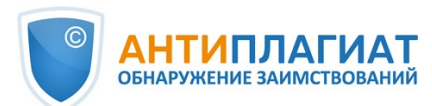

| ИМЕНОВАННЫЕ СУЩНОСТИ                                                    |                   |
|-------------------------------------------------------------------------|-------------------|
| Чтобы загрузить список именованных сущностей, нажмите на кнопку справа. | ПОСМОТРЕТЬ СПИСОК |
| СЕГМЕНТАЦИЯ ПРЕДЛОЖЕНИЙ                                                 |                   |
| Для данного документа выполнена сегментация предложений.                | СКАЧАТЬ ФАЙЛ      |
|                                                                         |                   |

Рисунок 66. Форма просмотра текстовых метрик

## 12.13.1. Редактирование кодов рубрикации документа

После загрузки документа в систему вам будет доступна возможность редактирования кодов рубрик универсальных классификаторов, позволяющих отнести работу к той или иной области знания.

Важно! Редактирование кодов рубрикации доступно только для новых документов. Для документов, загруженных до подключения данного функционала, редактирование кодов рубрикации доступно не будет.

Автоматически определённые коды для каждого рубрикатора представлены в виде свёрнутых списков. Чтобы раскрыть и просмотреть список, нажмите на кнопку в правой части поля с названием рубрикатора.

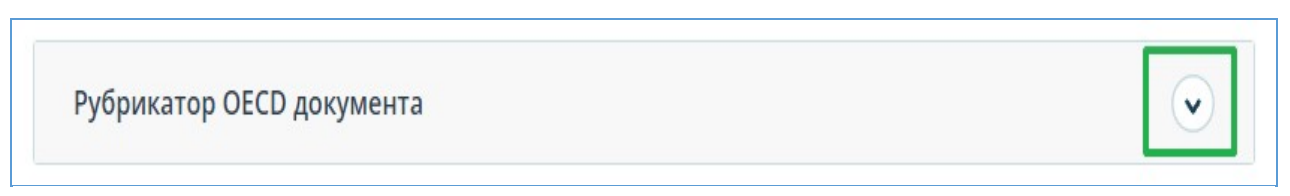

#### Рисунок 67. Раскрытие свёрнутого списка кодов рубрикатора

Чтобы подтвердить один из автоматически определённых системой кодов, нажмите кнопку "Подтвердить" справа от нужного наименования.

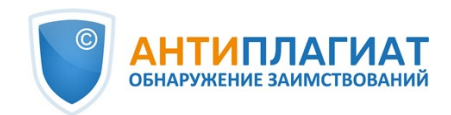

| убрикатор ОЕСД документа                                            |             |
|---------------------------------------------------------------------|-------------|
| ІОДТВЕРДИТЬ КОД РУБРИКАТОРА:                                        |             |
| 2.02 Электротехника, электронная техника, информационные технологии | Подтвердить |
| 1.02 Компьютерные и информационные науки                            | Подтвердить |
| 5.03 Науки об образовании                                           | Подтвердить |
| 1.01 Математика                                                     | Подтвердить |
| 2.05 Технологии материалов                                          | Подтвердить |

#### Рисунок 68. Подтверждение кода рубрикатора

Если автоматически не был определён ни один код или среди предложенных кодов нет нужного, добавьте его вручную с помощью поля "Выбрать из полного списка" в нижней части списка рубрикатора. Для этого начните вводить название рубрики.

| Фи                              |                             | Добавить |
|---------------------------------|-----------------------------|----------|
| 1.03 <u>Фи</u> зика и астрономи | 19                          |          |
| 5.07 Социальная и эконо         | мическая геогра <u>фи</u> я |          |

#### Рисунок 69. Выбор кода вручную из списка

Для подтверждения выбора нажмите кнопку "Добавить" справа от выбранного кода.

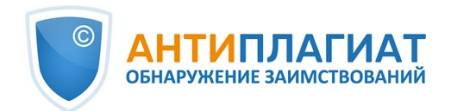

| 1.03 Физика и астрономия | Добавить |
|--------------------------|----------|

#### Рисунок 70. Добавление выбранного вручную кода

Выбранный код отображается рядом с наименованием рубрикатора. Чтобы сбросить и изменить выбранный код, нажмите кнопку "Сбросить" справа от названия выбранной ранее рубрики.

| Рубрикатор ГРНТИ документа ВЫБРАН КОД 20.53 |          |
|---------------------------------------------|----------|
| Рубрикатор ОЕСД документа ВЫБРАН КОД 1.03   | ٢        |
| код рубрикатора:                            |          |
| 1.03 Физика и астрономия                    | Сбросить |
| Рубрикатор УДК документа ВЫБРАН КОД 004     | v        |

#### Рисунок 71. Сброс выбранного кода

Когда код будет сброшен, вы сможете выбрать рубрикатор заново из предложенного списка или указать вручную.

## 12.13.2. Семантические характеристики

В системе предусмотрены расчет и отображение различных семантических характеристик для каждого загружаемого документа. Данный функционал позволяет оценить научность текста, определить наличие особых разделов документа и рассчитать некоторые показатели. Расчет происходит автоматически при загрузке документа.

Перечень рассчитываемых семантических характеристик:

- Доля научной лексики. Показатель от 0% до 100%, где 100% соответствует полностью научному тексту, а 0% – полностью ненаучному тексту. Показатель представляет собой отношение слов и словосочетаний, входящих в «словарь научных терминов и конструкций», к общему количеству слов и словосочетаний в проверяемом тексте.
- Доля общей лексики. Показатель от 0% до 100%. Вычисляется по формуле (100% [Доля научной лексики]).

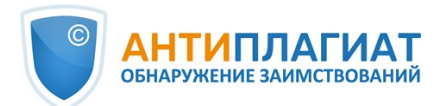

- Наличие аннотации.
- Наличие выводов.
- Наличие введения.
- Наличие описания метода исследования.
- Наличие описания результатов исследования.
- Оценка связности текста. Показатель от 0% до 100%, где 100% соответствует идеально связному тексту, а 0% – полностью бессвязному тексту. Связность текста характеризуется синтаксической и семантической связанностью его предложений. При определении связности текста может возникать погрешность из-за проверки документа с помощью OCR и наличия изображений в проверяемом документе

Важно! Расчет метрик производится только для новых документов. Для документов, загруженных до подключения данного функционала, расчет не производится.

Для просмотра метрик необходимо напротив интересующего документа нажать на кнопку «Просмотреть результаты» и выбрать вкладку «Текстовые метрики».

| 🖹 Свойства документа                         | СЕМАНТИЧЕСКИЕ ХАРАКТЕРИСТИКИ                                                                                                    | ? |
|----------------------------------------------|----------------------------------------------------------------------------------------------------|---|
| 🛦 Структура документа                        | Доля научной лексики: 100<br>Доля общей лексики: 0<br>Наличие аннотации: да                                                            |   |
| <b>А</b> у Текстовые метрики <mark>ме</mark> | Наличие библиографии: да<br>Наличие выводов: нет<br>Наличие введения: да                                                               |   |
| 🄯 Параметры проверки                         | Наличие описания метода исследования: да<br>Наличие описания результатов исследования: нет<br>Оценка связности текста: 83.739837398374 |   |

Рисунок 72. Перечень семантических характеристик

## 12.13.3. Сегментация предложений

Чтобы просмотреть список сегментов и смысловых единиц загруженного документа, нажмите на кнопку «Скачать файл». Будет сформирован файл xml. Загрузка начнется автоматически, или откроется диалоговое окно загрузки и сохранения файла, в зависимости от настроек вашего браузера.

В выгруженном файле в формате .xml вы увидите свой загруженный документ, представленный в виде списка сегментов. После списка сегментов в этом же файле будет представлен список смысловых единиц.

#### 12.13.4. Именованные сущности

Именованная сущность — слово или словосочетание, выделяющее определенный предмет или явление из ряда однотипных предметов или явлений. Чтобы получить доступ к найденным в проверяемом документе именованным сущностям, нажмите кнопку «Посмотреть список» в блоке "Текстовые метрики".

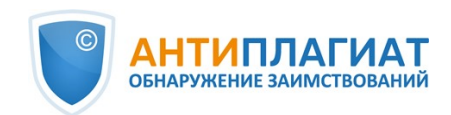

| ГЛАВНАЯ / РЕЗУЛЬТАТЫ ПРОВЕРКИ / ИМЕНОВАННЫЕ СУЩНОСТИ                                      |                                                                                                  |
|-------------------------------------------------------------------------------------------|--------------------------------------------------------------------------------------------------|
|                                                                                           |                                                                                                  |
| ЛАПОЧКИН_ДИПЛОМ 8.4-1 (1).PDF 🕀 🕀                                                         | ОБАВИТЬ СОХРАНИТЬ ИМЕНОВАННЫЕ СУЩНОСТИ                                                           |
| мест в общей тематике педагогических исследований. В работах ЖЖ. Руссо,                   | Q. Поиск по именованным сущностям                                                                |
| Я.А. Коменского, К.Д. Ушинского, А.С. Макаренко, <mark>В.А. Сухомлинского</mark> ,        | 6 a                                                                                              |
| А.Г. Асмолова, Б.З. Вульфова, Н.Д. Никандрова, Г.Н. Филонова, И.Д. Фрумина,               |                                                                                                  |
| А.В. Беляева, А.С. Гаязова, <mark>Г.Я. Гревцевой</mark> , Б.Т. Лихачева, И.Ф. Харламова и | вооруженных Силах ()     вооруженных Силах ()     вооруженных Силах (2)     Переместить в      ч |
| других уделяется внимание становлению гражданина. Психолого-                              | 6 Вооруженным Силам<br>Вооружённых Сил (2)                                                       |
| педагогический аспект становления позиции личности рассматривают в своих                  | 🔞 Военной присяги                                                                                |
| работах как отечественные педагоги и психологи (Л.С. Выготский, Э.Ф. Зеер,                | □ Центр %                                                                                        |
| В.В. Игнатова, Т.Н. Мальковская, В.И. Слободчиков и др.), так и зарубежные                | (b) Центр (3)                                                                                    |
| (К. Роджерс, Дж. Патрик, С. Шехтер, Э. Фромм и др.). Различные аспекты                    | о центре (з)                                                                                     |
| гражданской позиции обсуждаются в исследованиях <mark>Л.Н. Боголюбова</mark> ,            | 🔁 Вооруженных Сил Республики Беларусь 🖧                                                          |
| Н.М. Воскресенской, Б.Ф. Горелик, А.Ю. Лазебниковой, Я.В. Соколова,                       | Вооруженных Сил Республики Беларусь (2)                                                          |

#### Рисунок 73. Страница именованных сущностей

На данной странице выводится текст документа без форматирования и возможности перехода по страницам. В тексте документа выделены цветом найденные алгоритмом именованные сущности.

Особенности выделения именованных сущностей в системе:

- Для каждой именованной сущности происходит сопоставление не только на русском языке, но и на других языках.
- Сгруппированные именованные сущности располагаются вместе и выделяются цветом. Первая в списке ИС является названием группы. Рядом с ИС указывается тип в виде иконки.
- При необходимости сущности можно добавить вручную. Для этого нужно выделить слово или словосочетание, а затем нажать "Добавить".
- Именованные сущности не влияют на результаты проверки на заимствования и служат для удобства ознакомления с содержанием документа.

#### 12.14. Добавление документов в коллекцию компании

Если вы хотите, чтобы поиск заимствований в вашей компании осуществлялся по загруженным вами документам, то вы можете добавить свои документы в коллекцию вашей компании.

Для добавления документов в коллекцию отметьте галочкой нужные документы в вашем кабинете и нажмите «В индекс».

| Кабинет 💿 💿                             | Q Поиск по названиям документов                                 |         |                      | 🖞 удаленные    | документы I< < 1/1 ч  | > >I |
|-----------------------------------------|-----------------------------------------------------------------|---------|----------------------|----------------|-----------------------|------|
| 🗋 проверить документ                    | 🗘 перепроверить 🖄 переместить 🖞 удалить 💭 история отчетов 🗟 в 🗞 | из инд  | EKCA                 |                |                       |      |
|                                         | 🗌 Название 🗘                                                    |         | Дата загрузки 🗘      | Оригинальность |                       |      |
|                                         | PDF AnyPairProposal                                             | $\odot$ | 02 Фев 2022<br>17:22 | 99,55%         | ПОСМОТРЕТЬ РЕЗУЛЬТАТЫ | ^    |
| ПАПКИ Все документы<br>Корневая папка 2 | <b>РОГ</b> Управление внутренней нормативной документацией      | $\odot$ | 02 Фев 2022<br>17:06 | 0,3%           | ПОСМОТРЕТЬ РЕЗУЛЬТАТЫ |      |

#### Рисунок 74. Добавление в коллекцию в личном кабинете

При необходимости вы можете удалить ваши документы из коллекции компании. Отметьте галочкой выбранные документы и нажмите «Из индекса».

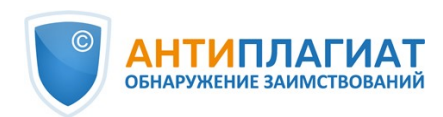

## 13. Отчет о проверке на наличие заимствований

## 13.1. Полный отчет

После загрузки и проверки документа пользователь может перейти к отчету. Для перехода к странице просмотра полного отчета необходимо нажать кнопку «Посмотреть результаты», расположенную на строке с проверенным документом. После чего выбрать «Полный отчет».

Полный отчет включает в себя:

- оценку оригинальности/совпадения/цитирования/самоцитирования;
- оценку на подозрительность и возможность перехода на страницу подозрительности;
- список источников совпадения с возможностью редактирования и перехода к отчету по источнику;
- непрерывное или постраничное отображение полного текста проверяемого документа с выделением найденных совпавших блоков;
- постраничное отображение полного текста документа в исходном документе;
- дату проверки документа;
- название документа;
- отображение корректировки отчета.

Ниже на рисунке представлен общий вид полного отчета.

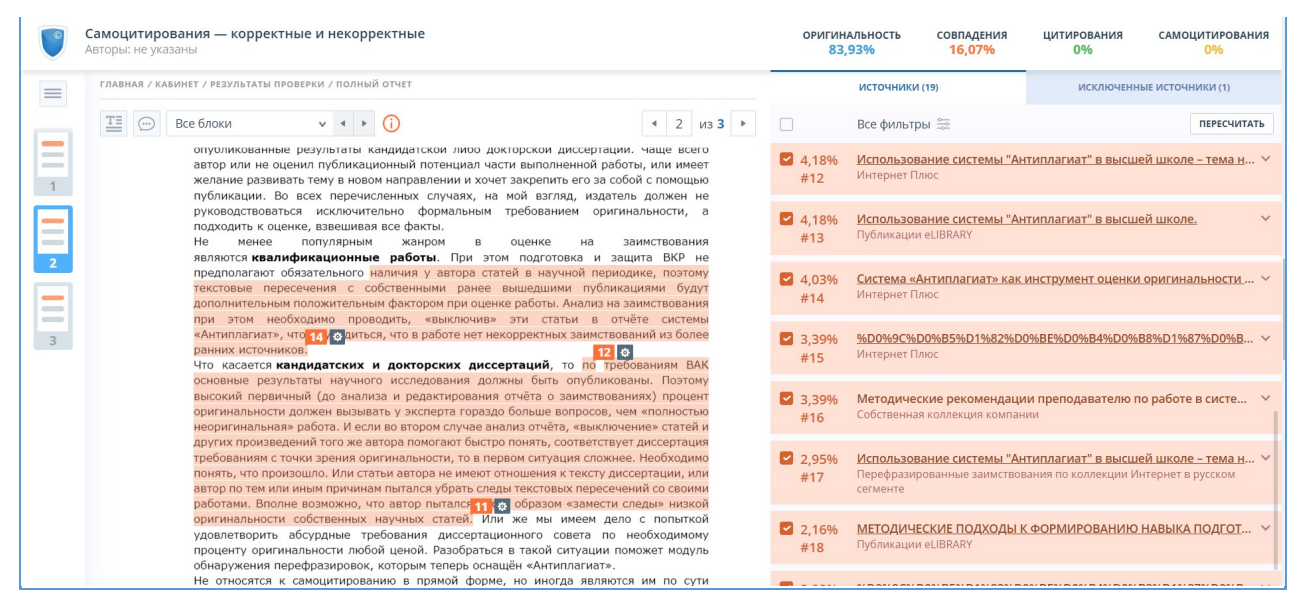

#### Рисунок 75. Полный отчет

В верхней панели страницы вы увидите кнопку "Действие", при нажатии которой появляется список возможных действий по работе с отчетом:

- параметры проверки;
- экспорт отчета;
- получение справки;
- сохранение отредактированного отчета;
- переход на краткий отчет;
- переход на руководство пользователя;
- просмотр истории отчетов;
- вывод отчета на страницу для печати;
- просмотр текстовых метрик;
- просмотр библиографии;
- получение прямой ссылки на отчет.

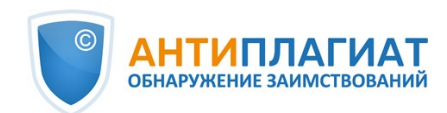

## 13.1.1. Просмотр отчета

Страница отчета состоит из проверяемого текста, в котором выделены блоки совпадения, списка источников, агрегированных результатов проверки и навигации по блокам совпадения (поиск по блокам).

Для перехода по страницам текста воспользуйтесь панелью пейджинга, расположенной над текстовым полем.

Чтобы увидеть, какие конкретно фрагменты текста совпали и с каким конкретно источником, в системе все блоки совпадений выделены цветом, и в конце каждого блока располагается метка с порядковым номером источника.

При просмотре блоков совпадения в отчете можно использовать навигацию по блокам (поиск по блокам). С помощью неё вы можете перейти к следующему или предыдущему блоку нажатием на кнопки «Предыдущий» или «Следующий». Также можно выбрать по каким именно блокам перемещаться – по блокам цитирования, совпадения или самоцитирования.

## 13.1.2. Просмотр информации об источнике

Чтобы посмотреть информацию об источнике, в списке источников раскройте интересующий вас источник и нажмите на иконку.

|                                       | ИСТОЧНИКИ (19)                                                                                                    | ИСКЛЮЧЕННЫЕ ИСТОЧНИКИ (1)  |
|---------------------------------------|----------------------------------------------------------------------------------------------------|----------------------------|
|                                       | Все фильтры 🚔                                                                                                    | ПЕРЕСЧИТАТЬ                |
| <ul><li>✓ 4,18%</li><li>#13</li></ul> | Использование системы "Ан<br>Публикации eLIBRARY<br>Актуален: 13 Янв 2019<br>Доля в отчёте: 0%<br>Блоков в тексте: 2<br>Блоков в отчете: 0 | типлагиат" в высшей школе. |

Рисунок 76. Информация об источнике в списке источников

Если источник размещен администратором вашей компании в индексе одобренных, то в информации об источнике появится соответствующая отметка. Совпадения с таким источником в отчете учитываются в проценте цитирования и выделяются зеленым цветом.

В окне информации по источнику выводятся различные данные по источнику: ссылка на источник, дата его публикации, автор и т.д. Список полей может быть разным в зависимости от модуля поиска и самого источника. Также в меню информации по источнику отображается аннотация к источнику. Аннотация - это сформированный автоматически краткий фрагмент текста из документа для формирования представления о его содержании.

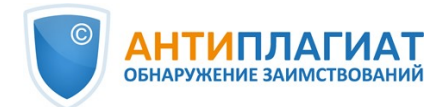

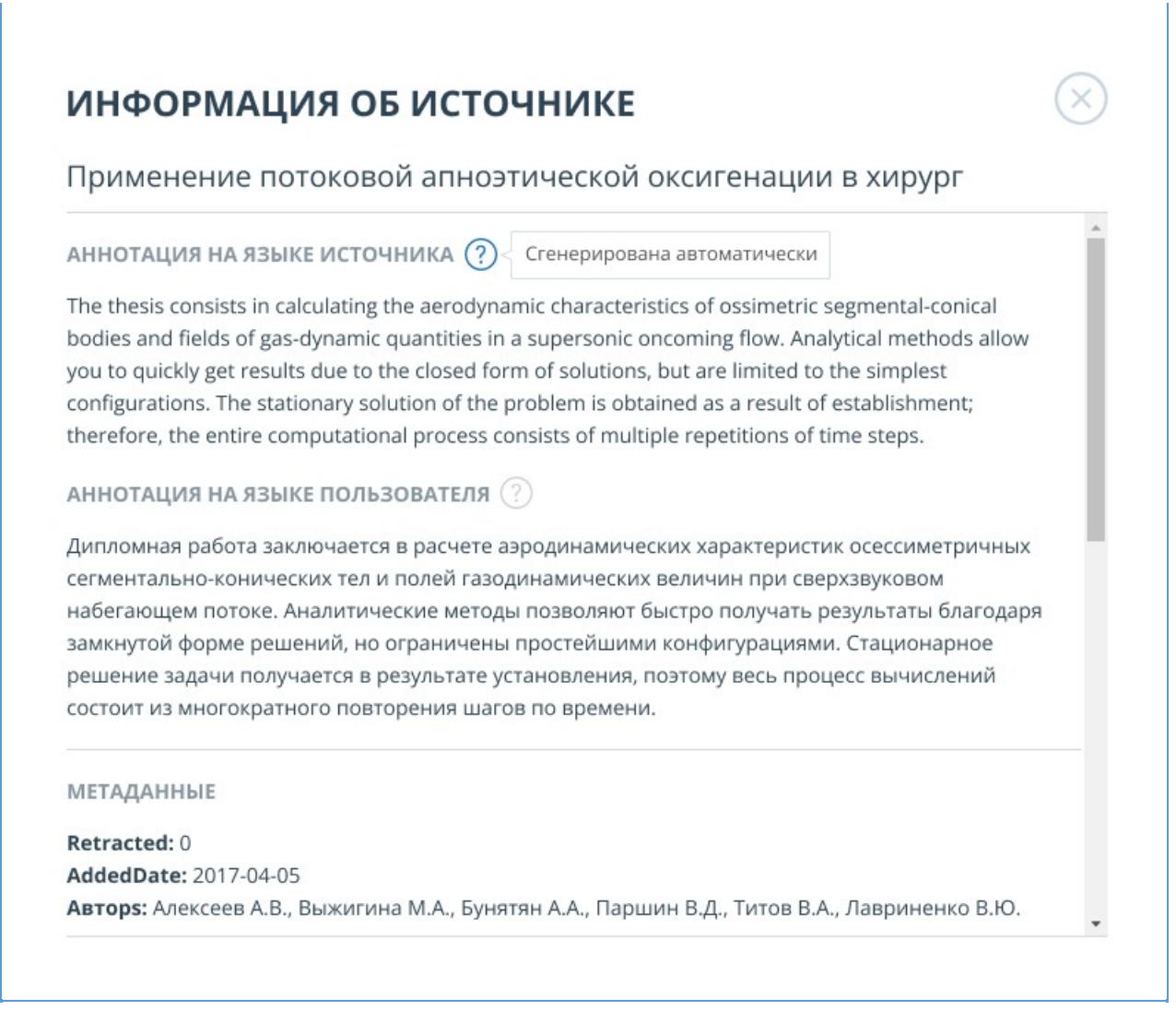

## Рисунок 77. Информация по источнику

Такие параметры, как доля в тексте, количество блоков в отчете, количество блоков в тексте являются настраиваемыми. Для этого нажмите на «Меню», выберите раздел «Профиль» и перейдите на вкладку «Настройки отчета». Вы можете выбрать, какие из параметров не будут отображаться в отчете, убрав галочку с одного из них.

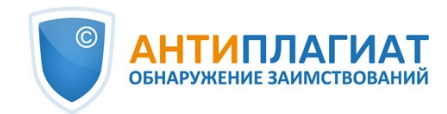

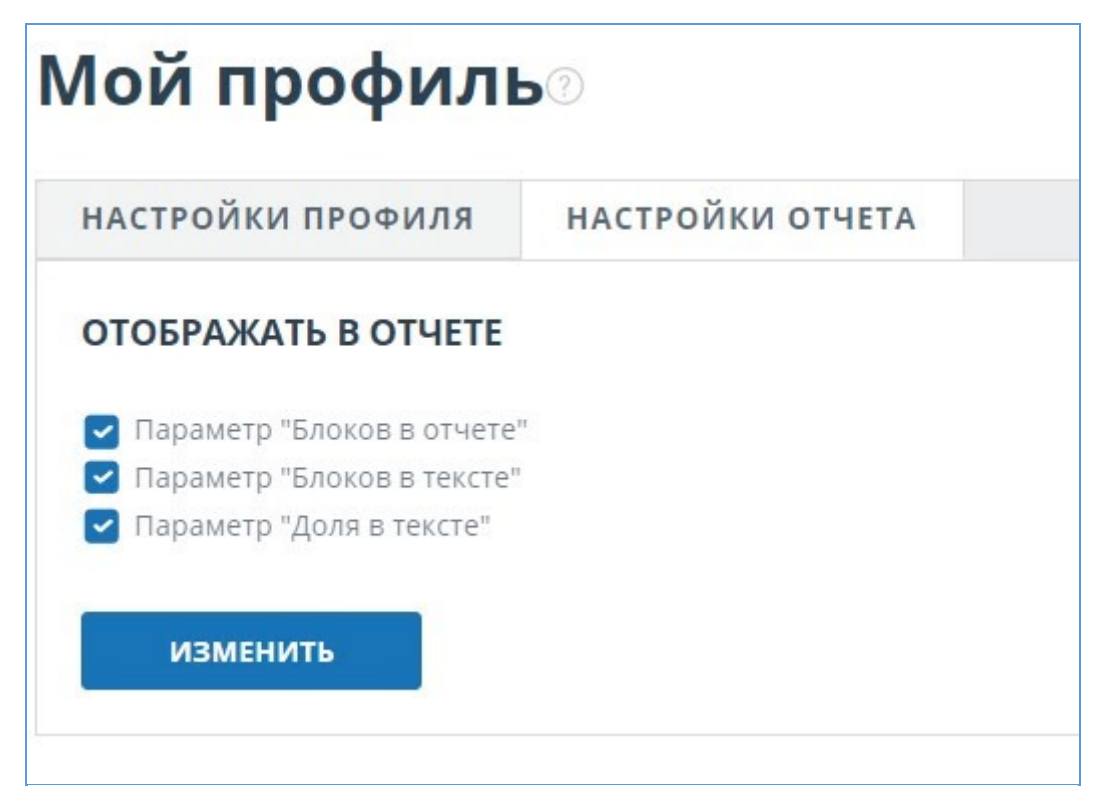

#### Рисунок 78. Настройки отчета

При анализе источников можно использовать как долю в отчете, так и долю в тексте. Для наглядного понимания разницы между ними приведем пример: В отчете указано два источника "Источник А" и "Источник Б". По данным источникам был обнаружен один и тот же абзац текста, который составляет 10% от общего объема проверяемого документа. В таком случае мы получим следующие данные:

- Источник А: доля в тексте 10%, доля в отчете 10%;
- Источник Б: доля в тексте 10%, доля в отчете 0% (т.к. этот текст уже был учтен от источника А.)

## 13.1.3. Внешняя ссылка на источник

Для большинства источников в списке источников отчета доступна внешняя ссылка на расположение документа или текста источника в Интернете. Чтобы перейти по ней, нужно нажать на ссылку в названии источника в списке.

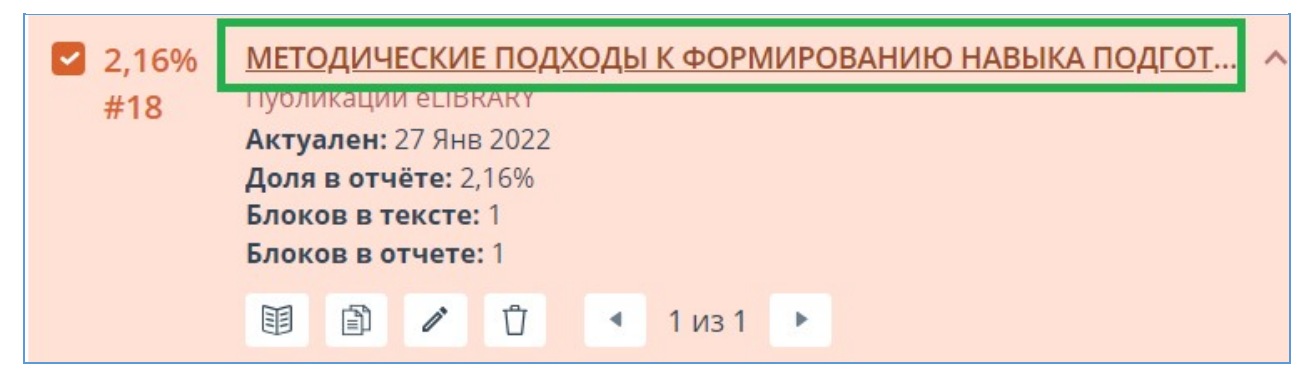

Рисунок 79. Внешняя ссылка в списке источников отчета

После нажатия на ссылку вы окажетесь на странице в Интернете, на которой был найден совпавший текст.

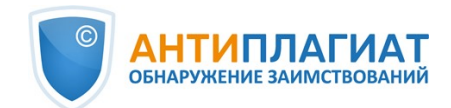

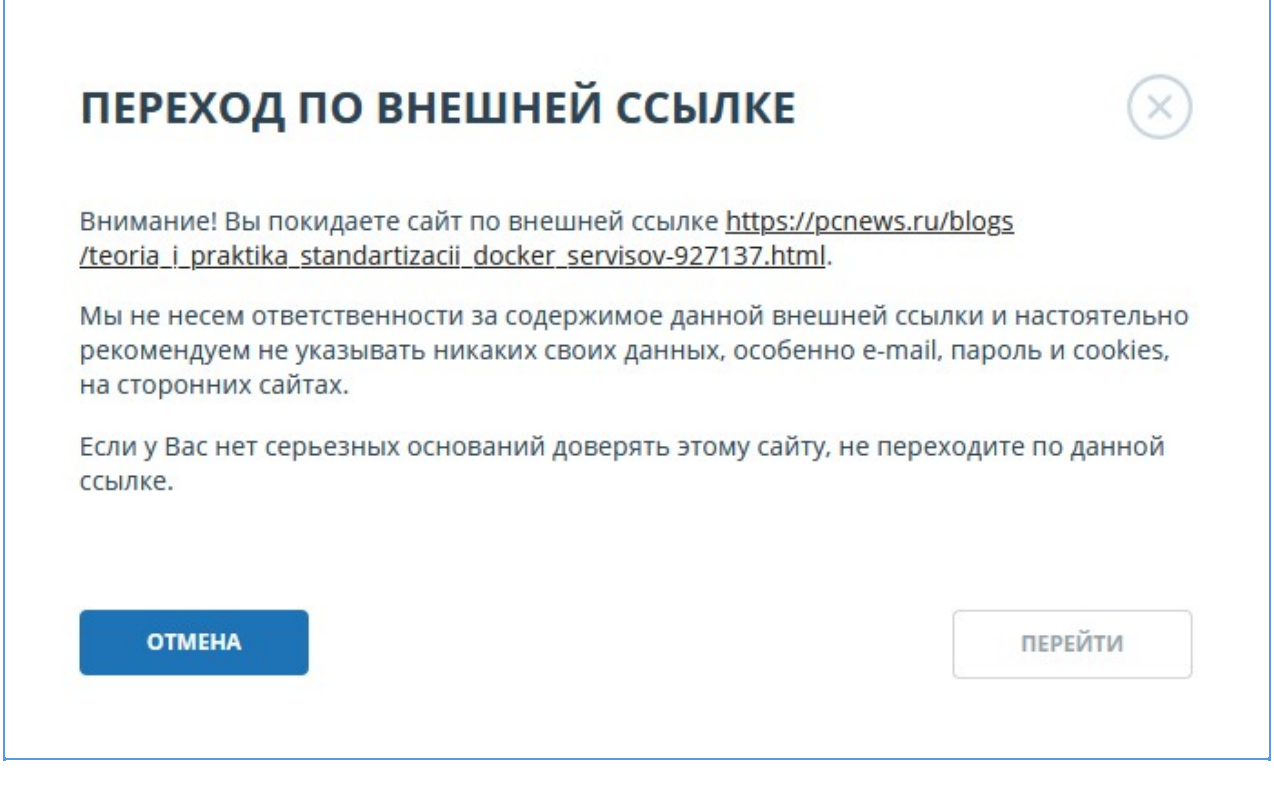

#### Рисунок 80. Внешняя ссылка в списке источников отчета

Может возникнуть ситуация, когда при переходе по ссылке источник недоступен. Возможно, администраторы сайта удалили текст, или страница «переехала». Но в любом случае, данный текст был доступен по указанному адресу, когда сайт добавлялся в индекс модуля поиска системы «Антиплагиат».

То, что одна или несколько приведенных в отчете ссылок на открытые источники в сети Интернет в момент просмотра отчета не работают, не является основанием для удаления этих ссылок из индекса системы. Тексты по этим адресам были проиндексированы, до удаления/ перемещения они были доступны третьим лицам, могли быть прочитаны, скопированы или использованы иным образом. В частности, они могли сохраниться в кэш-памяти поисковых систем и веб-архивах, где их до сих пор можно найти.

## 13.1.4. Просмотр отчета по источнику

Чтобы просмотреть отчет по источнику, разверните нужный вам источник и нажмите на иконку "Текст источника". Текст источника, с которым было обнаружено совпадение, будет выведен в том же окне в области списка источников. Для удобства сравнения текста источника с текстом проверяемого документа можно воспользоваться прокруткой или переходом по блокам внутри источника. Вместо текста, который не пересекается по источнику, вы увидите справку о количестве пропущенных символов.

Если вы хотите просмотреть текст источника полностью, откройте ссылку на источник, нажав на кнопку «Перейти на сайт источника».

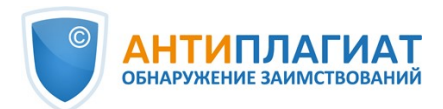

| ГЛАВНАЯ / КАБИНЕТ / РЕЗУЛЬТАТЫ ПРОВЕРКИ / ПОЛНЫЙ ОТЧЕТ                                                                                                    | ИСТОЧНИКИ (19)                                                                                                    | ИСКЛЮЧЕННЫЕ ИСТОЧНИКИ (1)                                                                                                    |
|----------------------------------------------------------------------------------------------------|----------------------------------------------------------------------------------------------------|----------------------------------------------------------------------------------------------------|
| ТЁ Все блоки ✓ ◀ ▶ ()                                                                                                    | из 3 🕨 🔹 К списку источников                                                                                                | ОТКРЫТЬ В НОВОЙ ВКЛАДКЕ                                                                                                    |
| Все олоки • • • • • • • • • • • • • • • • • • •                                                                                                    | и на<br>на<br>на<br>на<br>на<br>на<br>на<br>на<br>на<br>на                                                                  | Некорректные 4 3 из 3 примеров. Редко, но встречаются<br>ти» при издании монографий. На мой<br>вание в этом жанре быть не должно,<br>взащищённой докторской диссертации в<br>эзащищённой докторской диссертации в<br>зосранейной практикой. В то же время<br>осы, когда источником самоцитирования,<br>данее время расширилась практика<br>м» для обоснования оригинальности<br>и боснования оригинальности<br>убликация нового научного знания, а<br>й форме знаний, умений и навыков, считаю,<br>ебования не только к самоцитированию,<br>Здесь важнейшим фактором является<br>ов текста, сколько стерину изложения<br>значительной степени экспертно на<br>инров, нельзя не упомянуть отчёты по НИР,<br>по и анализе цитироватка. |
| Важно понимать, что формальное исполнение ритуала проверки на объём заим<br>без исследования природы основных источников заимствования и учё<br>проверяемой работы всё чаще будет приводить к абсураным результатам | иний из более ранних произведений: когд<br>анра подготовлены задолго до старта раб<br>пень польткой профинансировать исслед | а были созданы источники? Если они были<br>от по НИР или гранту, то мы имеем дело с                                                                                                    |

Рисунок 81. Отчет по источнику

Вы можете просмотреть текст источника на отдельной от отчета странице, для этого вам нужно нажать на кнопку "Открыть в новой вкладке". В открывшейся новой вкладке вам доступны расширенные возможности работы с отчетами по источнику: выбор режима просмотра и переход к отчету по любому из источников. Доступные режимы просмотра отчета по источнику – постранично или сплошным текстом. По умолчанию отчет по источнику отображается постранично. Чтобы переключить режим просмотра, нажмите на «Показать текст полностью». При переходе в режим просмотра сплошным текстом кнопка изменится на «Показать текст постранично». Нажмите ее, чтобы перейти в режим постраничного просмотра.

## 13.1.5. Просмотр истории отчетов

При перепроверке документа или редактировании отчета все предыдущие версии отчетов сохраняются в системе. Для просмотра истории отчетов, в верхнем меню нажмите кнопку «Действия», и выберите пункт «История отчетов».

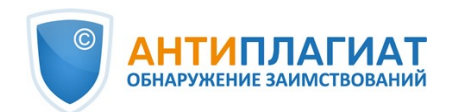

|   |     |                               | 'N / I             |
|---|-----|-------------------------------|--------------------|
|   |     | 🙁 Закрыть                     |                    |
|   |     | Перейти к старому виду отчета | ~                  |
| = | 010 | Параметры проверки            | пькс<br>ги»        |
| 1 | B   | Экспорт                       | том<br>кой         |
| = | Ŧ   | Справка                       | вреі<br>ляе        |
| 2 |     | Сохранить                     | юно                |
|   |     | Краткий отчет                 | <b>бни</b><br>вляе |
| = | ?   | Руководство                   | тост<br>че т       |
| 3 |     |                               | ЭСЬ                |
|   | Θ   | История отчетов               | и эк               |
|   |     | Версия для печати             | ние<br>й во        |
|   |     | Текстовые метрики             | был<br>Рил         |
|   |     | Библиография                  | 1м ч<br>: жа       |
|   | Ð   | Прямая ссылка на отчет        | ) ре<br>яюто       |
|   |     |                               | ыра                |
|   |     |                               | грир               |
|   |     |                               | τρα                |
|   |     |                               | BC                 |
|   |     |                               | ичес               |

#### Рисунок 82. Просмотр истории отчетов

Откроется отдельное окно, где вы увидите краткую информацию о всех построенных отчетах по данному документу. Отчеты в истории сортируются по убыванию даты построения. Чтобы перейти к подробному просмотру одного из отчетов, нажмите на кнопку «Открыть». Отчет откроется на новой странице. Для редактирования доступна только последняя версия

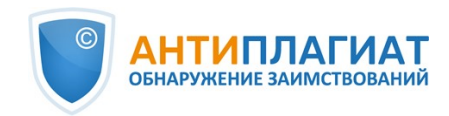

отчета.

| гчет №2 проверено: 26.12.2022 10:03:51 µ                                                                                                    | длительност                                                             | <b>ь:</b> 00:02:3                                                    | 1                                                                                      |                                                                                                |         |
|----------------------------------------------------------------------------------------------------|-------------------------------------------------------------------------|----------------------------------------------------------------------|----------------------------------------------------------------------------------------|------------------------------------------------------------------------------------------------|---------|
| СОВПАДЕНИЯ 22,41% САМОЦИТИРОВАНИЯ 0% ЦИТ                                                                                                    | ирования 0%                                                             | ОРИГИН                                                               | альность                                                                               | 77,59%                                                                                         | ОТКРЫТЬ |
| <b>РЕВИЗИИ</b><br>Интернет Плюс                                                                                                    | 22,41%                                                                  | 0%                                                                   | 0%                                                                                     | 77,59%                                                                                         |         |
| РЕВИЗИИ                                                                                                    |                                                                         | о ориг                                                               | инально                                                                                | Ib 68,39%                                                                                      | ОТКРЫТЬ |
| РЕВИЗИИ<br>Коллекция Национальной Библиотеки Узбекистана                                                                                                    | 0%                                                                      | о%<br>0%                                                             | 0%                                                                                     | 100%                                                                                           | ОТКРЫТЬ |
| РЕВИЗИИ<br>Коллекция Национальной Библиотеки Узбекистана<br>Переводные заимствования по Интернету (UzRu)                                                                                                    | 0%<br>0%                                                                | о%<br>0%<br>0%                                                       | 0%<br>0%<br>0%                                                                         | 100%<br>100%                                                                                   | ОТКРЫТЬ |
| РЕВИЗИИ<br>Коллекция Национальной Библиотеки Узбекистана<br>Переводные заимствования по Интернету (UzRu)<br>Перефразирования по eLIBRAR.RU                                                                                                    | 0%<br>0%<br>1,71%                                                       | 0%<br>0%<br>0%<br>0%                                                 | 0%<br>0%<br>0%<br>0%                                                                   | 100%<br>100%<br>98,29%<br>98,14%                                                               | ОТКРЫТЬ |
| РЕВИЗИИ<br>Коллекция Национальной Библиотеки Узбекистана<br>Переводные заимствования по Интернету (UzRu)<br>Перефразирования по eLIBRARY.RU<br>Перефразирования по Интернету<br>Перефразирования по колекция издательства Wiley                                                                                                    | 0%<br>0%<br>1,71%<br>1,86%<br>0%                                        | 0%<br>0%<br>0%<br>0%                                                 | 0%<br>0%<br>0%<br>0%<br>0%                                                             | 100%<br>100%<br>98,29%<br>98,14%<br>100%                                                       | ОТКРЫТЬ |
| РЕВИЗИИ<br>Коллекция Национальной Библиотеки Узбекистана<br>Переводные заимствования по Интернету (UzRu)<br>Перефразирования по eLIBRARY.RU<br>Перефразирования по Интернету<br>Перефразирования по коллекции издательства Wiley<br>Сводная коллекция ЭБС                                                                                                    | 0%<br>0%<br>1,71%<br>1,86%<br>0%                                        | О%<br>О%<br>О%<br>О%<br>О%<br>О%                                     | 0%<br>0%<br>0%<br>0%<br>0%<br>0%                                                       | 100%<br>100%<br>98,29%<br>98,14%<br>100%<br>100%                                               | открыть |
| РЕВИЗИИ<br>Коллекция Национальной Библиотеки Узбекистана<br>Переводные заимствования по Интернету (UzRu)<br>Перефразирования по eLIBRARY.RU<br>Перефразирования по Интернету<br>Перефразирования по коллекции издательства Wiley<br>Сводная коллекция ЭБС<br>Сводная коллекция РГБ                                                                                                    | 0%<br>0%<br>1,71%<br>1,86%<br>0%<br>0%<br>1,31%                         | 0%<br>0%<br>0%<br>0%<br>0%<br>0%<br>0%                               | инальноо<br>0%<br>0%<br>0%<br>0%<br>0%<br>0%                                           | 100%<br>100%<br>98,29%<br>98,14%<br>100%<br>100%<br>98,69%                                     | ОТКРЫТЬ |
| РЕВИЗИИ<br>Коллекция Национальной Библиотеки Узбекистана<br>Переводные заимствования по Интернету (UzRu)<br>Перефразирования по eLIBRARY.RU<br>Перефразирования по Интернету<br>Перефразирования по коллекции издательства Wiley<br>Сводная коллекция РБ<br>Сводная коллекция РГБ<br>СМИ России и СНГ                                                                                                    | 0%<br>0%<br>1,71%<br>1,86%<br>0%<br>0%<br>1,31%<br>0%                   | 0%<br>0%<br>0%<br>0%<br>0%<br>0%<br>0%<br>0%                         | инальноо<br>0%<br>0%<br>0%<br>0%<br>0%<br>0%<br>0%                                     | 100%<br>100%<br>98,29%<br>98,14%<br>100%<br>98,69%<br>100%                                     | ОТКРЫТЬ |
| РЕВИЗИИ<br>Коллекция Национальной Библиотеки Узбекистана<br>Переводные заимствования по Интернету (UzRu)<br>Перефразирования по eLIBRARY.RU<br>Перефразирования по Интернету<br>Перефразирования по коллекции издательства Wiley<br>Сводная коллекция ЭБС<br>Сводная коллекция РГБ<br>СМИ России и СНГ<br>Цитирование                                                                                                    | 0%<br>0%<br>1,71%<br>1,86%<br>0%<br>0%<br>1,31%<br>0%                   | 0%<br>0%<br>0%<br>0%<br>0%<br>0%<br>0%<br>0%<br>0%                   | 0%<br>0%<br>0%<br>0%<br>0%<br>0%<br>0%<br>0%<br>0%                                     | 100%<br>100%<br>98,29%<br>98,14%<br>100%<br>100%<br>100%<br>100%                               | открыть |
| РЕВИЗИИ<br>Коллекция Национальной Библиотеки Узбекистана<br>Переводные заимствования по Интернету (UzRu)<br>Перефразирования по Интернету<br>Перефразирования по Интернету<br>Перефразирования по коллекции издательства Wiley<br>Сводная коллекция ЭБС<br>Сводная коллекция РГБ<br>СМИ России и СНГ<br>Цитирование<br>Шаблонные фразы                                                                                                    | 0%<br>0%<br>1,71%<br>1,86%<br>0%<br>0%<br>1,31%<br>0%<br>0%             | 0%<br>0%<br>0%<br>0%<br>0%<br>0%<br>0%<br>0%<br>0%<br>0%             | 0%<br>0%<br>0%<br>0%<br>0%<br>0%<br>0%<br>0%<br>0%<br>0%                               | 100%<br>100%<br>98,29%<br>98,14%<br>100%<br>100%<br>98,69%<br>100%<br>100%<br>99,19%           | ОТКРЫТЬ |
| РЕВИЗИИ<br>Коллекция Национальной Библиотеки Узбекистана<br>Переводные заимствования по Интернету (UzRu)<br>Перефразирования по eLIBRARY.RU<br>Перефразирования по Интернету<br>Перефразирования по коллекции издательства Wiley<br>Сводная коллекция ЭБС<br>Сводная коллекция РГБ<br>СМИ России и CHГ<br>Цитирование<br>Шаблонные фразы<br>Модуль поиска "testvuz3"                                                                          | 0%<br>0%<br>1,71%<br>1,86%<br>0%<br>0%<br>1,31%<br>0%<br>0%<br>0%       | 0%<br>0%<br>0%<br>0%<br>0%<br>0%<br>0%<br>0%<br>0%<br>0%             | инальное<br>0%<br>0%<br>0%<br>0%<br>0%<br>0%<br>0%<br>0%<br>0%<br>0%                   | 100%<br>100%<br>98,29%<br>98,14%<br>100%<br>98,69%<br>100%<br>100%<br>99,19%<br>100%           | ОТКРЫТЬ |
| РЕВИЗИИ<br>Коллекция Национальной Библиотеки Узбекистана<br>Переводные заимствования по Интернету (UzRu)<br>Перефразирования по eLIBRARY.RU<br>Перефразирования по Интернету<br>Перефразирования по коллекции издательства Wiley<br>Сводная коллекция ЭБС<br>Сводная коллекция РГБ<br>СМИ России и CHГ<br>Цитирование<br>Шаблонные фразы<br>Модуль поиска "testvuz3"<br>СПС ГАРАНТ: нормативно-правовая документация                          | 0%<br>0%<br>1,71%<br>1,86%<br>0%<br>0%<br>1,31%<br>0%<br>0%<br>0%<br>0% | 0%<br>0%<br>0%<br>0%<br>0%<br>0%<br>0%<br>0%<br>0%<br>0%<br>0%       | инальное<br>0%<br>0%<br>0%<br>0%<br>0%<br>0%<br>0%<br>0%<br>0%<br>0%<br>0%             | 100%<br>100%<br>98,29%<br>98,14%<br>100%<br>98,69%<br>100%<br>99,19%<br>100%<br>99,19%         | ОТКРЫТЬ |
| РЕВИЗИИ<br>Коллекция Национальной Библиотеки Узбекистана<br>Переводные заимствования по Интернету (UzRu)<br>Перефразирования по eLIBRARY.RU<br>Перефразирования по Интернету<br>Перефразирования по коллекции издательства Wiley<br>Сводная коллекция ЭБС<br>Сводная коллекция РГБ<br>СМИ России и CHГ<br>Цитирование<br>Шаблонные фразы<br>Модуль поиска "testvuz3"<br>СПС ГАРАНТ: нормативно-правовая документация<br>СПС ГАРАНТ: аналитика | 0%<br>0%<br>1,71%<br>1,86%<br>0%<br>0%<br>1,31%<br>0%<br>0%<br>0%<br>0% | 0%<br>0%<br>0%<br>0%<br>0%<br>0%<br>0%<br>0%<br>0%<br>0%<br>0%<br>0% | инальное<br>0%<br>0%<br>0%<br>0%<br>0%<br>0%<br>0%<br>0%<br>0,81%<br>0%<br>0,44%<br>0% | 100%<br>100%<br>98,29%<br>98,14%<br>100%<br>98,69%<br>100%<br>99,19%<br>100%<br>99,56%<br>100% | ОТКРЫТЬ |

Рисунок 83. История отчетов

Также вы можете посмотреть все корректировки отчета и перейти к конкретной корректировке. Корректировка создается автоматически при редактировании отчета.

| ІСТОРИЯ ОТЧЕТОВ 🛛                                                                                                    | $(\times$ |
|----------------------------------------------------------------------------------------------------|-----------|
| Отчет №2 проверено: 26.12.2022 10:03:51 длительность: 00:02:31                                                                               |           |
| <ul> <li>СОВПАДЕНИЯ 10.51% САМОЦИТИРОВАНИЯ 0% ЦИТИРОВАНИЯ 11.9% ОРИГИНАЛЬНОСТЬ 77.59%</li> <li>КОРРЕКТИРОВКА: 26.12.2022 10:39:56</li> </ul> | ОТКРЫТЬ   |
| ✓ СОВПАДЕНИЯ 22,41% САМОЦИТИРОВАНИЯ 0% ЦИТИРОВАНИЯ 0% ОРИГИНАЛЬНОСТЬ 77,59%                                                                  | ОТКРЫТЬ   |
| Отчет №1 проверено: 26.12.2022 08:37:05 длительность: 00:08:45                                                                               |           |
| СОВПАЛЕНИЯ 30.36% САМОЦИТИРОВАНИЯ 0% ЦИТИРОВАНИЯ 1.25% ОРИГИНАЛЬНОСТЬ 68.39%                                                                 | ОТКРЫТЬ   |

#### Рисунок 84. Информация об отредактированном отчете в истории отчетов

Если вас устраивает текущая редакция отчета, вы можете сохранить отчет, для этого нужно нажать «Сохранить» в меню "Действия". Откроется окно сохранения

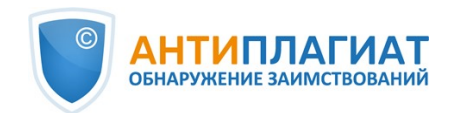

отредактированного отчета, в котором вы можете оставить свои комментарии, например, информацию о произведенных в отчете изменениях или о причине изменений. После сохранения в истории отчетов будет создана новая корректировка.

Если отчет был отредактирован с пересчетом результатов редактирования, то он будет сохранен автоматически, вы сможете найти автосохраненный отчет в истории отчетов и продолжить работу с ним. В истории отчетов автосохраненные отчеты имеют в комментариях надпись: «Автосохраненная версия».

## 13.1.6. Комментарии к отчёту

На странице полного отчёта в режиме просмотра исходного вида можно оставлять комментарии к документу. В текстовом виде эта функциональность недоступна. Кнопка для работы с комментариями находится в верхней панели страницы. Рядом с ней в скобках показано текущее количество комментариев к документу. При нажатии на кнопку открывается выпадающий список предлагаемых действий. Можно оставить свой комментарий и просмотреть все комментарии.

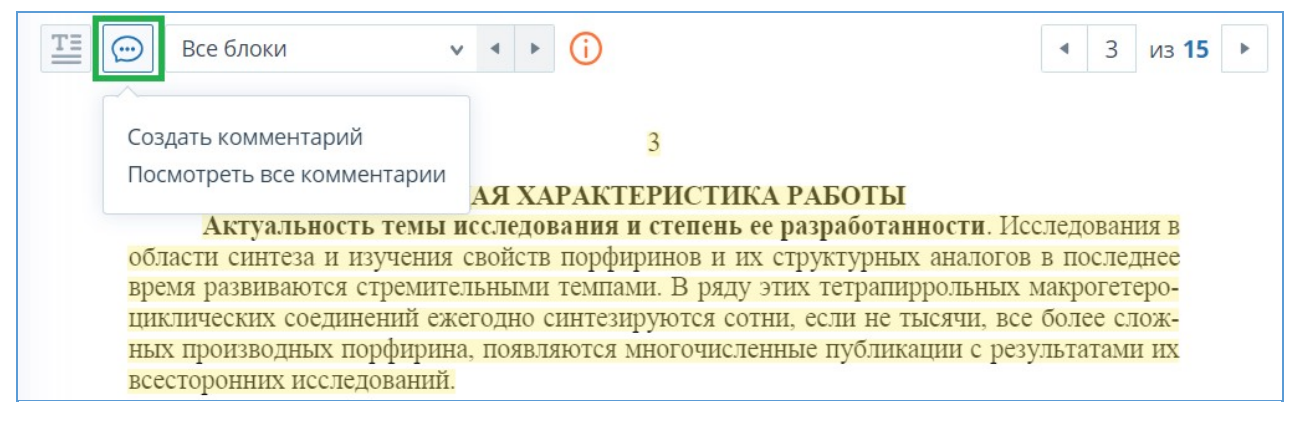

Рисунок 85. Кнопка для работы с комментариями

## 13.1.6.1. Добавление комментария

При нажатии на "Создать комментарий" курсор мыши меняется на специальный индикатор областей документа, где можно оставлять комментарии. В некоторых областях документа курсор может становиться полупрозрачным и бесцветным: это значит, что в области, на которую он наведён, оставлять комментарии нельзя. На месте клика цветного индикатора устанавливается отметка, рядом с ней откроется окно для ввода текста. Комментарий имеет ограничение по длине 250 символов.

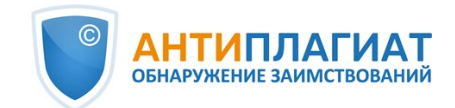

## 3

| Актуальность темы исследования и степень<br>области синтеза и изучения свойств порфиринов и и<br>время развиваются стремительными темпами. В ряду<br>циклических соединений ежегодно синтезируются со<br>ных производных фирина, появляются многочисл<br>всесторонних иссле ований.<br>В этой части необходимо уточнение.<br>Лым рядо<br>и активн<br>ть сущест<br>актуалы<br>честве м<br>даз, катал<br>югии и м<br>ся возмоя<br>пью прак<br>рина раз |                         | ОБЩА       | Я ХАРАКТ     | ЕРИСТИК      |
|----------------------------------------------------------------------------------------------------|-------------------------|------------|--------------|--------------|
| области синтеза и изучения свойств порфиринов и и<br>время развиваются стремительными темпами. В ряду<br>циклических соединений ежегодно синтезируются со<br>ных производных офирина, появляются многочисл<br>всесторонних исслегований.<br>В этой части необходимо уточнение.<br>В этой части необходимо уточнение.<br>лым рядо<br>и активн<br>ть сущест<br>актуалы<br>честве м<br>даз, катал<br>югии и м<br>ся возмоя<br>пью прак<br>рина раз      | Актуальности            | ь темы исо | ледования    | и степень е  |
| время развиваются стремительными темпами. В ряду<br>циклических соединений ежегодно синтезируются со<br>ных производных офирина, появляются многочисл<br>всесторонних исслегований.<br>В этой части необходимо уточнение.<br>В этой части необходимо уточнение.<br>Си активн<br>ь сущест<br>актуалы<br>честве м<br>даз, катал<br>югии и м<br>ся возмож<br>рина раз                                                                                   | области синтеза и из    | зучения св | ойств порфи  | иринов и их  |
| циклических соединений ежегодно синтезируются со<br>ных производных офирина, появляются многочисл<br>всесторонних исследований.<br>В этой части необходимо уточнение.<br>В этой части необходимо уточнение.<br>лым рядо<br>и активн<br>ть сущест<br>актуалы<br>честве ми<br>даз, катал<br>югии и м<br>ся возмож<br>пью практ<br>рина раз                                                                                                    | время развиваются с     | тремитель  | ными темпа   | ми. В ряду з |
| ных производных офирина, появляются многочисл<br>всесторонних иссле) ований.<br>В этой части необходимо уточнение.<br>Лым рядо<br>и активн<br>ъ сущест<br>актуалы<br>честве м<br>даз, катал<br>югии и м<br>ся возмол<br>рина раз                                                                                                    | циклических соедине     | ений ежего | одно синтези | ируются сот  |
| всесторонних исслежований.<br>В этой части необходимо уточнение.<br>В этой части необходимо уточнение.<br>Си активна<br>ть сущест<br>актуалы<br>честве ма<br>даз, катал<br>югии и ма<br>ся возмож<br>пью прака<br>рина раз                                                                                                    | ных производных С       | фирина, 1  | появляются   | многочислен  |
| В этой части необходимо уточнение.<br>ПЫМ рядо<br>си активн<br>ть сущест<br>актуалы<br>честве ма<br>даз, катал<br>югии и ма<br>ся возмож<br>пью прака<br>рина раз                                                                                                    | всесторонних исслед     | ований.    |              |              |
| В этой части необходимо уточнение.<br>си активн<br>ть сущест<br>актуалы<br>честве ма<br>даз, катал<br>югии и ма<br>ся возмож<br>пью прака<br>рина раз                                                                                                    |                         |            |              | лым рядом    |
| ть сущест<br>актуалы<br>честве ма<br>даз, катал<br>югии и м<br>ся возмож<br>пью прака<br>рина раз                                                                                                    | В этой части необходимо | уточнение. |              | и активны    |
| актуалы<br>честве м<br>даз, катал<br>югии и м<br>ся возмож<br>пью прак<br>рина раз                                                                                                    |                         |            |              | ъ существо   |
| честве м<br>даз, катал<br>югии и м<br>ся возмож<br>пью прак<br>рина раз                                                                                                    |                         |            |              | актуально    |
| даз, катал<br>югии и м<br>ся возмож<br>лью прак<br>рина раз                                                                                                    |                         |            |              | честве мод   |
| огии и м<br>ся возмож<br>пью прак<br>рина раз                                                                                                    |                         |            |              | даз, катала  |
| ся возмож<br>лью прак<br>прина раз                                                                                                    |                         |            |              | югии и мед   |
| лью прак<br>рина раз                                                                                                    |                         |            |              | ся возможн   |
| прина раз                                                                                                    |                         |            |              | лью практи   |
| 1 1                                                                                                    |                         |            |              | рина разл    |
| ксы с мет                                                                                                    |                         |            |              | ксы с мета   |
| 216 из 250 символов Отмена Сохранить новой при                                                                                                    | 216 из 250 символов     | Отмена     | Сохранить    | новой прир   |
| матализаторов, преобразователен световон энергии в                                                                                                    | Ratampuropob, npeor     | pasobaren  | ui eberobon  | энергии в    |
| областях науки и техники.                                                                                                    | областях науки и тех    | ники.      |              | •            |

#### Рисунок 86. Окно создания комментария

При сохранении комментария на месте, где вы поставили отметку, появится иконка комментария.

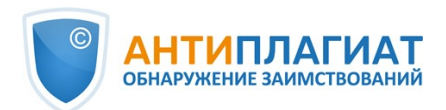

## ОБЩАЯ ХАРАКТЕР

Такой интерес ученых обусловлен цел ринам принадлежат важнейшие биологически

#### Рисунок 87. Отметка о наличии комментария

Если вы передумали создавать комментарий, можно нажать в любое место за пределами комментария либо нажать кнопку "Отмена" в окне с текстом, и оно исчезнет. После этого курсор станет стандартным. Для повторного комментирования снова нажмите кнопку в заголовке и выберите "Создать комментарий".

### 13.1.6.2. Действия с комментариями

Каждому пользователю, имеющему возможность комментировать, доступны следующие действия со своими комментариями:

- Просмотр;
- Редактирование;
- Удаление.

Вы можете редактировать собственные комментарии. Для этого нажмите кнопку "Редактировать", внесите изменения и нажмите кнопку "Сохранить". Если хотите удалить свой комментарий, нажмите кнопку "Удалить" и подтвердите удаление.

Чужие комментарии можно только просматривать, доступ к ним осуществляется при переходе к отчёту по прямой ссылке. Если вы открыли чужой комментарий, в окне будет отображаться текст и дата комментария.

## 13.1.6.3. Просмотр всех комментариев

Чтобы просмотреть все комментарии к отчёту, необходимо нажать на иконку комментариев в верхней панели, а затем выбрать в выпадающем списке вариант "Посмотреть все комментарии". Откроется модальное окно со списком ссылок на комментарии к отчёту. Ссылка на комментарий к отчёту представляет собой полный текст комментария. Серым цветом отмечаются просмотренные ссылки на комментарии.

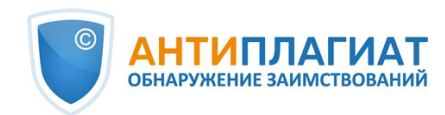

| Комментарий                                                                                                    | Страница | Дата создания     |
|----------------------------------------------------------------------------------------------------|----------|-------------------|
| Как именно?                                                                                                    | стр. 4   | 14 Сен 2021 17:02 |
| Полностью предложение переписать!                                                                                                    | стр. 5   | 14 Сен 2021 17:06 |
| Не многовато ли источника 2?                                                                                                    | стр. 7   | 14 Сен 2021 17:27 |
| <u>Рекомендую посмотреть книгу по инфографике о Второй Мировой войне. Я её<br/>рекомендую чуть ли не в качестве учебного пособия. По ней тоже легко можно<br/>готовиться к итоговой государственной аттестации, там всё просто и понятно,<br/>даже даты запоминаются.</u> | стр. 5   | 16 Сен 2021 15:15 |
| Так тренинг или подготовка?                                                                                                    | стр. 5   | 16 Сен 2021 15:24 |
| <u>Тренинг это другой формат не как у нас.</u>                                                                                                    | стр. 5   | 16 Сен 2021 15:24 |
| Поменять окончание!                                                                                                    | стр. 5   | 16 Сен 2021 15:26 |

#### Рисунок 88. Список комментариев к документу

Кликабельным является только сам текст комментария. При нажатии на текст модальное окно со списком закроется, выполнится переход на страницу с комментарием и откроется окно с ним.

В отчете по прямой ссылке все комментарии доступны только в режиме чтения. Создавать и редактировать комментарии нельзя, даже если вы авторизованы в системе.

#### 13.1.7. Редактирование списка источников

В полном отчете доступны действия с источниками, позволяющие производить некоторые изменения в расчете результатов проверки.

- Корректировка списка учитываемых источников в отчете позволяет учитывать или не учитывать указанные вами источники в отчете;
- Изменение типа источника позволяет изменять тип источника по вашему выбору;
- Исключение источника источник перестаёт отображаться в общем списке и не будет учитываться при подсчете процентов;
- Восстановление источника возврат в состав активных и учитываемых.

Система делит источники на три типа: «Совпадения», «Самоцитирования» и «Цитирования».

При построении отчетов система автоматически выставляет тип источника: «Совпадения» - красного цвета, «Самоцитирования» - желтого цвета и «Цитирования» – зеленого цвета.

# Важно! Сервис производит лишь предварительную оценку, реальную оценку источнику может дать только пользователь.

#### 13.1.7.1. Изменение типа источника

Чтобы изменить тип источника, нужно нажать на иконку "Редактировать тип источника".

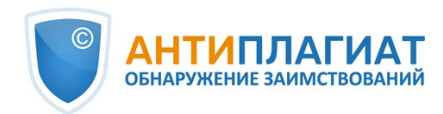

|               | ИСТОЧНИКИ (129)                                                                                                    | ИСКЛЮЧЕННЫЕ ИСТОЧНИКИ (31                | )           |
|---------------|----------------------------------------------------------------------------------------------------|------------------------------------------|-------------|
|               | Все фильтры 🚔                                                                                                    | ПЕРЕС                                    | ЧИТАТЬ      |
| 99,21%<br>#05 | Проблемы здоровья и эколо<br>Интернет Плюс<br>Актуален: 07 Фев 2020<br>Доля в отчёте: 0%<br>Блоков в тексте: 3<br>Блоков в отчете: 0 | <u>гии (1) - Документ</u>                | ^           |
| 99,03%<br>#06 | Нанотехнологии и их возмо<br>Интернет Плюс                                                                                           | <u>жности – тема научной статьи по н</u> | <u>ан</u> ∨ |

#### Рисунок 89. Иконка для изменения типа источника

Откроется модальное окно для редактирования типа источника. В этом блоке нужно будет указать новый тип, причину изменения источника и при желании свой комментарий к изменениям. Для сохранения изменений нажать кнопку "Редактировать тип".

Список причин зависит от выбранного типа источника. По каждой из причин есть подсказка, которая видна при наведении на знак вопроса. Если вы не нашли подходящую причину, можете выбрать "Другое", но с обязательным добавлением комментария.

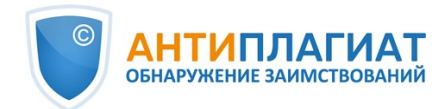

| гип источника: *                          |     |     |  |  |
|-------------------------------------------|-----|-----|--|--|
| Совпадение                                | ~   |     |  |  |
| тричина: <b>*</b>                         |     | i – |  |  |
| Выберите причину                          | ~   |     |  |  |
| Некорректное использование источника 🕐    |     |     |  |  |
| Неправомерное использование источника 📀   |     |     |  |  |
| Не является цитированием/самоцитированием | 1 ⑦ |     |  |  |
| Другое 🕜                                  |     |     |  |  |
|                                           |     |     |  |  |
|                                           |     |     |  |  |

#### Рисунок 90. Окно для редактирования типа источника

После изменения типа источника и нажатия на кнопку «Пересчитать», произойдет пересчет процентов и окрашивание блоков текста источника станет другим.

## 13.1.7.2. Исключение источника

Для исключения источника нужно нажать на иконку "Исключить тип источника".

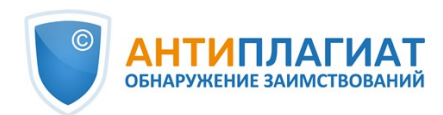

|               | ИСТОЧНИКИ (129)                                                                                                    | ИСКЛЮЧЕННЫЕ ИСТОЧНИКИ (31)                   |
|---------------|----------------------------------------------------------------------------------------------------|----------------------------------------------|
|               | Все фильтры 🚞                                                                                                    | ПЕРЕСЧИТАТЬ                                  |
| 99,21%<br>#05 | Проблемы здоровья и эколо<br>Интернет Плюс<br>Актуален: 07 Фев 2020<br>Доля в отчёте: 0%<br>Блоков в тексте: 3<br>Блоков в отчете: 0 | <u>гии (1) - Документ</u>                    |
| 99,03%<br>#06 | <u>Нанотехнологии и их возмо</u><br>Интернет Плюс                                                                                    | <u>жности – тема научной статьи по нан</u> ∽ |

#### Рисунок 91. Иконка для исключения источника

Откроется модальное окно, в котором нужно указать причину исключения и при желании оставить комментарий (необязательно). Для сохранения изменений нажать на кнопку "Исключить источник".

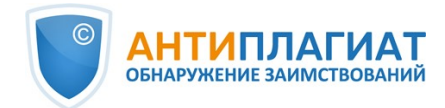

## ИСКЛЮЧЕНИЕ ИСТОЧНИКА

Вы собираетесь **исключить источник**. После исключения он не будет отображаться в общем списке источников и учитываться при подсчете процентов. Вы можете его увидеть с помощью фильтра по исключенным источникам на панели источников и включить обратно.

Чтобы исключить источник, пожалуйста, заполните причину исключения и комментарий. Они будут отображаться в информации об источнике, а также в печатной форме отчета.

| причина | ИСКЛЮЧЕНИЯ | ИСТОЧНИКА. *  |
|---------|------------|---------------|
|         |            | VICTO HIVINA. |

| Текст источника недоступен по ссылке 🕐                                         |                    |
|--------------------------------------------------------------------------------|--------------------|
| Источник опубликован позже документа 🕜                                         |                    |
| копия проверяемого документа ()<br>Дубликат источника из списка источников (?) |                    |
| Документ не является парафразом источника 🕐                                    |                    |
| Нет переводных заимствований из источника ⊘                                    |                    |
| Библиография определена неверно 🕐<br>Маленький процент пересечения 🕜           | •                  |
| OTMEHA                                                                         | ИСКЛЮЧИТЬ ИСТОЧНИК |

#### Рисунок 92. Иконка для исключения источника

После исключения источник перестаёт отображаться в общем списке и попадает в список "Исключённые источники". Для перехода к ним нужно переключиться на одноименную вкладку в меню источников.

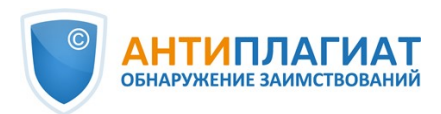

|              | ИСТОЧНИКИ (48)                                               | ИСКЛЮЧЕННЫЕ ИСТОЧНИКИ                           | (78)         |
|--------------|--------------------------------------------------------------|-------------------------------------------------|--------------|
|              | Все фильтры 🚞                                                | ПЕР                                             | ЕСЧИТАТЬ     |
| 0,95%<br>#47 | zoologich_issledovaniya_regio<br>Перефразирования по Интерне | <b>nah_rossii_2010.pdf <u>(</u>15/20)</b><br>Ty | ~            |
| 0,83%<br>#48 | <u>Кидов, Артем Александрови</u><br>Публикации РГБ           | <u>н Фауна, экология и охрана земн</u>          | <u>юво</u> У |
| 0,82%<br>#49 | <b>не указано</b><br>Шаблонные фразы                         |                                                 | ~            |
| 0,74%<br>#51 | <mark>%D0%94%D0%BE%D0%BA%D</mark><br>Интернет Плюс           | 0%BB%D0%B0%D0%B4%202021.pd                      | <u>df</u> ∼  |
| 0,71%<br>#52 | <u>http://old.timacad.ru/catalog/</u><br>Интернет Плюс       | <u>disser/kd/afrin/disser.pdf</u>               | ~            |

#### Рисунок 93. Исключённые источники

## 13.1.7.3. Восстановление источника

Для восстановления источника нужно развернуть информацию по источнику и нажать на иконку "Восстановить источник".

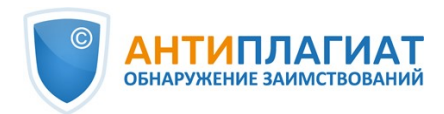

|              | ИСТОЧНИКИ (48)                                                                                                    | ИСКЛЮЧЕННЫЕ ИСТОЧ                                | НИКИ (78)   |
|--------------|----------------------------------------------------------------------------------------------------|--------------------------------------------------|-------------|
|              | Все фильтры 🚞                                                                                                    |                                                  | ПЕРЕСЧИТАТЬ |
| 0,95%<br>#47 | zoologich_issledovaniya_region         Перефразирования по Интернее         Актуален: 30 Янв 2017         Доля в отчёте: 0%         Блоков в тексте: 2         Блоков в отчете: 0         Источник исключен         Причина: Маленький процент в         Комментарий:         III         IIII         IIIIIIIIIIIIIIIIIIIIIIIIIIIIIIIIIIII | nah_rossii_2010.pdf (15/20)<br>ту<br>пересечения | ^           |

### Рисунок 94. Восстановление источника

При нажатии на иконку восстановления источника откроется модальное окно подтверждения действия.

| восстановление исто                                                                        | чника                                                                                    |
|--------------------------------------------------------------------------------------------|------------------------------------------------------------------------------------------|
| Вы собираетесь <b>восстановить ранее искли</b><br>отображаться в общем списке источников и | юченный источник. После восстановления он будет<br>1 учитываться при подсчете процентов. |
| Вы подтверждаете восстановление источни                                                    | ка?                                                                                      |
|                                                                                            |                                                                                          |

#### Рисунок 95. Подтверждение восстановления

После подтверждения действия источник снова появится в списке активных.

#### 13.1.7.4. Отображение в отчётах и печатных формах

При отображении данных в отчёте или печатной форме в отдельном столбце появится иконка, указывающая на то, что источники были отредактированы. При нажатии на иконку вы увидите причину редактирования и комментарий.

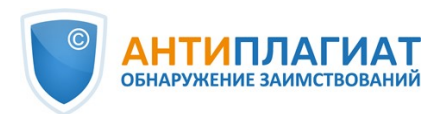

| BKP_6 | 5                  |                    |                            |   |                |               | ПРОВЕРЕН<br>КОРРЕКТИРОВІ                                 | <b>IO</b> : 26.12.2022<br><b>KA</b> : 26.12.2022 | 2 10:03:51<br>2 10:47:43 |
|-------|--------------------|--------------------|----------------------------|---|----------------|---------------|----------------------------------------------------------|--------------------------------------------------|--------------------------|
| Nº ∽  | Доля<br>в отчете 🗸 | Доля<br>в тексте ∨ | Источник 🗸                 |   | Актуальна на 🗸 | Модуль поиска | а v Блоков<br>в отчете v                                 | Блоков<br>в тексте 🗸                             |                          |
| [01]  | 0%                 | 11,9%              | http://elib.cspu.ru/xmlui/ | P | 05 Апр 2022    | Интернет Плю  | c 0                                                      | 46                                               |                          |
| [02]  | 11,9%              | 11,9%              | Формирование познав        | P | 06 Дек 2020    | Интернет Плю  | c 46                                                     | 46                                               |                          |
| [03]  | 1,63%              | 2,82%              | Опыты и эксперименты       | P | 09 Апр 2021    | Интернет Плю  | c 19                                                     | 26                                               |                          |
| [04]  | 0%                 | 2,82%              | Опыты и эксперименты       | P | 22 Янв 2020    | Интернет Плю  | c 0                                                      | 26                                               |                          |
| [05]  | 0%                 | 2,82%              | Опыты и эксперименты       | P | 22 Ноя 2019    | Интернет Пля  | Тип источника изменен<br>"совпадение" на "самоцити       | с<br>ірование"                                   |                          |
| [06]  | 2,48%              | 2,48%              | Дипломная работа «ФО       | P | 25 Ноя 2022    | Интернет Пли  | <b>Причина:</b> Авторы докумен<br>источника пересекаются |                                                  |                          |
| [07]  | 2,47%              | 2,47%              | https://www.mgpu.ru/wp     | P | 24 Дек 2022    | Интернет Пли  | Комментарий: Это моя предыдущая<br>публикация            |                                                  |                          |

#### Рисунок 96. Информация о редактировании источников в кратком отчёте

| [30] | 0,42%         | сборник статей                                          | P | 26 Янв 2018                                                                              | Интернет Плюс                      |  |
|------|---------------|---------------------------------------------------------|---|------------------------------------------------------------------------------------------|------------------------------------|--|
| [31] | 0%            | Рабочая программа по истории 8 класс ФГОС, ИКС          | P | Источник иск                                                                             | лючен                              |  |
| [32] | 0% не указано |                                                         |   | Причина: Дубликат источника из списка<br>источников<br>Комментарий: Либлириотся, оникбиа |                                    |  |
| [33] | 0,09%         | НАГЛЯДНОСТЬ КАК БАЗОВОЕ СРЕДСТВО ОБУЧЕНИЯ.              | P | программы                                                                                | и. дуолируется, ошиока             |  |
| [34] | 0,45%         | ТЕОРЕТИКО-МЕТОДИЧЕСКИЕ АСПЕКТЫ ФОРМИРОВАНИЯ ИНФОРМАЦИОН | P | 11 Map 2020                                                                              | Перефразирования по<br>eLIBRARY.RU |  |

#### Рисунок 97. Информация об исключении источников в кратком отчёте

| [05] | 0%    | 2,82% | работа "Особенности использования интеллектуальных<br>игр во внеурочной деятельности иладших школьников"<br>  Социальная сеть работников образования<br>https://nsportal.ru | 22 Ноя 2019 | Интернет Плюс | 0  | 26 |                                                                                                    |
|------|-------|-------|----------------------------------------------------------------------------------------------------|-------------|---------------|----|----|----------------------------------------------------------------------------------------------------|
| [06] | 2,48% | 2,48% | Дипломная работа «ФОРМИРОВАНИЕ ПРЕДСТАВЛЕНИЙ У<br>МЛАДШИХ ШКОЛЬНИКОВ О ГОРОДАХ РОДНОГО КРАЯ В<br>ПРОЦЕССЕ ИГРЫ»<br>https://multiurok.ru                                     | 25 Ноя 2022 | Интернет Плюс | 15 | 15 | Тип источника изменен с<br>"совпадение" на<br>"самоцитирование".<br>Причина: Авторы документа<br>и источника пересекаются.<br>Это моя предыдущая<br>публикация |
| [07] | 0%    | 2,47% | https://www.mgpu.ru/wp-content/uploads/2022/10/167<br>Programma-I-FOS-gosudarstvennoj-itogovoj-attestatsil.pdf<br>https://mgpu.ru                                           | 24 Дек 2022 | Интернет Плюс | 0  | 15 | Источник исключен.<br>Причина: Документ не<br>является парафразом<br>источника.                                                                                |
| [08] | 2,07% | 2,07% | https://fgosonline.ru/wp-content/uploads/2021/09/Popova-<br>V.S-Diplom.pdf<br>https://fgosonline.ru                                                                         | 15 Июн 2022 | Интернет Плюс | 11 | 11 |                                                                                                    |

#### Рисунок 98. Информация о редактировании и исключении источников в полном отчёте

#### 13.1.7.5. Отключение источника

Чтобы не учитывать источники, в списке источников уберите галочки в строках этих источников, а затем нажмите кнопку «Пересчитать». После пересчета общая оценка по отчету изменится, а в тексте отчета больше не будут отображаться блоки цитирования по данному источнику. Мы рекомендуем использовать этот способ только для получения промежуточных результатов при работе с отчетом, а для редактирования источников использовать их исключение.

Чтобы снова учитывать источник в отчете, верните галочки и нажмите «Пересчитать».
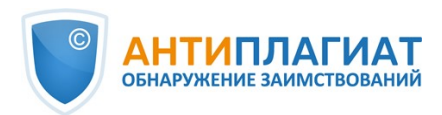

|                | ИСТОЧНИКИ (129)                                                      | ИСКЛЮЧЕННЫЕ ИСТОЧН                                           | НИКИ (31)          |
|----------------|----------------------------------------------------------------------|--------------------------------------------------------------|--------------------|
|                | Все фильтры 🚔                                                        |                                                              | ПЕРЕСЧИТАТЬ        |
| 99,21%<br>#05  | <u>Проблемы здоровья и эколо</u><br>Интернет Плюс                    | <u>гии (1) - Документ</u>                                    | ~                  |
| 99,03%<br>#06  | <mark>Нанотехнологии и их возмо</mark><br>Интернет Плюс              | <u>жности – тема научной стат</u>                            | <u>ьи по нан</u> У |
| □ 95,2%<br>#07 | Нанотехнологии и их возмо<br>Перефразированные заимствое<br>сегменте | <u>жности</u><br>ания по коллекции Интернет в                | <b>у</b> русском   |
| 94,35%<br>#08  | Проблемы здоровья и эколо<br>Перефразированные заимствое<br>сегменте | <mark>гии (1) (13/13)</mark><br>ания по коллекции Интернет в | • русском          |

Рисунок 99. Отключение источников в отчете

### 13.1.8. Редактирование блоков совпадения

Пользователь имеет возможность скорректировать результат проверки не только путем исключения источника совпадения, но и с помощью отключения отдельных блоков совпадения в тексте. Такая возможность позволяет не учитывать выбранные блоки при расчете процента совпадения или цитирований.

Чтобы выключить в отчете нужный блок совпадения, нажмите на иконку шестеренки в конце блока. Появится кнопка «Выключить». После нажатия кнопки «Выключить» блок изменит свой цвет на серый. Система автоматически пересчитает процент совпадения, но уже без учета выключенного вами блока.

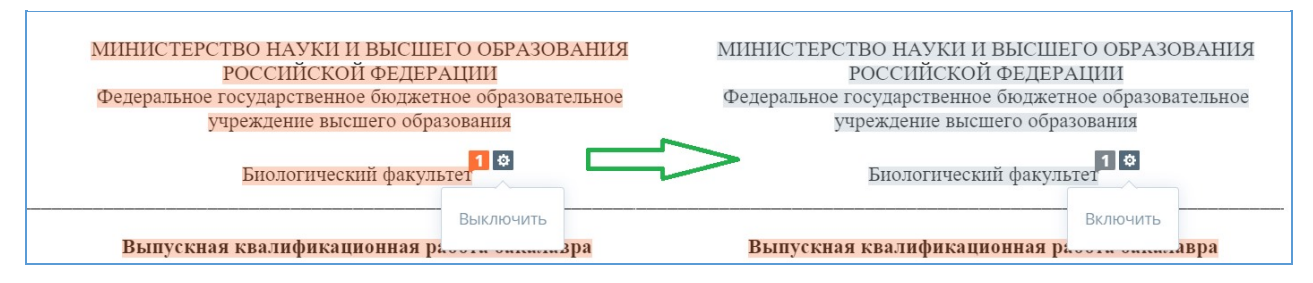

#### Рисунок 100. Выключение блока в отчете

Для экономии времени при просмотре выключенных блоков в отчете используйте навигацию по блокам справа от текста отчета. С помощью неё вы можете перейти к следующему или предыдущему блоку нажатием на кнопки «Предыдущий» или «Следующий».

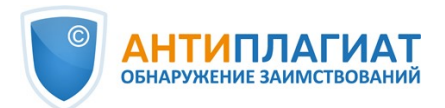

| ГЛАВНАЯ / КАБИ | ІНЕТ / РЕЗУЛЬТАТЫ ПРОВЕРКИ /                                     | полны          | й отчет                                                                         |            |        |              |  |
|----------------|------------------------------------------------------------------|----------------|---------------------------------------------------------------------------------|------------|--------|--------------|--|
|                | Все блоки 🔨                                                      | •              |                                                                                 | •          | 3      | из <b>37</b> |  |
|                | овпадения<br>Самоцитирования<br>Цитирования<br>Выключенные блоки |                | 2                                                                               |            |        |              |  |
|                |                                                                  |                | Страница 2                                                                      |            |        |              |  |
|                |                                                                  |                | Страница З                                                                      |            |        |              |  |
|                | Актуальность                                                     | темы           | <b>ВВЕДЕНИЕ</b><br>и. На территории Дагестана род <i>Eremia</i>                 | ıs (F      | Fitziı | nger         |  |
|                | in Wiegmann, 1834),<br>(Pallas, 1771) и разно                    | предс<br>иветн | тавлен двумя видами – это быстрая Er<br>ая Fremias arouta (Pallas, 1773) яшурки | emia<br>Эт | as vo  | elox<br>илы  |  |

Рисунок 101. Навигация в полном отчете

Чтобы снова учитывать блок в отчете, найдите выключенный блок и нажмите на него. Появится кнопка «Включить». Нажмите на неё, результат снова будет пересчитан.

Вы можете посмотреть, есть ли выключенные блоки, и включить сразу все блоки в панели результатов проверки. Для включения блоков нажмите на кнопку «Включить все», система автоматически пересчитает результат проверки.

| ГЛАВНАЯ / КАБИНЕТ / РЕЗУЛЬТАТЫ ПРОВЕРКИ / ПОЛНЫЙ ОТЧЕТ         |                             |
|----------------------------------------------------------------|-----------------------------|
| ТЩ 💬 Все блоки ∨ ◀ ▶ 🛈 🖾                                       | <ul><li>4 2 из 37</li></ul> |
| В отчёте присутствуют выключенные блоки<br><b>ВКЛЮЧИТЬ ВСЕ</b> |                             |
| ВВЕДЕНИЕ                                                       | 3                           |
| ГЛАВА 1. ОБЗОР ЛИТЕРАТУРЫ                                      | 6                           |
| 1.1. Данные по экологии быстрой ящурки                         | <b>1 *</b><br>6             |
| 1.2. Ланные по морфологии быстрой яшурки                       |                             |

Рисунок 102. Кнопка включения всех блоков

Если в каком-либо отчете есть выключенные блоки совпадения, то вы можете узнать о их наличии в своем кабинете. В списке загруженных документов отчет, который содержит выключенные блоки, имеет еще один статус «В отчете присутствуют выключенные блоки».

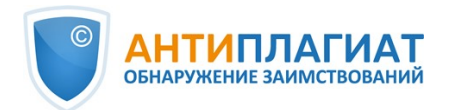

|         | 🗘 перепроверить 🖄 переместить 🗍 удалить 💭 история отчетов 🛛 😂 в | ‰из <mark>индек</mark> | CA                   |                |                       |   |
|---------|-----------------------------------------------------------------|------------------------|----------------------|----------------|-----------------------|---|
| =       | 🗌 Название 🗘                                                    |                        | Дата загрузки 🔅      | Оригинальность |                       |   |
|         | роск Информационная база                                        | $\odot \mathbb{A}$     | 25 Map 2020<br>08:19 | 0,52%          | ПОСМОТРЕТЬ РЕЗУЛЬТАТЫ | * |
| ты<br>2 | □ _ PDF _ Информационная база                                   | Ø                      | 25 Map 2020<br>08:19 | 11,65%         | ПОСМОТРЕТЬ РЕЗУЛЬТАТЫ |   |

Рисунок 103. Статус документа о наличии выключенных блоков в отчете

Важно! Блоки различных источников могут пересекаться между собой – один блок может находиться поверх другого, более маленького блока. При отключении большого блока маленький блок отключится вместе с ним. Причем отключение маленького блока произойдет по всем источникам, в которые он входит. Если блоки пересекались частично, то выключаются только те фрагменты блока, которые не вошли в пересечение.

### 13.2. Краткий отчёт

Для перехода к странице просмотра краткого отчета необходимо нажать кнопку «Посмотреть результаты», расположенную на строке с проверенным документом. После чего выбрать «Краткий отчет».

| ГЛАВНАЯ / КАБИНЕТ / РЕЗУЛЬТАТЫ ПРОВЕРКИ |                     |               |               |               |                |                 |
|-----------------------------------------|---------------------|---------------|---------------|---------------|----------------|-----------------|
| Оригинальность 48,37%                   | Совпадения          | 32,06%        | Цитирования   | 19,57%        | Самоцитировани | я 0%            |
| ПОЛНЫЙ ОТЧЕТ КРАТКИЙ ОТЧІ               | ет История отчетов  |               | 🖨 РАСПЕЧАТАТЬ | ∨ 🛃 выг       | грузить 🗸 👄 с  | оздать ссылку 🗸 |
|                                         |                     |               |               |               |                |                 |
| 🖹 Свойства документа                    | Имя исходного файла | Статья_7.docx |               |               |                |                 |
| <ul> <li>Структура документа</li> </ul> | Авторы документа 🛞  | Чернов        | Сер           | гей Сергеевич |                |                 |
|                                         | Название документа  | Статья_7      |               |               |                |                 |
| 🛃 Поиск по изображениям NEW             | Тип документа       | Не указано    |               |               |                |                 |
| А. Текстовые метрики NEW                | BERAVTIABORATE CRO  | йстра         |               |               |                |                 |
|                                         | РЕДАКТИРОВАТЬ СВО   | VICIBA        |               |               |                |                 |

#### Рисунок 104. Выбор просмотра краткого отчета

Краткий отчет представляет собой распределение процентов оригинальности, совпадения и цитирования, а также список источников совпадения.

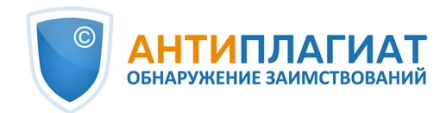

| ПАВНАЯ /               | КАБИНЕТ / РЕЗУЛ                        | ІЬТАТЫ ПРОВЕРКИ               | 1 / КРАТКИЙ ОТЧЕТ      |                                           |                 |                      |                                                                                 |                                               |
|------------------------|----------------------------------------|-------------------------------|------------------------|-------------------------------------------|-----------------|----------------------|---------------------------------------------------------------------------------|-----------------------------------------------|
| Кра<br>парам<br>Стать: | <b>ткий с</b><br>іетры проверки<br>я_7 | <b>)ТЧЕТ</b> 🔇<br>Г экспорт 🕅 | ПОЛНЫЙ ОТЧЕТ           | <ul> <li>☐ ВЫЙТИ В КАБИНЕТ ЕЩЕ</li> </ul> |                 | ПРОВЕР<br>КОРРЕКТИРО | <ul> <li>EHO: 08.12.2022 12:18:02</li> <li>DBKA: 26.12.2022 14:02:05</li> </ul> | совпадения<br>32,06%<br>Самоцитирования<br>0% |
| N₂ ∽                   | Доля<br>вотчете у                      | Доля<br>в тексте У            | Источник 🗸             | Актуальна на 🗸                            | Модуль поиска 🗸 | Блоков<br>в отчете у | Блоков<br>в тексте                                                              | ЦИТИРОВАНИЯ                                   |
| [01]                   | 19,57%                                 | 19,57%                        | не указано             | 29 Сен 2022                               | Библиография    | 1                    | 1                                                                               | оригинальность                                |
| [02]                   | 3,6%                                   | 18,29%                        | mokrushin_e_a_razrabot | 21 Янв 2020                               | Кольцо вузов    | 1                    | 3                                                                               | 48,37%                                        |
| [03]                   | 0%                                     | 11,72%                        | 1 вкр                  | 20 Фев 2020                               | Кольцо вузов    | 0                    | 2                                                                               | источников: 72                                |
| [04]                   | 9,64%                                  | 9,64%                         | Никишина Карина Андр   | 07 Июн 2019                               | Кольцо вузов    | 1                    | 1                                                                               |                                               |

#### Рисунок 105. Краткий отчет

Для большинства источников в списке источников отчета выводится внешняя ссылка на расположение документа или текста источника в Интернете. Для перехода на страницу в Интернете нажмите на иконку рядом с названием источника.

| Nº v | Доля<br>в отчете 💙 | Источник ч                                                         |   | Актуальна на \vee | Модуль поиска \vee |
|------|--------------------|--------------------------------------------------------------------|---|-------------------|--------------------|
| [07] | 4,34%              | Инновационные технологии                                           | P | 26 Янв 2022       | Интернет Плюс      |
| [13] | 4,09%              | Система «Антиплагиат» как инструмент оценки оригинальности научных | P | 19 Июл 2019       | Интернет Плюс      |
| [14] | 3,97%              | Использование системы "Антиплагиат" в высшей школе.                | P | 10 Фев 2020       | eLIBRARY.RU        |

#### Рисунок 106. Ссылка в списке источников на исходную страницу в Интернете

В верхней панели страницы вы увидите кнопки-иконки, позволяющие переход к следующим действиям:

- параметры проверки;
- экспорт отчета;
- получение справки;
- просмотр истории отчетов;
- выход в кабинет;
- ссылка на руководство пользователя;
- вывод отчета на страницу для печати;
- просмотр текстовых метрик;
- получение прямой ссылки на отчет.

Чтобы получить более подробную информацию о результатах данной проверки, откройте полный отчет по проверке, нажав на кнопку «Полный отчет».

#### 13.3. Отчет с форматированием

Отчет с форматированием позволяет просматривать результаты проверки документа с сохранением исходного форматирования (отступы, шрифты, заголовки), а также с отображением таблиц и рисунков.

Чтобы посмотреть отчет с форматированием, перейдите из вкладки «Текстовый вид» на вкладку «Исходный вид».

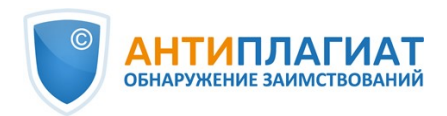

АТЬ

| L | ГЛАВНАЯ / КАБИНЕТ /                  | РЕЗУЛЬТАТЫ ПРОВЕРКИ /     | полный отчет                            |     |           |      |             |   |      |       |                         |                                         |            |
|---|--------------------------------------|---------------------------|-----------------------------------------|-----|-----------|------|-------------|---|------|-------|-------------------------|-----------------------------------------|------------|
|   | ≡ действие                           |                           | Статья_7                                |     |           | IK K | <b>3</b> /4 | ~ | > >1 | КОРРЕ | ЕРЕНО: 08.<br>КТИРОВКА: | 12.2022 12:18:02<br>26.12.2022 14:02:05 |            |
|   | Текстовый вид                        | Исходный вид              |                                         | (0) | Все блоки |      | ~           | < | >    | 3     | 2,06%                   | совпадения                              |            |
|   | L                                    |                           |                                         |     |           |      |             |   |      | 0     | %                       | САМОЦИТИРОВАН                           | ния        |
|   | <ul> <li>фокусируется тол</li> </ul> | тько на одной из целей, с | вязанной с развитием предприятия, и не  |     |           |      |             |   |      | 1     | 9,57%                   | цитирования                             |            |
|   | может в полной ме                    | ре обеспечить достижен    | ие остальных;                           |     |           |      |             |   |      | 4     | 8,37%                   | оригинальност                           | ъ          |
|   | - в отличие от страт                 | гегического плана содер»  | кит обоснованные расчеты на свое        |     |           |      |             |   |      |       |                         |                                         | _          |
|   | воплощение;                          |                           |                                         |     |           |      |             |   |      | ИСТ   | гочники                 | : 65 ИЗ 72                              | ПЕРЕСЧИТ   |
|   | - имеет четко огран                  | иченные временные ра      | ики, в течение которых он должен быть   |     |           |      |             |   |      |       | % 🗘                     | Модуль поиска 🏹                         | Источники  |
|   | полностью реализо                    | ован;                     |                                         |     |           |      |             |   |      |       | [01]                    | не указано                              |            |
|   | - все разделы бизне                  | ес-плана имеют свое особ  | бенное значение в ходе его реализации и |     |           |      |             |   |      |       | 19,57%                  | Библиография                            |            |
|   | поиска потенциаль                    | ных инвесторов.           | 2                                       |     |           |      |             |   |      |       |                         | II / Û                                  |            |
|   | Бизнес-план можно                    | ) назвать наступательны   | и планом, включающим совокупность       |     |           |      |             |   |      |       | [02]                    | mokrushin a a raz                       | rahotka.nr |

Рисунок 107. Исходный вид документа в полном отчете

Во вкладке «Исходный вид», так же как и во кладке «Текстовый вид», отображаются совпавшие фрагменты и список источников, но разметка нанесена на исходное форматирование документа.

При экспорте pdf-отчета текст документа выгружается без форматирования.

Просмотреть документ в исходном виде можно в «Версии для чтения». Для этого в личном кабинете нажмите на название интересующего документа. Откроется текстовый вид документа, затем перейдите на вкладку «Исходный вид».

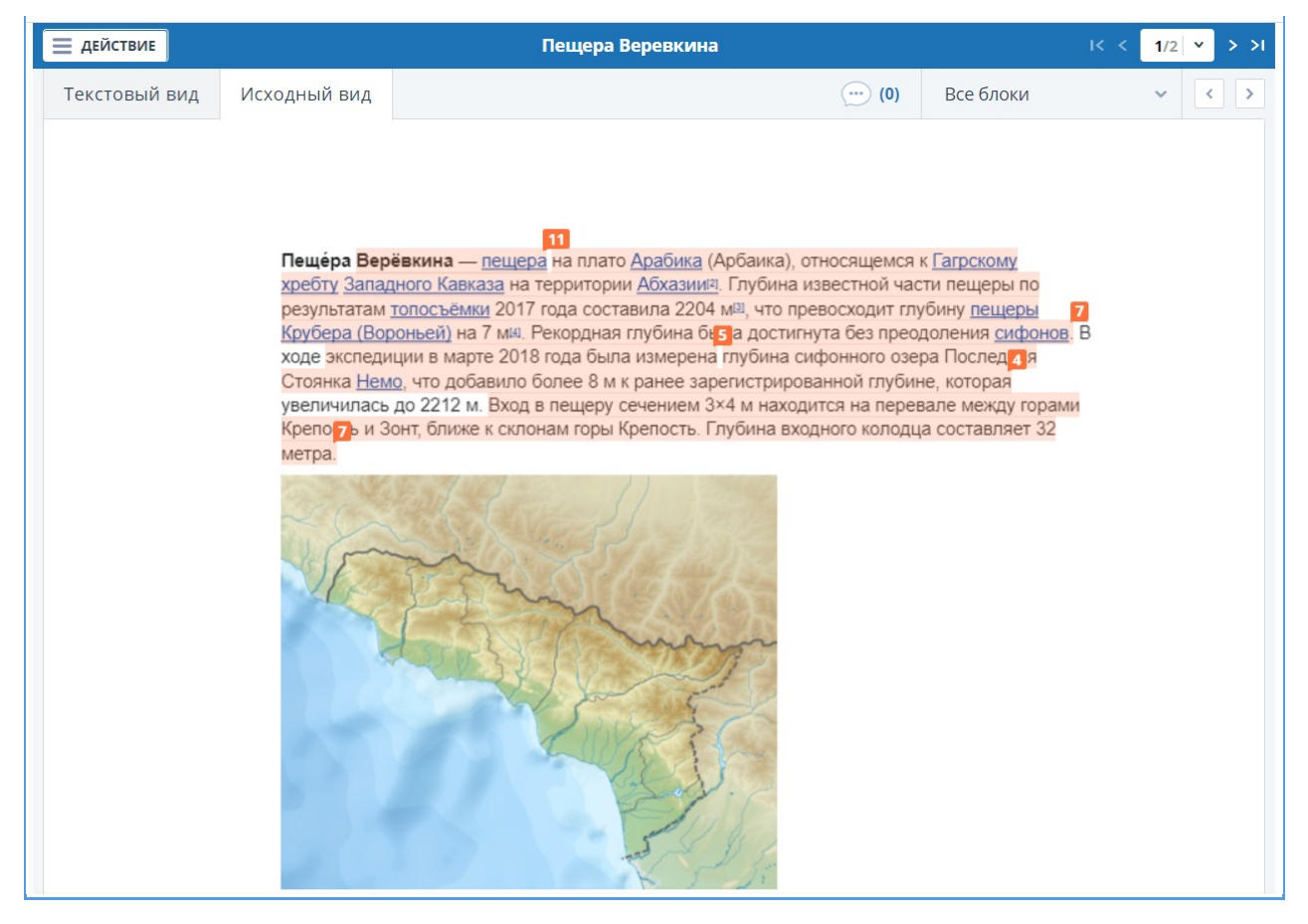

Рисунок 108. Исходный вид документа в версии для чтения

Важно! При добавлении файлов в формате txt, htm, html и при добавлении текста просмотреть исходное форматирование документа нельзя.

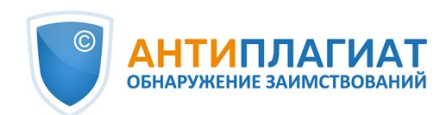

### 13.4. Структура документа

На странице результатов проверки во вкладке "Структура документа" можно увидеть разделы проверенного документа. Структура извлекается автоматически при проверке на оригинальность.

При переходе во вкладку в верхнем блоке вы можете нажать "Заполнить анкету", чтобы оставить информацию для участия в пользовательском тестировании новой функциональности. Сообщение о заполнении анкеты можно скрыть по кнопке "Больше не показывать".

Вы увидите данные о следующих разделах:

- Титульный лист;
- Содержание;
- Основная часть;
- Библиография;
- Приложение.

| 🖹 Свойства документа         | <ul> <li>Теперь система Антиплагиат может определять структуру докумен<br/>отображать найденные и проверенные разделы.</li> </ul>                                                                                                    | нта, учитывать её при проверке, а также                                                                                                    |
|------------------------------|----------------------------------------------------------------------------------------------------|----------------------------------------------------------------------------------------------------|
| ் Структура документа №      | Приглашение на пользовательское тестирование<br>Уважаемые пользователи системы "Антиплагиат"! Приглашаем Вас принять участие<br>оценить се удобство и понятность. Ваш опыт поможет нам сделать систему лучше и<br>пожалуйста, заполните анкету по ссылке. | е в тестировании новой функциональности и<br>и эффективнее, Если Вы готовы уделить нам время,<br>БОЛЬШЕ НЕ ПОКАЗЫВАТь <b>ЗАПОЛНИТЬ АНКЕТУ</b>                 |
| 🔞 Параметры проверки         |                                                                                                    |                                                                                                    |
| <b>А</b> у Текстовые метрики | титульный лист<br>К Исключён из проверки                                                                                                    | <ul> <li>БИБЛИОГРАФИЯ</li> <li>№ Включён в проверку</li> </ul>                                                                                                |
| п. Статистика по документу   | Количество страниц: 1<br>На страницах: с.1<br>Доля от текста докумен                                                                                                    | Количество страниц: 2<br>На страницах: с.8 - 9<br>та: 3,9% Доля от текста документа: 15,4%                                                                    |
|                              | СОДЕРЖАНИЕ<br>Включён в проверку<br>Количество страниц: 1<br>На страницах: с.3<br>Доля от текста докумен                                                                                                    | <ul> <li>ПРИЛОЖЕНИЕ</li> <li>Х Исключён из проверки<br/>не найден</li> <li>та: 15,9%</li> </ul>                                                               |
|                              | <ul> <li>ОСНОВНАЯ ЧАСТЬ</li> <li>✓ Включён в проверку<br/>Количество страниц: 6<br/>На страницах: с.2, 4-7, 10<br/>Доля от текста докумен</li> </ul>                                                                                                    | )<br>17a: 64,8%                                                                                                    |
|                              | * Цветные блоки в миниатюре<br>блоков совпадает с порядком р<br>размеру разделов в документе.<br>"Структура документа".                                                                                                    | документа обозначают найденные разделы. Порядок<br>разделов в документе, размер блоков НЕ соответствует<br>. Разметка разделов в документе доступна по кнопке |

#### Рисунок 109. Структура документа

По каждому разделу представлена следующая информация:

- Включён в проверку или нет;
- Количество страниц, которые занимает раздел;
- Номера страниц, которые занимает раздел;
- Доля текста раздела от текста всего документа.

Если раздел не найден системой, будет выведено соответствующее сообщение.

В блоке слева представлена схема структуры документа. Каждый раздел помечен своим цветом. Порядок разделов соответствует порядку их следования в документе.

При нажатии на кнопку "Структура документа" в новой вкладке открывается подробный разбор документа по структуре.

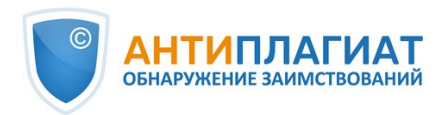

| ↑ наверх | IK < 2/81                                                                    | • > >I |                                                              | -   |
|----------|------------------------------------------------------------------------------|--------|--------------------------------------------------------------|-----|
|          | OFTAD TANKA                                                                  |        | 😑 ТИТУЛЬНЫЙ ЛИСТ                                             | ×   |
|          | оглавление:                                                                  |        |                                                              | = 1 |
|          | Введение                                                                     |        | • содержание                                                 | ^   |
|          | Глава 1. Теоретические основы организации деятельности Государственной       |        | Название в документе:<br>Оглавление:                         |     |
|          | Думы6                                                                        |        | Количество страниц: 1                                        |     |
|          | 1.1 Правовые основы деятельности Государственной Думы                        |        | на страницах: <u>∠</u><br>Доля от текста документа:<br>1,11% |     |
|          | 1.2 История формирования и деятельности Государственной Думы14               |        |                                                              | - 1 |
|          | Глава 2. Исследование структуры Государственной Думы седьмого созыва30       |        | ОСНОВНАЯ ЧАСТЬ                                               | ~   |
|          | 2.1. Политический аспект деятельности Государственной Думы: Председатель     |        |                                                              |     |
|          | Государственной думы, депутаты, фракции, и Совет Государственной Думы30      |        | БИБЛИОГРАФИЯ                                                 | ¥   |
|          | 2.2 Структура и основные направления деятельности Аппарата Государственной   |        |                                                              | =   |
|          | Думы46                                                                       |        | • ПРИЛОЖЕНИЕ                                                 | ~   |
|          | Глава 3. Основные проблемы системы организации деятельности Государственной  |        |                                                              |     |
|          | Думы и пути их разрешения60                                                  |        |                                                              |     |
|          | 3.1. Анализ политической организации деятельности Государственной Думы и     |        |                                                              |     |
|          | пути их разрешения60                                                         |        |                                                              |     |
|          | 3.2. Анализ организации деятельности аппарата Государственной Думы и пути их |        |                                                              |     |
|          | разрешения                                                                   |        |                                                              |     |
|          | Заключение76                                                                 |        |                                                              |     |
|          | Список использованной литературы                                             |        |                                                              |     |

#### Рисунок 110. Оглавление

В панели справа представлены блоки с названиями разделов. При нажатии на блок открывается информация по разделу. По клику на номера страниц происходит переход на соответствующую страницу документа. Текст каждого раздела в документе подсвечен цветом маркера в соответствующем блоке.

На этой странице вы можете отредактировать распознанную системой структуру документа, если вы видите какие-либо ошибки. Вам доступны следующие действия:

- добавление раздела;
- изменение границ раздела;
- удаление раздела.

#### 13.4.1. Добавление раздела

Чтобы добавить новый раздел, который не был распознан системой автоматически, нужно раскрыть меню у нужного раздела и нажать кнопку "Добавить раздел".

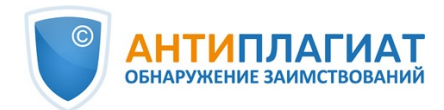

|   | основная частв                                |
|---|-----------------------------------------------|
| 3 | <b>Заголовок в документе:</b> не<br>определен |
| ł | Количество страниц: 26                        |
|   | <b>Доля от текста документа:</b><br>58.3%     |
| ł | На страницах: <u>1</u> , <u>4</u> - <u>28</u> |

Рисунок 111. Кнопка "Добавить раздел"

После нажатия этой кнопки нужно будет поставить маркеры для начала и конца добавляемого раздела. Первым появляется маркер начала. Его нужно поставить на первую строку раздела в любом месте. После постановки маркера начала вам нужно поставить маркер конца раздела на последней его строке так же в любом месте. Если всё проставлено корректно, для завершения разметки раздела нажмите "Применить".

|                                                                                 | BKP_1                   | I< < 1/47   ▼ >>I | СПИСОК РАЗДЕЛОВ 📀                                                                     |
|---------------------------------------------------------------------------------|-------------------------|-------------------|---------------------------------------------------------------------------------------|
| • Начало раздела                                                                |                         |                   | <ul> <li>титульный лист</li> <li>Вы находитесь в режиме</li> </ul>                    |
| МИНИСТЕРСТВО КУЛЬТУРЫ РОССИИСКОЙ ФЕДЕР<br>ФЕДЕРАЛЬНОЕ ГОСУДАРСТВЕННОЕ БЮДЖЕТНОЕ | ации<br>Образовательное |                   | добавления раздела.<br>Переместите маркеры начала и<br>конца раздела в тексте отчета. |
| УЧРЕЖДЕНИЕ ВЫСШЕГО ОБРАЗОВАНИЯ                                                  |                         |                   | ПРИМЕНИТЬ                                                                             |
| «САНКТ-ПЕТЕРБУРГСКИЙ ГОСУДАРСТВЕННЫЙ ИН                                         | ТИТУТ                   |                   | OTMEHA                                                                                |
| КИНО И ТЕЛЕВИДЕНИЯ»                                                             |                         |                   |                                                                                       |
| Кафедра звукорежиссуры                                                          |                         |                   |                                                                                       |
| допущен к                                                                       | Укажите конец раздела   |                   | • содержание                                                                          |
| ЗАЩИТЕ                                                                          | Ĭ                       |                   |                                                                                       |
| Заведующий кафедрой                                                             |                         |                   | • основная часть                                                                      |
| /                                                                               |                         |                   |                                                                                       |
| «»2020 г.                                                                       |                         |                   | • БИБЛИОГРАФИЯ                                                                        |
|                                                                                 |                         |                   |                                                                                       |

Рисунок 112. Добавление раздела

### 13.4.2. Изменение границ раздела

Вы можете отредактировать границы уже существующего раздела. Для этого нужно

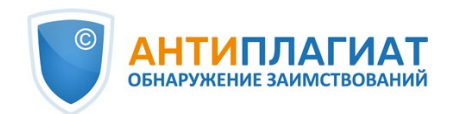

нажать на кнопку "Изменить границы" около начала или конца раздела. Далее можно нажать левой кнопкой мыши на тот маркер, который нужно передвинуть. Следующим кликом мышки вы сможете установить маркер в новое положение. Когда измененные границы раздела вас устраивают, нажмите "Применить" для завершения редактирования.

| BKP_1 K < 3/47 ▼ → >1                                                                                                    | СПИСОК РАЗДЕЛОВ 🕜                                                                 |
|----------------------------------------------------------------------------------------------------|-----------------------------------------------------------------------------------|
|                                                                                                    | • титульный лист 💿                                                                |
| ведение                                                                                                    | • содержание                                                                      |
| В кино звукорежиссер – один из самых важных специалистов наравне с<br>режиссером, художником-постановщиком и оператором-постановщиком.               | • основная часть                                                                  |
| Звукорежиссер начинает свою работу на подготовительном периоде и идет с<br>картиной до самос Укажите начало раздела м незаменима, он                 | Вы находитесь в режиме<br>редактирования раздела.<br>Переместите маркеры начала и |
| вкладывает в картину новые смыслы, драматургические решения и помогает<br>зрителю проникнуться атмосферой, полностью погрузиться в происходящее      | конца раздела в тексте отчета.<br>применить                                       |
| на картине. Однако, для зрителя раоота звукорежиссера обычно кажется лишь<br>частью изображения, зритель не подвергает звук отдельному анализу, хотя | OTMEHA                                                                            |
| несомненно, поддается воздействию звуковой фонограммы фильма: многие<br>звуковые решения откладываются у зрителя в подсознании, заставляя            | • БИБЛИОГРАФИЯ                                                                    |
| испытывать различные эмоции, спектр которых очень велик. Тревожный вой                                                                               |                                                                                   |

Рисунок 113. Изменение границ раздела

## 13.4.3. Удаление раздела

Вы также можете удалить раздел, если он был определен ошибочно и его надо убрать. Для этого нужно нажать кнопку "Удалить раздел" в начале или конце раздела. Обратите внимание, что удалить раздел "Основная часть" нельзя, так как он является обязательным.

| BKP_1                                                                                                    | К < 7/47 - Э Э СПИСОК РАЗДЕЛОВ 📀                                                                                                    |
|----------------------------------------------------------------------------------------------------|----------------------------------------------------------------------------------------------------|
| Сохранить                                                                                                    | С СБРОСИТЬ ИЗМЕНЕНИЯ                                                                                                    |
| 2. ЗВУКОВОЕ РЕШЕНИЕ И ТВОРЧЕСКО-ТЕХНИЧЕСКИЕ<br>ОСОБЕННОСТИ ЕГО РЕАЛИЗАЦИИ.                                                                    | <ul> <li>изменить границы</li> <li>ТИТУЛЬНЫЙ ЛИСТ</li> <li>Заголовок в документе: не<br/>определен</li> </ul>                                                                                                    |
| При знакомстве с материалом моего дипломного проекта мы, совместно<br>с режиссером пришли к выводу, что в этом фильме звуком необходимо       | ✓ изменить границы<br>↑ удалить раздел<br>↓ удалить раздел<br>↓ уда |
| дополнять и объяснять происходящее из-за того, что сюжет картины                                                                              | На страницах: 2, Д                                                                                                    |
| достаточно сложно понять. Целью звука было разъяснение действия на<br>экране, создание интриги. Когда зритель не понимает, что повествует ему | Э добавить раздел                                                                                                    |
| фильм, восприятие картины становится менее сосредоточенным, внимание                                                                          |                                                                                                    |
| притупляется, искать логические связи с каждой минутой становится все                                                                         | • содержание 🔍                                                                                                    |
| сложнее. Поэтому оыло принято решение ввести новые закадровые<br>сюжетные линии, которые будут присутствовать только в звуке и полностью      | • основная часть 🔍                                                                                                    |
| отсутствовать на экране.<br>Звук должен вести за собой, интриговать, сохранять определённый                                                   |                                                                                                    |
| темпорити. У зрителя должно возникать желание смотреть картину, пытаться                                                                      | • БИБЛИОГРАФИЯ 🕞                                                                                                    |

Рисунок 114. Удаление раздела

# 13.4.4. Сохранение изменений и обновление результатов проверки

После внесения изменений в структуру документа их нужно сохранить. Для этого нужно нажать кнопку "Сохранить" в верхней части экрана.

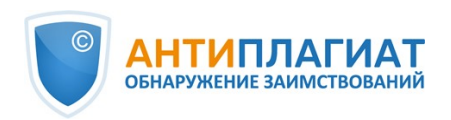

|                                                 | BKP_1                     | I< < ↓ > >I          |
|-------------------------------------------------|---------------------------|----------------------|
| Сохранить                                       |                           | ⊖ сбросить изменения |
|                                                 |                           |                      |
| 4                                               |                           | ИЗМЕНИТЬ ГРАНИЦЫ     |
| введение                                        |                           |                      |
| В кино звукорежиссер – один из самых важных спе | циалистов наравне с       |                      |
| режиссером, художником-постановщиком и опера    | тором-постановщиком.      |                      |
| Звукорежиссер начинает свою работу на подготов  | ительном периоде и идет с |                      |
| картиной до самого конца. Его работа над фильмо | м незаменима, он          |                      |
| вкладывает в картину новые смыслы, драматургич  | еские решения и помогает  |                      |

Рисунок 115. Сохранение изменений в структуре

Важно! После сохранения изменений в структуре автоматически к отчету они не применяются. Для того, чтобы увидеть результаты проверки документа с обновленной структурой, вам нужно перепроверить документ. Подробнее об этом в разделе <u>Повторная проверка документа</u>

# 13.5. Подозрительный документ

Подозрительный документ – документ, в котором были обнаружены признаки технических способов изменения текста или формата, например, замена символов, вставка невидимого текста и т.п. Такие признаки могут говорить о том, что автор попытался обойти систему, чтобы скрыть заимствования и искусственно повысить процент оригинальности. Если в документе были обнаружены такие признаки обхода, то в кабинете пользователя и в общем списке документов компании для него будет проставлена специальная отметка.

| ГЛАВНАЯ / КАБИНЕТ   |                                                           |                             |                |                       |    |
|---------------------|-----------------------------------------------------------|-----------------------------|----------------|-----------------------|----|
| Кабинет 💿 📀         | Q Поиск по названиям документов                           |                             | 🖞 УДАЛЕННЫЕ ДО | DКУМЕНТЫ I< < 1/1 ч   | >> |
| ПРОВЕРИТЬ ДОКУМЕНТ  | 🔅 перепроверить 🖄 переместить 🖞 Удалить 💮 история отчетов | 📚 в 🗞 ИЗ ИНДЕКСА            |                |                       |    |
| ПРОВЕРИТЬ ТЕКСТ     | 🗌 Название 🖕                                              | Дата загрузки 👙 О           | )ригинальность |                       |    |
| =                   | PDF BKP_Kykinh                                            | ОЗ Фев 2022<br>13:54        | 15,44%         | ПОСМОТРЕТЬ РЕЗУЛЬТАТЫ | ^  |
| ПАПКИ Все документы | DDF AnyPairProposal                                       | О2 Фев 2022           17:22 | 99,55%         | ПОСМОТРЕТЬ РЕЗУЛЬТАТЫ |    |

Рисунок 116. Отображение подозрительного документа в кабинете

Важно! При появлении отметки подозрительности рекомендуем тщательно ознакомиться с отчетом о проверке и найденными в документе подозрительными фрагментами. Функциональность по детектированию подозрительных документов является вспомогательным инструментом анализа. Окончательное решение всегда остается за проверяющим.

Информация о том, что в документе обнаружены признаки обхода системы, отображается в результатах проверки, в отчетах о проверке, в версиях для печати и в выгружаемых отчетах.

В кратком отчете для подозрительного документа отображены номера страниц, на которых обнаружены потенциальные попытки обхода системы.

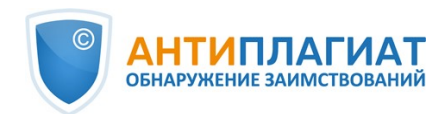

| кра    | ТКИЙ (             | отчет              | полный отчет                         |          |                |                 |                      |                         | совпадения                                                              |
|--------|--------------------|--------------------|--------------------------------------|----------|----------------|-----------------|----------------------|-------------------------|-------------------------------------------------------------------------|
| і пара | МЕТРЫ ПРОВЕРКИ     | 🗹 экспорт 🖳        | С СПРАВКА 🕼 ИСТОРИЯ ОТЧЕТОВ          | <∃ выйти | В КАБИНЕТ ЕЩЁ  |                 |                      |                         | 66,92%                                                                  |
| BKP_   | 7                  |                    |                                      |          |                |                 | ПРОВЕРЕ              | HO: 08.12.2022 12:17:15 | САМОЦИТИРОВАНИЯ<br>0%                                                   |
| N₂ ∨   | Доля<br>в отчете ∨ | Доля<br>в тексте ∨ | Источник ч                           |          | Актуальна на 🗸 | Модуль поиска 🗸 | Блоков<br>в отчете 🗸 | Блоков<br>в тексте 🗸    | цитирования 3,27%                                                       |
| [01]   | 2,28%              | 12,45%             | Конспект лекции на тем               | P        | 09 Ноя 2022    | Интернет Плюс   | 6                    | 25                      | оригинальность                                                          |
| [02]   | 0%                 | 12,45%             | Конспект лекции на тем               | P        | 28 Дек 2020    | Интернет Плюс   | 0                    | 25                      | 29,81%                                                                  |
| [03]   | 11,43%             | 11,43%             | 26.05.06_Макаров_17                  |          | 06 Апр 2018    | Кольцо вузов    | 5                    | 5                       | источников: 131                                                         |
| [04]   | 0%                 | 11,43%             | ЭСЭУ_Макаров А.Л_17_3Ф               |          | 15 Июн 2017    | Кольцо вузов    | 0                    | 5                       | ПОЛОЗРИТЕЛЬНЫЙ                                                          |
| [05]   | 5,75%              | 9,26%              | ПРАВИЛА ГОСКОМРЫБ                    | P        | 26 Map 2018    | Интернет        | 3                    | 10                      | документ                                                                |
| [06]   | 0%                 | 9,26%              | Правила технической э                | P        | 26 Янв 2022    | Интернет        | 0                    | 10                      | следующие группы<br>маскировки заимствований:                           |
| [07]   | 0%                 | 9,26%              | ПРАВИЛА ГОСКОМРЫБ                    | P        | 26 Map 2018    | Интернет Free   | 0                    | 10                      | <b>ВСТАВКА</b><br>Стр.: 18, 19, 20, 21, 22, 23, 24,                     |
| [08]   | 0%                 | 9,26%              | Правила технической э                | P        | 26 Янв 2022    | Интернет Free   | 0                    | 10                      | 25 еще на 17 стр.<br>Возможно, документ содерж                          |
| [09]   | 0,03%              | 9,07%              | ПРАВИЛА ГОСКОМРЫБ                    | P        | 26 Map 2018    | Интернет Плюс   | 1                    | 18                      | попытку маскировки<br>заимствований. Будьте<br>внимательны при работе с |
|        |                    |                    | the second state in the state of the |          |                |                 | 1.1                  |                         | отчетом.                                                                |

#### Рисунок 117. Краткий отчет для подозрительного документа

В версии для печати отчета о проверке приведена информация о потенциальных попытках обхода системы. Здесь отображены виды обходов и страницы, на которых обнаружены подозрительные фрагменты. Аналогично информация фиксируется в выгружаемых версиях отчетов.

| Автор:<br>Проверяющий:<br>Организация: testvuz<br>Отчет предоставлен се                                                                                                    | 3<br>зрвисом «Антиплагиат» - <u>http://testvuz</u>                                                                                                    | 3.antiplagiat.ru                                                                                                    |          |
|----------------------------------------------------------------------------------------------------|----------------------------------------------------------------------------------------------------|----------------------------------------------------------------------------------------------------|----------|
| ИНФОРМАЦИЯ О ДОКУМЕНТЕ                                                                                                    | ИНФОРМАЦИЯ ОБ ОТЧЕТ                                                                                                    | E                                                                                                    |          |
| № документа: 530<br>Начало загрузки: 08.12.2022 12:12:10<br>Длительность загрузки: 00:00:30<br>Имя исходного файла: BKP_7.docx<br>Название документа: BKP_7<br>Размер текста: 48 кБ<br>Символов в тексте: 49511<br>Слов в тексте: 5893<br>Число предложений: 354 | Начало проверки: 08.12.2022 12:12<br>Длительность проверки: 00:04:33<br>Комментарии: не указано<br>Поиск с учетом редактирования: д<br>Проверенные разделы: содержани<br>43<br>Модули поиска: Диссертации НББ,<br>Медицина, Интернет, Патенты ССС<br>Переводные заимствования (RuEn<br>Перефразирования по Интернету<br>аналитика, Издательство Wiley. Пе<br>Переводные заимствования по ИI<br>Интернету (EnRu). Переводные заи<br>Библиография, Переводные заи<br>Библиография, Переводные заимствования по eLIBRARY.RU (P | а<br>а<br>ие с. 1, основная часть с. 2-41, библиография с. 4<br>Интернет Плюс, ИПС Адилет, Кольцо вузов,<br>СР, РФ, СНГ, Переводные заимствования (PLEn),<br>), Коллекция Национальной Библиотеки<br>(EN), Перефразирования по СПС ГАРАНТ:<br>реводные заимствования по СПС ГАРАНТ:<br>реводные заимствования по Интернету (PLRu),<br>итернету (KyRu), Переводные заимствования по<br>имствования из AlBRARY.RU (U2Ru), LIBRARY.RU<br>гвования издательства Wiley (RuEn), Переводны<br>я по eLIBRARY.RU (KyRu), Переводные<br>Ru), Переводные заимствования, Интернет Free<br>Ru), Переводные заимствования, Интернет Free | 2-<br>2- |
|                                                                                                    |                                                                                                    |                                                                                                    |          |

#### Рисунок 118. Версия для печати отчета по подозрительному документу

В полном отчете для подозрительного документа отображается специальный блок с отметкой о подозрительности. В верхнем меню нажмите на знак с отметкой о подозрительности. Появится окно с надписью «Подозрительный документ» и кнопкой "Подробнее". Нажмите "Подробнее" для перехода на страницу "Подозрительный документ" и просмотра подробной информации о подозрительных фрагментах текста. Если у загруженного

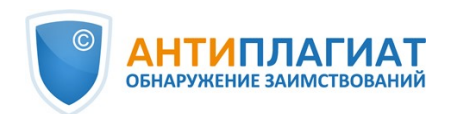

документа нет форматирования, вместо перехода на страницу «Подозрительный документ» будут отображены номера страниц с потенциальными попытками обхода системы.

| ГЛАВНАЯ / КАБИНЕТ /  | РЕЗУЛЬТАТЫ ПРОВЕРКИ   | / полный отчет                      |                       |           |           |        |               |                                 |
|----------------------|-----------------------|-------------------------------------|-----------------------|-----------|-----------|--------|---------------|---------------------------------|
| 📃 действие           |                       | ВКР_7                               |                       |           | I< < 6/43 | × > >i | ПРОВЕРЕНО: 03 | 3.12.2022 12:17:15              |
| Teverenvõieve        | 14                    |                                     | (n) <b>(</b>          | Dee Geeun |           |        | 66,92%        | совпадения                      |
| текстовый вид        | исходный вид          |                                     | (U) <u>ZIX</u><br>BKA | все олоки | Ť         |        | 0%            | САМОЦИТИРОВАНИЯ                 |
| 7                    |                       |                                     |                       |           |           |        | 3,27%         | цитирования                     |
| кингстонных коробо   | ок и фильтров сводито | я к продуванию коробок и чистке     |                       |           |           |        | 29,81%        | оригинальность                  |
| фильтров, а также к  | обогреву коробок в л  | едовых условиях. В ледовых условиях |                       |           |           |        |               |                                 |
| следует внимательн   | ю следить за показани | ями мановакуумметра, установленного |                       |           |           |        | источники     | пересчитать                     |
| на всасывающей ма    | гистрали насоса, и за | выходом воды из воздушного краника  |                       |           |           |        | 96 🗘          | Модуль поиска 🖓 Источники 🖓     |
| на крышке фильтра    | . Увеличение вакуума  | и прекращение вытекания воды        |                       |           |           |        | [01]          | Конспект лекции на тему "Си 👽 🔷 |
| свидетельствует о за | асорении фильтра ль,  | ом. При обнаружении засорения       |                       |           |           |        | 2,28%         | Интернет Плюс                   |
| фильтра следует пер  | рейти на другой кингс | тон и очистить фильтр ото льда,     |                       |           |           |        |               |                                 |
| предварительно зак   | срыв кингстон и клапа | н после фильтра                     |                       |           |           |        | [02]          | Конспект лекции на тему "Си ៴   |

Рисунок 119. Полный отчет для подозрительного документа

Также получить доступ к информации о возможных обходах можно в «Результатах проверки». Для этого перейдите по ссылке «Подробнее» в предупредительном блоке красного цвета о подозрительности. Если у загруженного документа нет форматирования, вместо перехода на страницу «Подозрительный документ» будут отображены номера страниц с потенциальными попытками обхода системы.

| ГЛАВНАЯ / КАБИНЕТ / РЕЗУЛЬТАТЫ ПРОВЕРКИ                                                            |                     |            |             |            |             |                |                 |
|----------------------------------------------------------------------------------------------------|---------------------|------------|-------------|------------|-------------|----------------|-----------------|
| ▲ Внимание, документ подозрительный: обнаружены попытки маскировки заимствований. <u>Подробнее</u> |                     |            |             |            |             |                |                 |
| Оригинальность 29,81%                                                                              | Совпадения          | 66,92%     | Цитирования | 3,2        | 27% C       | амоцитирования | 0%              |
| полный отчет краткий отчет                                                                         | ИСТОРИЯ ОТЧЕТОВ     |            | 🖨 РАСПЕЧ/   | АТАТЬ 🗸    | 🛃 ВЫГРУЗИТЬ | × © 0          | ОЗДАТЬ ССЫЛКУ 🗸 |
|                                                                                                    |                     |            |             |            |             |                |                 |
| 🖹 Свойства документа                                                                               | Имя исходного файла | BKP_7.docx |             |            |             |                |                 |
| 👪 Структура документа                                                                              | Авторы документа 🕐  | Не указано |             | Не указано |             |                |                 |
|                                                                                                    | Название документа  | BKP_7      |             |            |             |                |                 |
| <b>Г</b> оиск по изображениям <b>NEW</b>                                                           | Тип документа       | Не указано |             |            |             |                |                 |
|                                                                                                    |                     |            |             |            |             |                |                 |

#### Рисунок 120. Результаты проверки для подозрительного документа

На странице «Подозрительный документ» отображена подробная информация о найденных подозрительных фрагментах текста документа. Здесь вы можете ознакомиться с текстом документа в том виде, в котором он был загружен в систему (с сохранением исходного форматирования). Если на странице документа обнаружен фрагмент, который может быть попыткой обхода системы, то он отмечен красным цветом.

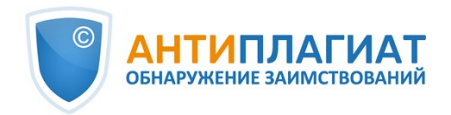

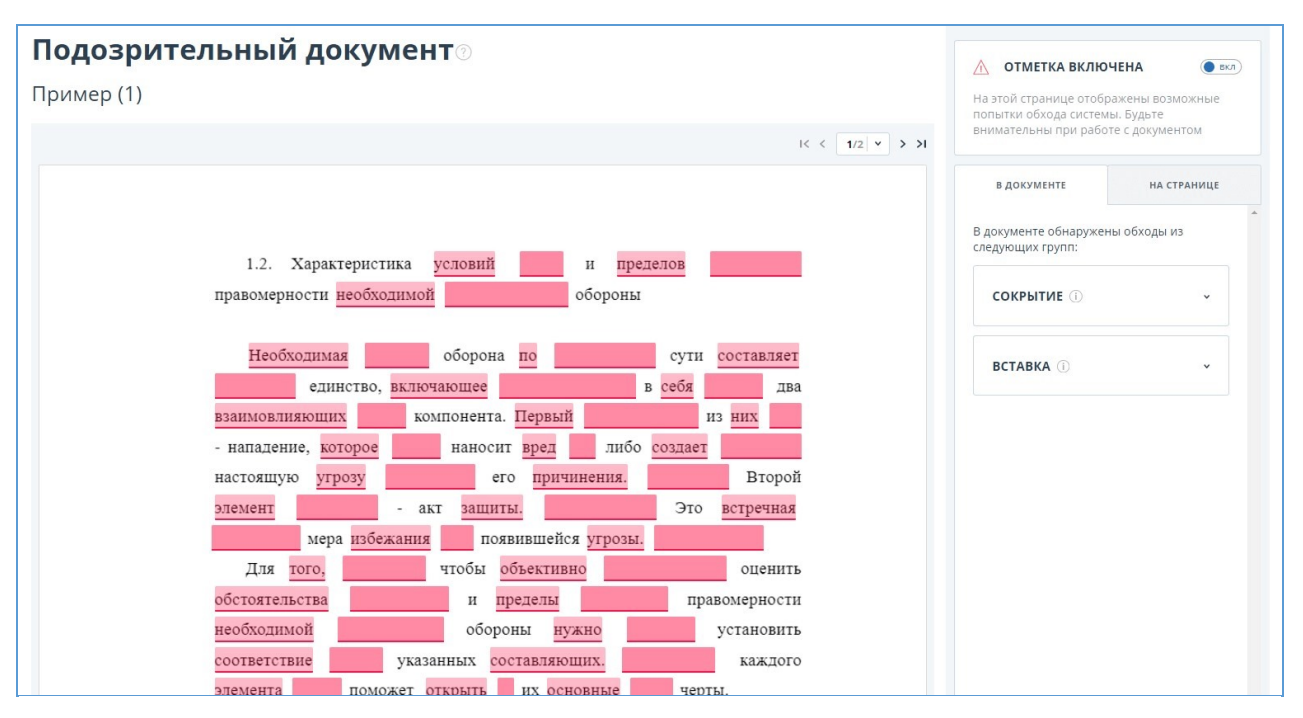

### Рисунок 121. Страница «Подозрительный документ»

Чтобы ознакомиться с информацией о подозрительных фрагментах для всего документа, нажмите на вкладку «В документе» на панели справа. Чтобы просмотреть номера страниц, нажмите на нужное название группы обходов. Чтобы перейти к какой-либо из перечисленных страниц, нажмите на нужный номер.

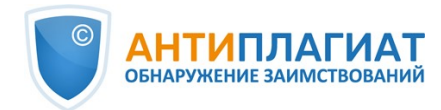

| документе обнаружени<br>едующих групп: | ы обходы из |
|----------------------------------------|-------------|
|                                        |             |
| СОКРЫТИЕ ①                             | ^           |
| Сокрытие слов                          |             |
| На страницах:                          |             |
| 1 2                                    |             |
| вставка 🕕                              |             |
| Изменение цвета то<br>фоновый          | екста на    |
| На страницах:                          |             |
| 1 2                                    |             |
| Уменьшение масшт                       | габа слова  |
| На страницах:                          |             |
| 1 2                                    |             |

#### Рисунок 122. Вкладка «В документе»

На вкладке «На странице» приведена информация о подозрительных фрагментах текста на выбранной странице документа. Чтобы отобразить определенные виды обходов, поставьте на них галочки, а для остальных - снимите. Выбранные виды обходов подсвечиваются на странице красным цветом, снятые обходы - подчеркнуты красной линией. Чтобы выделить на странице документа сразу все подозрительные фрагменты, нажмите на «Показать все». Для того, чтобы снять выделение сразу со всех подозрительных фрагментов, нажмите на «Скрыть все».

Также возможен просмотр текста обхода, если его удалось извлечь при обработке документа.

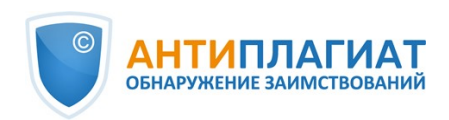

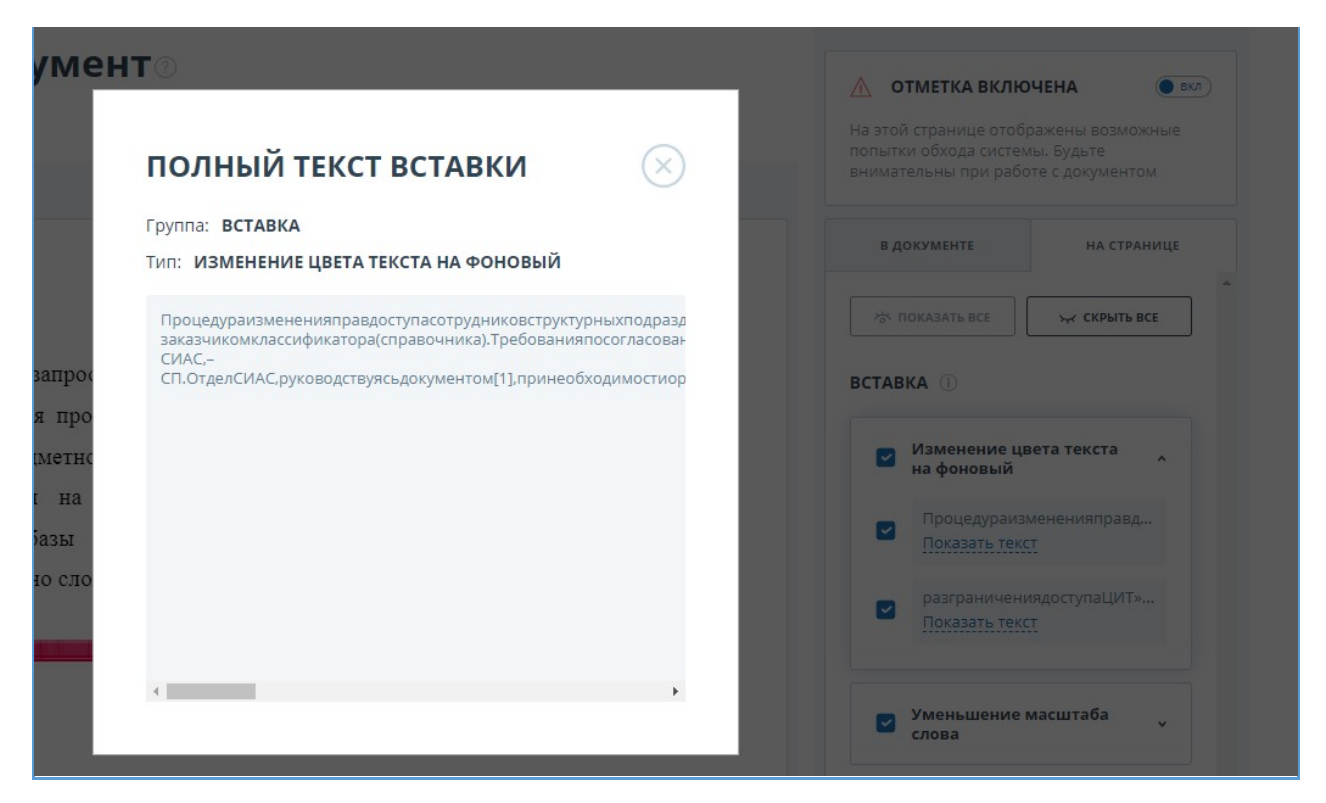

#### Рисунок 123. Просмотр текста обхода на вкладке «На странице»

Если документ не содержит обходов, вы можете снять отметку о подозрительности. Чтобы убрать отметку, воспользуйтесь кнопкой включения/отключения в правом верхнем углу страницы «Подозрительный документ». Вы можете оставить комментарий с пояснением, почему сняли отметку о подозрительности. Если вы просматриваете страницу «Подозрительный документ» по прямой ссылке, то вы не сможете снять отметку о подозрительности.

| внимание!                                                                                                    |                                                                                                    |
|----------------------------------------------------------------------------------------------------|----------------------------------------------------------------------------------------------------|
| Вы снимаете отметку «Подозрительный документ».<br>Вы можете оставить комментарий, почему была снята отметка.                                           |                                                                                                    |
| В печатных формах отчетов будет выведена информация о снятии<br>отметки вручную.<br>Вы уверены, что хотите снять отметку «Подозрительный<br>документ»? | ▲ ОТМЕТКА ВКЛЮЧЕНА На этой странице отображены возможные попытки обхода системы. Будьте попытки обхода системы. Будьте попытки обхода системы. |
| Ваш комментарий                                                                                                    | внимательны при рассте с документом                                                                                                    |
|                                                                                                    |                                                                                                    |
| ОТМЕНА. СНЯТЬ ОТМЕТКУ                                                                                                    |                                                                                                    |

#### Рисунок 124. Снятие отметки о подозрительности

Если вы снимете отметку о подозрительности:

• в кабинете не будет отображаться соответствующая иконка;

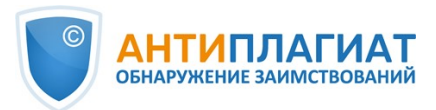

- в кратком отчете не будет отображаться информация об обходах;
- в выгружаемых формах отчетов и в версии для печати в разделе «Подозрительный документ» появится информация о том, что была снята отметка о подозрительности, и будет отображен комментарий;
- в «Результатах проверки» и «Полном отчете» вы увидите, что отметка о подозрительности была снята соответствующая иконка станет серой;
- в полном отчете вы увидите, что отметка о подозрительности была снята соответствующая иконка станет серой;
- сохраняется доступ к странице «Подозрительный документ».

| ГЛАВНАЯ / КАБИНЕТ / РЕЗУЛЬТАТЫ ПРОВЕРКИ  |                     |                                                   |   |  |  |  |
|------------------------------------------|---------------------|---------------------------------------------------|---|--|--|--|
| Отметка подозрительности снята. По       | <u>дробнее</u>      |                                                   |   |  |  |  |
| Оригинальность 29,81%                    | Совпадения          | 66,92% Цитирования 3,27% Самоцитирования 0        | % |  |  |  |
| ПОЛНЫЙ ОТЧЕТ КРАТКИЙ ОТЧЕТ               | ИСТОРИЯ ОТЧЕТОВ     | 🗟 ÞАСПЕЧАТАТЬ 🗸 🛃 ВЫГРУЗИТЬ 🗸 СЭ СОЗДАТЬ ССЫЛКУ 🗸 |   |  |  |  |
|                                          |                     |                                                   |   |  |  |  |
| 🖹 Свойства документа                     | Имя исходного файла | BKP_7.docx                                        |   |  |  |  |
|                                          | Авторы документа 🕐  | Не указано Не указано                             |   |  |  |  |
| то структура документа                   | Название документа  | BKP_7                                             |   |  |  |  |
| <b>Г</b> оиск по изображениям <b>NEW</b> | Тип документа       | Не указано                                        |   |  |  |  |
|                                          |                     |                                                   |   |  |  |  |

#### Рисунок 125. Отключенная отметка подозрительности в результатах проверки

| ГЛАВНАЯ / КАБИНЕТ / | РЕЗУЛЬТАТЫ ПРОВЕРКИ / ПОЛНЫЙ ОТЧЕ | ΞT       |      |           |       |
|---------------------|-----------------------------------|----------|------|-----------|-------|
| <b>действие</b>     |                                   | Переводн |      |           |       |
| Текстовый вид       | Исходный вид                      |          | ATK/ | Все блоки | ~ < > |
| отчетности, а также | 37 переменных,                    |          |      |           |       |
| характеризующих м   | акроэкономическое окружение, в    |          |      |           |       |
| условиях которых ф  | ункционируют банки.               |          |      |           |       |
| Научная новизна со  | стоит в том, что: 1.              |          |      |           |       |

#### Рисунок 126. Отключенная отметка подозрительности в полном отчете

Отображение потенциальных попыток обхода системы выглядит иначе для документов, загруженных до подключения функциональности. Для краткого отчета, версии для печати и выгружаемых отчетов в блоках «Подозрительный документ» будет размещен текст, предупреждающий о наличии подозрительных фрагментов. Для полного отчета аналогичный текст вы увидите при наведении на иконку «Подозрительный документ». Просмотр страницы «Подозрительный документ» в этом случае недоступен.

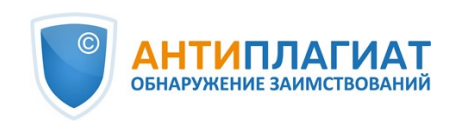

| ГЛАВНАЯ / КАБИНЕТ /<br>Полный отчет (Краткий отчет)<br>ВЕРСИЯ ДЛЯ ПЕЧАТИ (СЭКСПОРТ) (СПРАВКА) (СОХРАНИТЬ) |              |  | Появление этого знака говорит о том, что нужно внимательнее отнестись к оценке                                                                                                    |                                                                                   |                      |  |
|----------------------------------------------------------------------------------------------------|--------------|--|----------------------------------------------------------------------------------------------------|-----------------------------------------------------------------------------------|----------------------|--|
|                                                                                                    |              |  | далного документа: документ содержит призвами, плинитави для насусственного<br>завышения процента оригинальности за счет особенностей форматов документов. Что<br>делать: в первую очередь сравнить текст, содержащийся в отчете и в документе.<br>отправленном на проверку. Если, например, в отчете есть текст, не видимый в исходном<br>документе, или слова «склеены» или в слова вставлены посторонние буквы, это означает,<br>что систему и вас пытались обмануть. В то же время, появление данного знака НЕ<br>ОБЯЗАТЕЛЬНО сощдетельствует от том, что польтка обмана была. Возможно, текст | заимствования цитирования оригинальност 65,52% 0% 34,48%                          |                      |  |
|                                                                                                    |              |  |                                                                                                    | подозрительный документ 🔬                                                         |                      |  |
| weighted                                                                                                  |              |  | содержит слишком много иностранных или очень длинных или не найденных в словаре<br>слов. Это часто встречается в работах, где используется много терминов (химия,                                                                                                    | поиск по блокам                                                                   |                      |  |
| текстовый вид                                                                                             | исходный вид |  | юриспруденция и т.п.). НЕЛЬЗЯ ОРИЕНТИРОВАТЬСЯ ТОЛЬКО НА ПРОЦЕНТЫ И<br>ПОЯВЛЕНИЕ ДАННОГО ЗНАКА, необходимо открывать отчет и внимательно<br>просматривать ero!                                                                                                    | <ul> <li>Заимствования</li> <li>Цитирования</li> <li>Выключенные блоки</li> </ul> | предыдущий следующий |  |

Рисунок 127. Отображение попыток обхода для старых версий - полный отчет

### 13.6. Выгрузка отчета

Выгрузка отчета позволит вам сохранить отчет в виде файла в формате PDF. Чтобы загрузить отчет себе на компьютер, нажмите на кнопку выгрузки «Экспорт» на странице просмотра отчета.

| Экспорт от               | чета              |                              |                |                |                                |
|--------------------------|-------------------|------------------------------|----------------|----------------|--------------------------------|
| (j) ИНФОРМАЦИЯ ОБ ОТЧЕТЕ | 🗘 история отчетов | 8                            |                |                |                                |
| _испр. вариант Е         | 3KP1              |                              |                |                | ПРОВЕРЕНО: 17.01.2020 10:09:19 |
| Тип отчета               |                   | Программа для открытия файла | Статус         | Получить отчет | Программа для просмотра        |
| СТАНДАРТ (PDF)           |                   | Adobe Reader.                | Не сформирован | ЭКСПОРТ        | Перейти на сайт программы      |

#### Рисунок 128. Окно подтверждения выгрузки отчета

Откроется страница «Экспорт отчета». Чтобы начать формирование отчета, кликните на кнопку «Экспорт». Через некоторое время кнопка изменится на «Скачать». Нажмите на кнопку «Скачать», чтобы загрузить файл. Загрузка начнется автоматически, или откроется диалоговое окно загрузки и сохранения файла, в зависимости от настроек вашего браузера.

В выгруженном отчете вы увидите информацию об отчете и о загруженном документе, терминологический блок со значением понятий «Совпадения», «Самоцитирования», «Цитирования», «Оригинальность», список источников и текст с разметкой блоков цитирования (если пользователь выгружает полный отчет).

### 13.7. Прямая ссылка на отчёт

Прямая ссылка на отчет позволяет дать доступ к отчету любому пользователю, в том числе неавторизованному в системе. Данная ссылка разрешает просматривать отчет, вносить изменения в отчет нельзя.

Для получения прямой ссылки на отчет необходимо выбрать в Кабинете интересующий документ и напротив него нажать "Посмотреть результаты". Далее в панели действий с отчетом нажать на кнопку "Создать ссылку", в появившемся выпадающем списке выбрать пункт "На полный отчет" или "На краткий отчет". После совершения указанных действий ссылка будет скопирована в буфер обмена, о чем Вас оповестит Система во всплывающем окне.

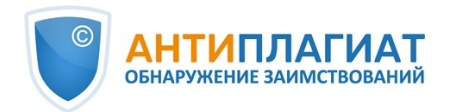

| ГЛАВНАЯ / КАБИНЕТ / РЕЗУЛЬТАТЫ ПРОВЕ | эки                   |            |                 |         |                                      |                  |
|--------------------------------------|-----------------------|------------|-----------------|---------|--------------------------------------|------------------|
| Оригинальность 69,6                  | Совпадения            | 29,11%     | Цитирования     | 1,25%   | Самоцитирования                      | 0%               |
| ПОЛНЫЙ ОТЧЕТ КРАТКИЙ                 | ОТЧЕТ ИСТОРИЯ ОТЧЕТОВ |            | 🗔 РАСПЕЧАТАТЬ 🗸 | 🛃 ВЫГРУ | изить v СЭ создать и<br>На полный от | фсылку 🗸<br>гчет |
| 🖹 Свойства документа                 | Имя исходного файла   | BKP_6.docx |                 |         | На краткий о                         | тчет             |

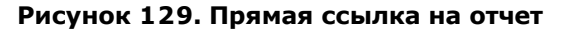

Внешнему пользователю, перешедшему по прямой ссылке, будет доступен просмотр отчета и текстовых метрик (если данная функция подключена), вывод отчета на страницу для печати и экспорт отчета (если данная функция подключена). Редактировать отчет по прямой ссылке нельзя.

Также пользователь может поделиться ссылкой на отчет о перепроверке или отчет с корректировками. Для этого в истории отчетов откройте интересующий вариант отчета или корректировки. После этого совершите действия, описанные выше.

Механизм получения прямой ссылки на краткий отчет такой же, как и на полный отчет.

#### 13.8. Справка о проверке

Справка о проверке представляет собой заполненный бланк с результатами проверки.

Важно! Данный функционал позволяет выгрузить лишь заполненный бланк, который не является юридически значимым документом. Вы можете заверить его в вашей организации. Только ваша организация может дать ему юридическую силу.

Чтобы выгрузить бланк справки, выберите в Кабинете интересующий документ и напротив него нажмите "Посмотреть результаты". Далее в панели действий с отчетом нажмите на кнопку "Выгрузить", в появившемся выпадающем списке выберите пункт "Справку".

| ГЛАВНАЯ / КАБИНЕТ / РЕЗУЛЬТАТЫ ПРОВЕРКИ |                     |            |                 |            |                      |         |
|-----------------------------------------|---------------------|------------|-----------------|------------|----------------------|---------|
| Оригинальность 69,64%                   | Совпадения          | 29,11%     | Цитирования     | 1,25%      | Самоцитирования      | 0%      |
| ПОЛНЫЙ ОТЧЕТ КРАТКИЙ ОТЧЕТ              | ИСТОРИЯ ОТЧЕТОВ     |            | 🖨 РАСПЕЧАТАТЬ 🗸 | 🛃 выгруз   | вить 🗸 СЭ создать со | сылку 🗸 |
|                                         |                     |            |                 | Полный от  | чет                  |         |
|                                         |                     |            |                 | Краткий от | чет                  |         |
| 🖹 Свойства документа                    | Имя исходного файла | BKP_6.docx |                 | Справку    |                      |         |

Рисунок 130. Кнопка «Справка»

Откроется окно выгрузки бланка справки. Заполните обязательное поле «ФИО автора работы». После заполнения полей нажмите на «Сформировать справку» - начнется скачивание бланка.

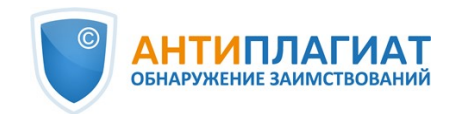

| ФИО ПРОВЕРЯЮЩЕГО 🕐          |                   |  |
|-----------------------------|-------------------|--|
|                             |                   |  |
|                             |                   |  |
| НАЗВАНИЕ ПОДРАЗДЕЛЕНИЯ 🕐    |                   |  |
|                             |                   |  |
|                             |                   |  |
|                             |                   |  |
| Статья                      |                   |  |
| НАЗВАНИЕ РАБОТЫ 🕐           |                   |  |
| Самоцитирования - корректны | ые и некорректные |  |
|                             |                   |  |
| 07147111                    |                   |  |

#### Рисунок 131. Форма выгрузки бланка справки

В сформированном бланке отображается информация об авторе и работе, проценты совпадения, самоцитирования, цитирования и оригинальности, дата проверки, проверенные разделы документа, список модулей поиска (по которым была проверка), пользователь, проверивший работу. Поля «Дата подписи» и «Подпись проверяющего» остаются пустыми для заполнения от руки.

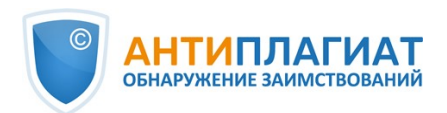

| СПРА                                                              | ВКА                                        |                                                                                                    |                                                                                                    |                                                                                                    | testvuz3                                                                                                    |
|-------------------------------------------------------------------|--------------------------------------------|----------------------------------------------------------------------------------------------------|----------------------------------------------------------------------------------------------------|----------------------------------------------------------------------------------------------------|----------------------------------------------------------------------------------------------------|
| о результа<br>на наличи                                           | атах про<br>е заимо                        | оверки текст<br>ствований                                                                                                    | ового документа                                                                                                    |                                                                                                    |                                                                                                    |
| <b>TPOBEPK</b>                                                    | А ВЫПО                                     | ЛНЕНА В СИ                                                                                                    | СТЕМЕ АНТИПЛАГИАТ.С                                                                                                    | ТРУКТУРА                                                                                                    |                                                                                                    |
| Автор рабо<br>Самоцитир<br>рассчитано<br>Название р<br>Гип работь | оты:<br>рование<br>о для:<br>работы:<br>ы: | Ковалева А<br>ВКР_7<br>Не указано                                                                                                    | настасия                                                                                                    |                                                                                                    |                                                                                                    |
| Подраздел                                                         | ление:                                     | Факультет                                                                                                    | автоматизации                                                                                                    |                                                                                                    |                                                                                                    |
| Tbl                                                               | сн                                         | ЯТА ОТМЕТКА «Г                                                                                                    | юдозрительный документ». F                                                                                                    | РЕКОМЕНДУЕМ ПРОВЕРИ                                                                                                    | ть полный отчет<br><b>29.82%</b>                                                                                                    |
| РЕЗУЛЬТА.                                                         | СОВП<br>ОРИГ<br>ЦИТИ<br>САМО               | АДЕНИЯ<br>ИНАЛЬНОСТЬ<br>ІРОВАНИЯ<br>ОЦИТИРОВАНИЯ<br>ПОСЛЕДНЕЙ ПРО                                                                      | ВЕРКИ: 08.12.2022                                                                                                    | 66.92%<br>29.82%<br>3.27%<br>0%                                                                                                    | 3.27%                                                                                                    |
|                                                                   |                                            |                                                                                                    |                                                                                                    |                                                                                                    | 66.92%                                                                                                    |
| модули поиска:                                                    |                                            | Цитирован<br>(EnRu); Пер<br>еLIBRARY.R<br>заимствова<br>Переводны<br>(PLRu); Пер<br>Переводны<br>СПС ГАРАН<br>Диссертаци<br>eLIBRARY.R | ие; Переводные заимстви<br>еводные заимствования<br>U (KyRu); Переводные за<br>ания по eLIBRARY.RU (UzF<br>е заимствования по Инти<br>еводные заимствования<br>и заимствования издате.<br>Т: нормативно-правовая<br>и HББ; Коллекция Нацио<br>U; Перефразирования по | ования (RuEn); Пер<br>по eLIBRARY.RU (К<br>имствования по el<br>Ru); Переводные аз<br>ернету (KyRu); Пер<br>по Интернету (UzF<br>льства Wiley (RuEn<br>документация; Ин<br>ональной Библиото<br>СПС ГАРАНТ: ана; | реводные заимствования по eLIBRARY.RU<br>(KRu); Переводные заимствования по<br>LIBRARY.RU (PLRu); Переводные<br>аимствования по Интернету (EnRu);<br>еводные заимствования по Интернету<br>Ru); Переводные заимствования (PLEn);<br>и); eLIBRARY.RU; СПС ГАРАНТ: аналитика;<br>итернет Free; Интернет; Медицина;<br>еки Узбекистана; Перефразирования по<br>литика; Перефразирования по Интернету; |
| Работу про                                                        | оверил:                                    | Сергеев Ива                                                                                                    | ан Петрович                                                                                                    |                                                                                                    |                                                                                                    |
| Дата подп                                                         | иси:                                       | ФИО проверяк                                                                                                    | uujero                                                                                                    |                                                                                                    |                                                                                                    |
|                                                                   |                                            |                                                                                                    |                                                                                                    |                                                                                                    | Подпись проверяющего                                                                                                    |
|                                                                   |                                            | Чтобы убеди                                                                                                    | гься                                                                                                    | Ответ на ве                                                                                                    | опрос, является ли обнаруженное заимствование                                                                                                    |

Рисунок 132. Заполненный бланк справки

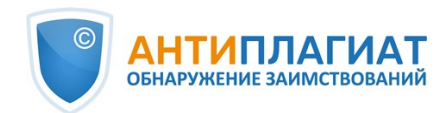

# 14. Контактная информация

По вопросам технической поддержки обращайтесь:

тел.: +7 (495) 223 23 84, доб. 2

e-mail: support@antiplagiat.ru

По вопросам приобретения дополнительных модулей обращайтесь в Отдел продаж:

тел.: +7 (495) 223 23 84, доб. 1

e-mail: sales@antiplagiat.ru

По вопросам методологии внедрения системы в учебный/научный процесс организации и обучения пользователей обращайтесь в Учебно-методический центр:

тел.: +7 (495) 223 23 84, доб. 3, внутренний номер 106

e-mail: metodolog@antiplagiat.ru